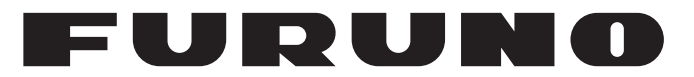

# **MANUALE OPERATIVO**

# AIS DI CLASSE A

Modello

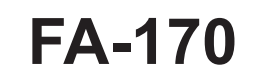

NOME PRODOTTO: TRANSPONDER U-AIS

FURUNO ELECTRIC CO., LTD.

www.furuno.com

Pub. No. OIT-44900-A DATE OF ISSUE: MAR. 2017

# IMPORTANTE

# Generale

- L'operatore dell'apparecchiatura deve leggere e seguire le descrizioni riportate in questo manuale. Un funzionamento o una manutenzione errata può annullare la garanzia o provocare lesioni personali.
- Non copiare alcuna parte di questo manuale senza l'autorizzazione scritta di FURUNO.
- Se questo manuale viene perso o si danneggia, contattare il rivenditore per sostituirlo.
- Il contenuto di questo manuale e le specifiche dell'apparecchiatura sono soggetti a modifica senza preavviso.
- Le schermate di esempio (o le illustrazioni) riportate in questo manuale potrebbero non corrispondere a quelle visualizzate sul proprio schermo. Le schermate visualizzate dipendono dalla configurazione del sistema e dalle impostazioni dell'apparecchiatura.
- Conservare questo manuale per riferimento futuro.
- Qualsiasi modifica apportata all'apparecchiatura (incluso il software) da persone non autorizzate da FURUNO annullerà la garanzia.
- Tutti i tipi ed i nomi dei prodotti sono marchi, marchi registrati e brevettati dai loro rispettivi titolari.

# Come smaltire questo prodotto

Smaltire questo prodotto in base alle normative vigenti in materia di rifiuti industriali. Per lo smaltimento negli USA, vedere la home page di Electronics Industries Alliance (http://www.eiae.org/).

# Come smaltire una batteria usata

Alcuni prodotti FURUNO contengono una o più batterie. Per determinare se il proprio prodotto contiene batterie, vedere il capitolo sulla manutenzione. Se vengono usate batterie, attenersi alle istruzioni seguenti. Avvolgere con nastro i terminali + e - della batteria prima di gettarle per evitare incendi o la generazione di calore provocata da cortocircuito.

### Nell'Unione Europea

Il simbolo a forma di cestino barrato indica che nessun tipo di batteria può essere smaltito insieme ai normali rifiuti. Portare le batterie usate in un punto di raccolta apposito in base alle normative nazionali e alla Direttiva sulle batterie 2006/66/EU.

# Negli USA

Il simbolo del nastro di Mobius indica che è necessario riciclare le batterie ricaricabili Ni-Cd e acido-piombo. Portare le batterie usate in un punto di raccolta delle batterie in base alle leggi vigenti.

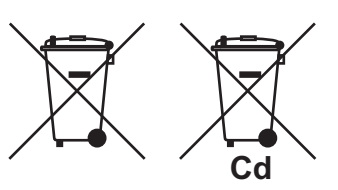

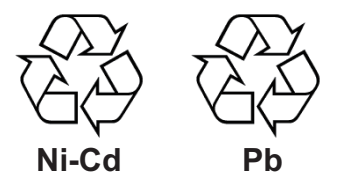

### <u>In altri paesi</u>

Non esistono standard internazionali per il simbolo di riciclaggio delle batterie. Il numero di simboli potrà aumentare man mano che altri paesi creeranno dei simboli di riciclaggio specifici in futuro.

# A ISTRUZIONI SULLA SICUREZZA

L'operatore deve leggere le istruzioni relative alla sicurezza prima di tentare di utilizzare questa apparecchiatura.

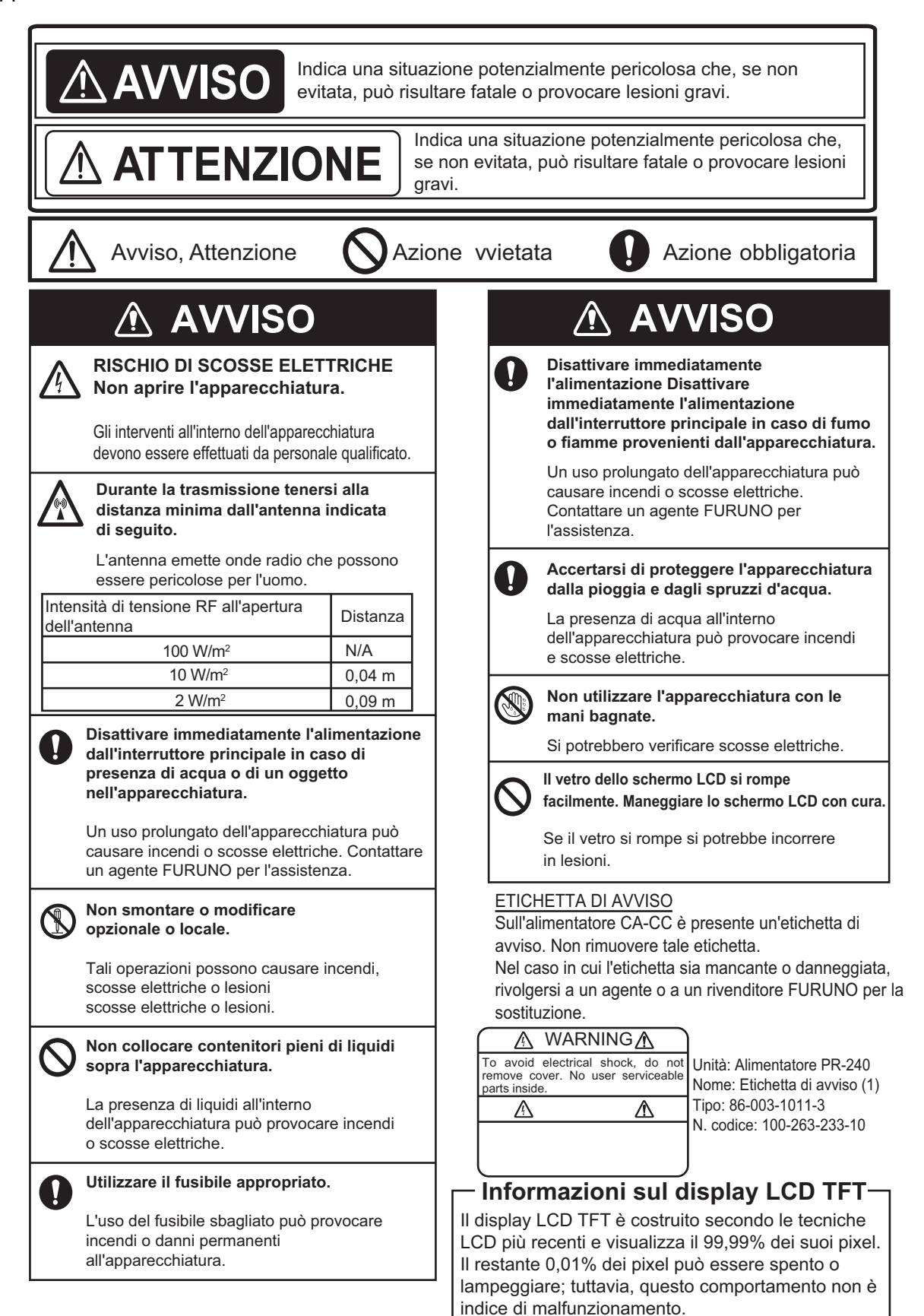

# **DESCRIZIONE DEL SISTEMA**

### Descrizione del sistema

Il sistema AIS (Automatic Identification System) è stato sviluppato originariamente per assistere i servizi VTS (Vessel Traffic Services) per mezzo di un transponder VHF che funziona su una chiamata DSC (Digital Selective Call) sul canale CH70 VHF ed è ancora in uso lungo le aree costiere del Regno Unito e di altri paesi. Diverso tempo dopo, l'IMO ha sviluppato l'AIS universale utilizzando la nuova sofisticata tecnologia denominata SOTDMA (Self-Organized Time Division Multiple Access) basata su un collegamento dati VHF (VDL; VHF Data Link).

Il sistema funziona in tre modalità: autonoma (funzionamento continuo in tutte le aree), in assegnazione (intervallo di trasmissione dei dati controllato in remoto dall'autorità nel servizio di monitoraggio del traffico) e in polling (in risposta all'interrogazione di un'imbarcazione o un'autorità). Il sistema è sincronizzato con l'orario del GPS al fine di evitare il conflitto tra più utenti (IMO invia almeno 2000 segnalazioni al minuto e l'IEC richiede 4500 segnalazioni su due canali). Vengono solitamente utilizzati i canali VHF 87B e 88B e sono disponibili anche frequenze AIS locali. I transponder AIS sulle imbarcazioni scambiano diversi dati come specificato dall'IMO e dall'ITU su una frequenza impostata automaticamente dal telecomando di gestione delle frequenze ricevuto dal ricevitore DSC sull'imbarcazione.

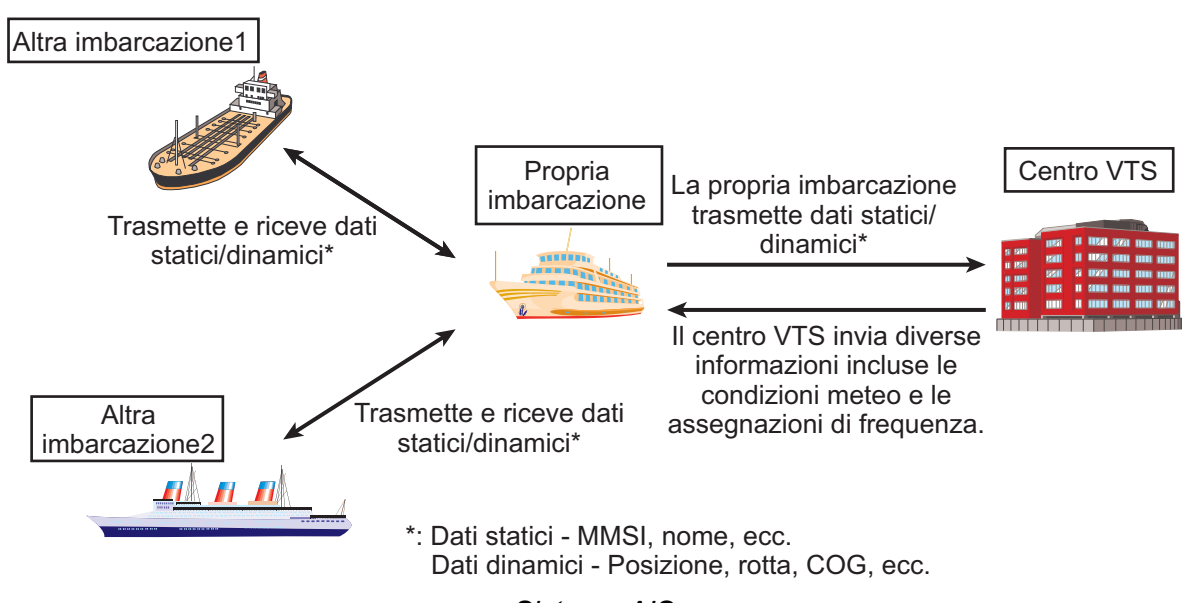

Sistema AIS

### Disponibilità limitata dell'AIS sulle imbarcazioni

L'Officer of the Watch (OOW) deve sempre considerare che altre imbarcazioni e in particolare barche da diporto, barche da pesca, navi da guerra ed alcune stazioni costiere (inclusi i centri VTS) potrebbero non essere dotati di AIS.

L'OOW deve anche essere consapevole che l'AIS in dotazione sulle altre imbarcazioni come requisito obbligatorio potrebbe essere disattivato dal capitano qualora il suo utilizzo possa compromettere la sicurezza del natante. Pertanto, gli utenti devono sempre considerare che le informazioni fornite dall'AIS potrebbero non fornire un'immagine completa o corretta del traffico di imbarcazioni nelle vicinanze.

#### Uso dell'AIS per evitare collisioni

Come supporto anti-collisione, l'AIS presenta i seguenti vantaggi rispetto al radar:

- Informazioni fornite in tempo reale
- · Capacità di presentazione immediata delle variazioni di rotta del target
- · Nessuna possibilità di scambio del target
- Nessuna perdita di target dovuta a disturbi
- · Nessuna perdita di target dovuta a manovre repentine
- Possibilità di rilevare imbarcazioni nel raggio di copertura VHF/FM, incluse, in alcune circostanze, quelle dietro curve o isole.

Quando si utilizza l'AIS al fine di evitare collisioni, è importante tenere presente che l'AIS è una fonte aggiuntiva di informazioni di navigazione. Tale sistema non sostituisce gli altri sistemi di navigazione. L'AIS potrebbe non fornire un'immagine completa o corretta del traffico delle imbarcazioni nelle vicinanze.

L'uso dell'AIS non annulla la responsabilità dell'OOW nel conformarsi a tutti i requisiti di regolazione delle collisioni, specialmente nel mantenere una guardia appropriata. Il navigatore prudente utilizza tutti i supporti disponibili per la navigazione.

#### Informazioni errate

Le informazioni errate implicano un rischio per le altre imbarcazioni e per la propria. Sensori con una scarsa configurazione o con una calibrazione non corretta potrebbero provocare la trasmissione di informazioni errate. È responsabilità dell'utente assicurare che tutte le informazioni immesse nel sistema siano corrette e aggiornate.

| INT | INTRODUZIONE |                 |                                                                    |              |  |
|-----|--------------|-----------------|--------------------------------------------------------------------|--------------|--|
| со  | NFIG         | URAZ            | IONE DEL SISTEMA                                                   | ix           |  |
| 1.  | FUN          |                 | MENTO                                                              | 1-1          |  |
|     | 1.1          | Descriz         | zione dei controlli                                                | 1-1          |  |
|     | 1.2          | Come            | accendere e speanere l'unità                                       |              |  |
|     | 13           | Come            | regolare la luminosità dello schermo e della tastiera              | 1-3          |  |
|     | 1.4          | Panora          | amica sulla schermata                                              | 1-4          |  |
|     | 15           | Descriz         | zione dei menu                                                     | 1-5          |  |
|     |              | 151             | Eunzionamento dei menu                                             | 1-5          |  |
|     |              | 1.5.2           | Come selezionare un'onzione di menu                                | 1 0<br>1-6   |  |
|     |              | 1.5.3           | Come immettere dati numerici                                       | 1 0<br>1-6   |  |
|     |              | 154             | Come utilizzare la tastiera software per l'immissione alfanumerica | 1 0<br>1-7   |  |
|     | 16           | Come            | immettere i dati relativi al viaggio                               | 1 /<br>1_8   |  |
|     | 1.0          | Come            | imnostare le notifiche                                             | 1 0<br>1_11  |  |
|     | 1.7          | Come            | selezionare una schermata                                          |              |  |
|     | 1.0          | 1 8 1           | Schermata del nlotter                                              |              |  |
|     |              | 1.0.1           | Elenco dei target                                                  | 1-15<br>1_15 |  |
|     |              | 1.0.2           | Elenco (target) pericologi                                         | . 1-13       |  |
|     |              | 1.0.5           | Como interpretare la schermata [TAPGET DETAIL]                     | . 1-10       |  |
|     |              | 1.0.4           | Dati dell'imbarcazione                                             | . 1-17       |  |
|     |              | 1.0.0           | Sebermete di allerme                                               | 1 20         |  |
|     | 10           | 1.0.0           |                                                                    | 1 20         |  |
|     | 1.9          | 1 0 1           | Como inviero un monogagio                                          | 1 21         |  |
|     |              | 1.9.1           | Come ricevere i messaggio                                          | 1 2-1        |  |
|     |              | 1.9.2           | Come utilizzara la assella di massaggi (MSC DOX)                   | I-ZJ         |  |
|     | 1 10         | 1.9.3<br>Concli |                                                                    | I-ZJ         |  |
|     | 1.10         |                 | operativi regionali                                                | . 1-25       |  |
|     |              | 1.10.1          |                                                                    | 1-25         |  |
|     |              | 1.10.2          |                                                                    | 1-25         |  |
|     | 1.11         | Come            | adilitare/disadilitare il suono dei tasti                          | 1-29         |  |
|     | 1.12         | Lunga           |                                                                    | 1-29         |  |
|     |              | 1.12.1          | Come impostare la risposta di lunga portata                        | 1-29         |  |
|     |              | 1.12.2          | Come trasmettere i dati della propria imbarcazione                 | 1-30         |  |
|     | 1.13         | Pilot Pl        | lug (FA-1703, opzione)                                             | 1-31         |  |
|     | 1.14         | Visuali         | zzazione delle impostazioni iniziali                               | 1-32         |  |
|     | 1.15         | Impost          | azione della differenza di orario                                  | 1-33         |  |
| 2.  | USC          | ) DELL          | AIS PER NAVIGAZIONE INTERNA                                        | 2-1          |  |
|     | 2.1          | Come            | attivare l'AIS per la navigazione interna                          | 2-1          |  |
|     | 2.2          | Selezio         | one della modalità AIS                                             | 2-2          |  |
|     | 2.3          | Come            | immettere i dati relativi al viaggio                               | 2-3          |  |
|     | 2.4          | Dati sta        | atici                                                              | 2-8          |  |
|     | 2.5          | Elenco          | dei target ed elenco dei target pericolosi                         | 2-9          |  |
|     |              | 2.5.1           | Elenco dei target                                                  | 2-9          |  |
|     |              | 2.5.2           | Elenco (target) pericolosi                                         | 2-11         |  |
|     |              | 2.5.3           | Come interpretare la schermata [TARGET DETAIL]                     | 2-11         |  |
|     | 2.6          | Messa           | ggio specifico AIS NAV. INTERNA                                    | 2-14         |  |
|     |              | 2.6.1           | Come inviare un messaggio di testo                                 | 2-14         |  |
|     |              | 2.6.2           | Come visualizzare un messaggio di testo inviato                    | 2-16         |  |
|     |              | 2.6.3           | Messaggi ETA e RTA                                                 | 2-16         |  |
|     |              | 2.6.4           | Messaggio sul numero di persone                                    | 2-20         |  |
|     |              | 2.6.5           | Messaggio di avviso EMMA                                           | 2-21         |  |

|     |      | 2.6.6 Messaggio sull'altezza livello dell'acqua     | 2-22   |
|-----|------|-----------------------------------------------------|--------|
|     | 2.7  | Visualizzazione delle impostazioni iniziali         |        |
|     | 2.8  | Impostazione della differenza di orario             | 2-24   |
|     | -    |                                                     |        |
| 3.  | MAI  | NUTENZIONE E RISOLUZIONE DEI PROBLEMI               | 3-1    |
|     | 3.1  | Manutenzione                                        | 3-1    |
|     | 3.2  | Sostituzione del fusibile                           | 3-2    |
|     | 3.3  | Risoluzione dei problemi                            | 3-2    |
|     | 3.4  | Diagnostica                                         | 3-3    |
|     |      | 3.4.1 Test del monitor                              | 3-3    |
|     |      | 3.4.2 Test del transponder                          | 3-4    |
|     |      | 3.4.3 Test della comunicazione VHF                  | 3-5    |
|     |      | 3.4.4 Log attivazione/disattivazione TX             | 3-6    |
|     | 3.5  | Avvisi                                              | 3-7    |
|     | 3.6  | Monitor GPS                                         | 3-8    |
|     | 3.7  | Visualizzazione dello stato del sensore             | 3-9    |
|     | 3.8  | Come ripristinare le impostazioni predefinite       | 3-9    |
|     | 3.9  | Indicazione di test AIS-SART nell'elenco dei target | 3-10   |
|     |      |                                                     |        |
| AP  | PENI | DICE 1 STRUTTURA DEI MENU                           | AP-1   |
| AP  | PENI | DICE 2 ALLARMI, ID, SIGNIFICATI E MISURE            | AP-7   |
| AP  | PENI | DICE 3 ELENCO DEI COMPONENTI/POSIZIONE              | .AP-10 |
| AP  | PENI | DICE 4 ELENCO DEI CANALI E CODICI ERI               | .AP-11 |
| AP  | PENI | DICE 5 ABBREVIAZIONI, UNITÀ E SIMBOLI               | .AP-13 |
| SPI | ECIF |                                                     | SP-1   |
|     |      |                                                     | IN_1   |
|     |      |                                                     |        |

# INTRODUZIONE

# Informazioni preliminari sull'unità FA-170

FURUNO Electric Company ringrazia per l'acquisto del Transponder AIS FA-170. Questo prodotto si aggiunge alla serie di prodotti che hanno contribuito a rendere il marchio FURUNO sinonimo di qualità e affidabilità.

Dal 1948 anni, FURUNO Electric Company ha goduto di una reputazione invidiabile in termini di qualità e affidabilità in tutto il mondo. L'impegno di FURUNO nella produzione di apparecchiature eccellenti è ulteriormente supportato dal servizio offerto dall'ampia rete di agenti e rivenditori.

L'apparecchiatura è stata progettata e costruita per soddisfare le severe esigenze dell'ambiente marino. Tuttavia, nessuna macchina può eseguire la funzione a cui è destinata senza un corretto utilizzo e un'adeguata manutenzione. Leggere attentamente e attenersi alle procedure di funzionamento e di manutenzione riportate in questo manuale.

FURUNO desidera ricevere i commenti degli utenti finali per un costante miglioramento.

Grazie per aver acquistato un'apparecchiatura FURUNO.

# Caratteristiche

L'unità FA-170 è un apparecchio AIS (Automatic Identification System) per l'uso in mare aperto o in canali e fiumi navigabili in grado di scambiare dati sull'imbarcazione e sulla navigazione tra la propria imbarcazione e altre imbarcazioni o stazioni costiere.

Tale unità è conforme agli standard IMO MSC.74(69) Annex 3, IMO MSC.302(87), A.694, ITU-R M.1371-5 e DSC ITU-R M.825. Inoltre, è conforme agli standard IEC 61924-2, IEC 61993-2 (standard di verifica del tipo) ed IEC 60945 Ed. 4 (EMC e condizioni ambientali).

L'unità FA-170 è costituita da antenne VHF e GPS, un'unità transponder, un'unità monitor e diverse unità associate. Il transponder contiene un trasmettitore VHF, due ricevitori TDMA su due canali VHF paralleli, un ricevitore sul canale 70 DSC, un'interfaccia, un processore di comunicazione e un ricevitore GPS interno. Il GPS interno è un ricevitore a 12 canali "all-in-view" con capacità differenziali e fornisce dati di riferimento UTC per la sincronizzazione del sistema e l'eliminazione di conflitti tra più utenti. Inoltre, è in grado di fornire posizione, COG e SOG in caso di errore del GPS esterno.

Le principali caratteristiche sono le seguenti:

- Sicurezza della navigazione in base allo scambio automatico dei dati di navigazione tra le imbarcazioni e tra l'imbarcazione e la costa
- Dati statici:
  - MMSI (Maritime Mobile Service Identity)
  - Numero IMO (ove disponibile)
  - Segnale e nome di chiamata
  - Lunghezza e raggio
  - Tipo di imbarcazione
  - Posizione per l'antenna di localizzazione della posizione sull'imbarcazione

#### INTRODUZIONE

- Dati dinamici:
  - Posizione dell'imbarcazione con indicazione della precisione e stato di integrità
  - Riferimento UTC (Universal Time Coordinated)
  - Rotta terrestre (COG; Course Over Ground)
  - Velocità terrestre (SOG; Speed Over Ground)
  - Rotta
  - Velocità di virata (ROT; Rate Of Turn) ove disponibile
- Dati relativi al viaggio
  - Pescaggio dell'imbarcazione
  - Stato di navigazione (input manuale)
  - Carico pericoloso (tipo)
  - Destinazione ed ETA (a discrezione del capitano)
- · Brevi messaggi relativi alla sicurezza, messaggi gratuiti
- · Pannello LCD conforme ai requisiti minimi IMO più modalità di plottaggio semplici
- · Interfacce per radar, ECDIS e PC per una futura espansione di rete
- Disponibilità di un'antenna combinata GPS/VHF, semplice da installare
- Ricevitore GPS incorporato per la sincronizzazione UTC e dispositivo di localizzazione della posizione di backup
- La funzione AIS interno è basata su CCNR (Vessel Tracking and Tracing Standard for Inland Navigation). L'AIS interno riceve e invia informazioni SOLAS AIS e utilizza l'input automatico di dati come segnale blu, pescaggio (in centimetri), ingombro aereo (altezza sopra la linea dell'acqua), indicazione con cono blu di cargo pericoloso, identificatore imbarcazione europeo e tipo di imbarcazione interna. Inoltre, l'AIS interno invia l'ETA (ora di arrivo prevista) a chiuse, ponti, terminal, eccetera e visualizza la risposta sotto forma di RTA (ora di arrivo richiesta) da tali chiuse, ponti o terminal. Le informazioni che possono essere ricevute dalle stazioni terrestri includono avviso EMMA, dati sul livello dell'acqua, eccetera.

# Numeri di programma

| Unità e scheda PC               | N. programma | N. versione | Data di modifica |
|---------------------------------|--------------|-------------|------------------|
| Monitor<br>(MAIN: 20P8200D)     | 0550256      | 01.××       |                  |
| Transponder<br>(R-MOD: 05P0892) | 0550255      | 01.××       |                  |
| Transponder<br>(GPS: 20P8211)   | 48504650     | xx          |                  |

××: Modifica minore

# **CONFIGURAZIONE DEL SISTEMA**

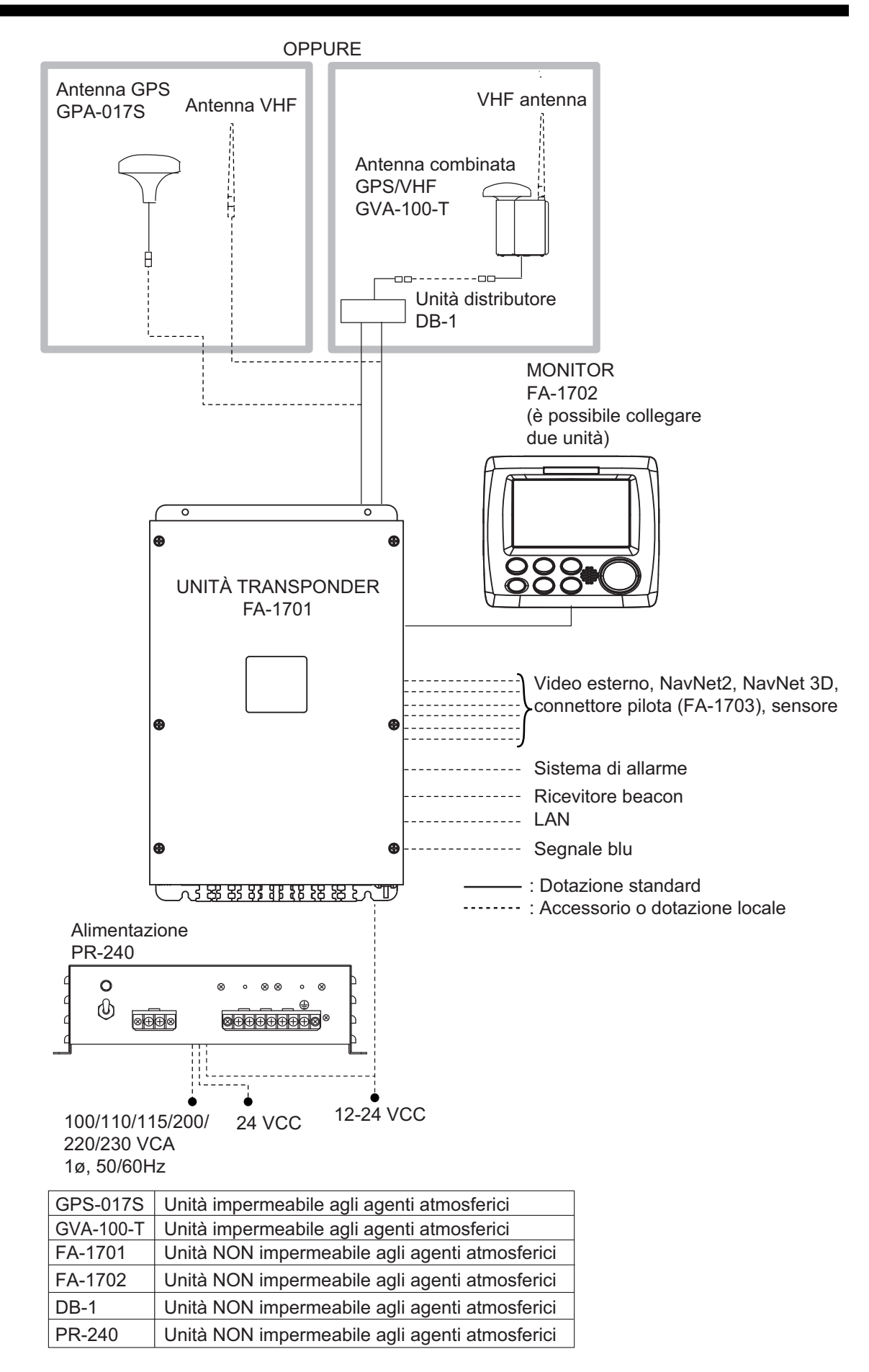

Pagina lasciata intenzionalmente vuota.

# 1. FUNZIONAMENTO

# 1.1 Descrizione dei controlli

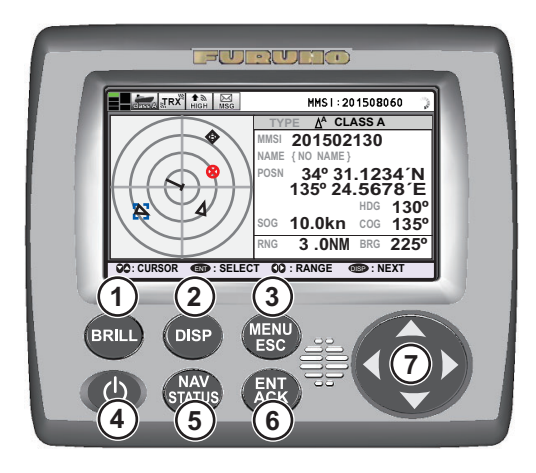

| Ν. | Nome tasto          | Funzione alla pressione                                                                                                    |
|----|---------------------|----------------------------------------------------------------------------------------------------|
| 1  | BRILL               | <ul> <li>Visualizza la finestra popup di impostazione della luminosità.</li> <li>Passa tra le modalità di visualizzazione diurna e notturna.</li> </ul>                                                                                                    |
| 2  | DISP                | <ul> <li>Passa tra le schermate di visualizzazione.</li> <li>Passa tra le modalità di visualizzazione diurna e notturna quando è attiva la finestra popup di impostazione della luminosità.</li> <li>Chiude tutte le finestre di menu attive e torna all'ultima schermata di visualizzazione utilizzata.</li> </ul> |
| 3  | MENU/ESC            | <ul> <li>Apre il menu.</li> <li>Torna indietro di un livello nel menu.</li> <li>Chiude la schermata delle impostazioni, se visualizzata, e torna al menu.</li> </ul>                                                                                                    |
| 4  | Tasto di accensione | <ul><li>Premere brevemente per accendere l'unità.</li><li>Premere a lungo per spegnere l'unità.</li></ul>                                                                                                    |
| 5  | NAV STATUS          | Apre la finestra di impostazioni [NAV STATUS].                                                                                                    |
| 6  | ENT/ACK             | <ul> <li>Conferma l'opzione attualmente selezionata nel menu.</li> <li>Conferma le impostazioni regolate.</li> <li>Conferma gli allarmi.</li> </ul>                                                                                                    |
| 7  | Tasti freccia       | <ul> <li>Sposta il cursore di selezione.</li> <li>Schermata del plotter:  o</li></ul>                                                                                                    |

Nota: La distanza di visualizzazione nominale è 70 cm.

Questo manuale utilizza la seguente terminologia per brevità:

| Terminologia | Esempio            | Significato                                            |
|--------------|--------------------|--------------------------------------------------------|
| Selezionare  | Selezionare [MSG]. | Utilizzare i tasti freccia per selezionare [MSG].      |
| ◀, ▲, ▶, ▼   | Premere ►.         | Premere la freccia corrispondente tra i tasti freccia. |

# 1.2 Come accendere e spegnere l'unità

Premere il tasto di accensione (b) per accendere l'apparecchiatura. Quando viene accesa, l'apparecchiatura emette un bip, quindi procede in base alla sequenza riportata di seguito.

Per spegnere l'unità, tenere premuto il tasto di accensione 🕚.

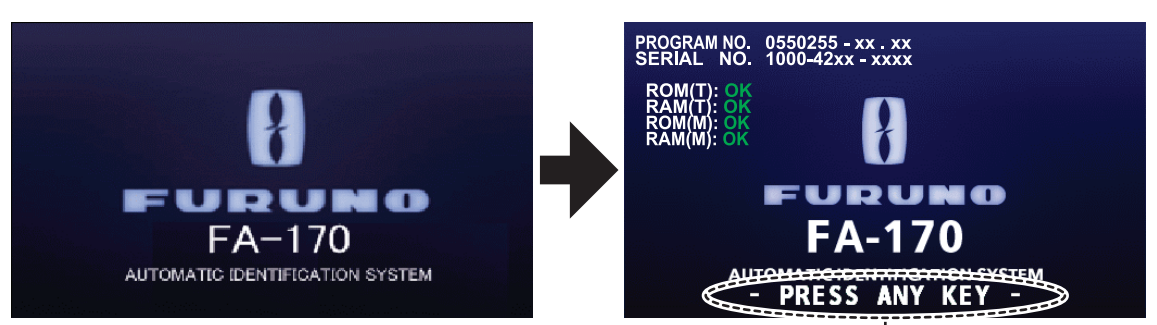

Questa indicazione lampeggia a mostrare che l'unità è pronta per l'uso. I risultati dei test automatici all'avvio vengono visualizzati al termine dei test.

| Indicazione     | Descrizione                                                                  |
|-----------------|------------------------------------------------------------------------------|
| NUMERO          | Visualizza il numero di programma per questa unità FA-170.                   |
| PROGRAMMA       | L'indicazione "XX.XX" viene sostituita dal numero di versione.               |
| SERIAL NUMBER   | Visualizza il numero di serie per questa unità FA-170.                       |
| ROM(T) / RAM(T) | Visualizza i risultati del test della ROM/RAM per l'unità FA-1701 collegata. |
| ROM(M) / RAM(M) | Visualizza i risultati del test della ROM/RAM per l'unità FA-1702.           |

La schermata di avvio visualizza il numero di versione del programma, il numero di serie e i risultati dei test della ROM, della RAM visualizzando "OK" or "NG" (No Good) come risultato. Il messaggio "- PRESS ANY KEY -" lampeggia ad indicare che il test è completato. Premere un tasto qualsiasi per chiudere i risultati del test. Se appare "NG" per qualsiasi risultato dei controlli al termine del test all'avvio, contattare il rivenditore per assistenza.

Se non si verifica alcun errore all'avvio, al termine del test viene visualizzata la schermata del plotter.

Se non si riceve alcuna risposta dall'unità transponder o i simboli AIS non appaiono, viene visualizzato il messaggio "COMMUNICATION ERROR". Premere un tasto qualsiasi per cancellare il messaggio. Controllare la connessione tra l'unità monitor e l'unità transponder.

L'unità FA-170 deve essere accesa mentre l'imbarcazione è in moto o all'ancora. È possibile che il capitano disattivi l'AIS se ritiene che il suo funzionamento continuo possa compromettere la sicurezza della propria imbarcazione. Riavviare l'AIS se sussistono le condizioni per farlo in sicurezza.

L'apparecchiatura trasmette i dati statici della propria imbarcazione entro due minuti dall'avvio e ad intervalli successivi di sei minuti. I dati statici includono il numero MMSI, il numero IMO, il segnale di chiamata, il nome, la lunghezza, la larghezza e il tipo di imbarcazione nonché la posizione dell'antenna GPS.

Oltre ai dati statici, vengono trasmessi anche i dati dinamici dell'imbarcazione. Tali dati includono la posizione con l'indicazione di qualità, SOG, COG, velocità di virata, rotta, ecc. I dati dinamici vengono trasmessi a intervalli compresi tra 2 secondi e 3 minuti a seconda della velocità dell'imbarcazione e della variazione di rotta. I dati relativi

al viaggio, come pescaggio dell'imbarcazione, carico pericoloso, destinazione e ora di arrivo prevista vengono trasmessi a intervalli di sei minuti.

L'unità FA-170 inizia la ricezione dei dati dalle imbarcazioni dotate di AIS non appena viene accesa. La posizione di tali imbarcazioni viene quindi visualizzata sulla schermata del plotter con il simbolo AIS. Per ulteriori informazioni sulla schermata del plotter, vedere la sezione 1.8. Se è presente una connessione a un radar o un ECDIS, i simboli dei target AIS potrebbero essere ricoperti sul radar o sull'ECDIS.

**Nota 1:** Se non è installato alcun sensore di navigazione oppure si è verificato un errore di un sensore come una bussola giroscopica, l'AIS trasmette automaticamente dati di "non disponibilità" alle imbarcazioni dotate di AIS.

| Stato di navigazione dell'imbarcazione                                                                        | Intervallo di segnalazione<br>nominale |
|----------------------------------------------------------------------------------------------------|----------------------------------------|
| Imbarcazione all'ancora, in ormeggio, incagliata o non governata e in movimento a velocità inferiore a 3 nodi | 3 minuti                               |
| Imbarcazione all'ancora, in ormeggio, incagliata o non governata e in movimento a velocità superiore a 3 nodi | 10 secondi                             |
| Velocità imbarcazione 0-14 nodi                                                                               | 10 secondi                             |
| Velocità imbarcazione 0-14 nodi e variazione di rotta                                                         | 3 1/3 secondi                          |
| Velocità imbarcazione 14-23 nodi                                                                              | 6 secondi                              |
| Velocità imbarcazione 14-23 nodi e variazione di rotta                                                        | 2 secondi                              |
| Velocità imbarcazione superiore a 23 nodi                                                                     | 2 secondi                              |
| Velocità imbarcazione superiore a 23 nodi e variazione di rotta                                               | 2 secondi                              |

Nota 2: Di seguito sono riportati gli intervalli di segnalazione.

**Nota 3:** La schermata si aggiorna più lentamente a basse temperature. Vedere le specifiche in fondo a questo manuale per informazioni dettagliate sulle temperature ambiente consigliate.

# 1.3 Come regolare la luminosità dello schermo e della tastiera

È possibile regolare la luminosità della tastiera e dello schermo nel modo seguente:

 Premere il tasto BRILL per visualizzare la finestra popup [BRILL LEVEL SETUP]. Se non si verifica alcuna operazione entro cinque secondi, la finestra popup si chiude automaticamente.

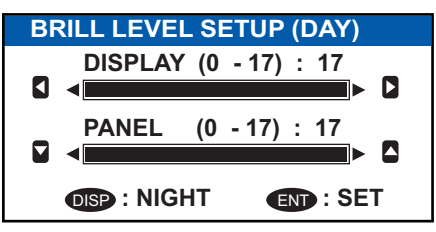

Premere ▲ o ▼ per regolare la luminosità della tastiera; ◀ o ▶ per regolare la luminosità dello schermo. Le impostazioni predefinite per la luminosità della tastiera e dello schermo sono rispettivamente 15 e 15. Per ripristinare le impostazioni predefinite, vedere la sezione 3.8.)

**Nota:** È possibile regolare la luminosità dello schermo anche premendo il tasto **BRILL** diverse volte per passare tra i diversi livelli di luminosità.

3. Premere il tasto ENT/ACK per chiudere la schermata e applicare le impostazioni.

#### Come passare tra le visualizzazioni diurna e notturna

È possibile modificare il colore dello sfondo e del testo in modo che sia adatto all'ora del giorno.

- 1. Premere il tasto BRILL per visualizzare la finestra popup [BRILL LEVEL SETUP].
- 2. Premere il tasto **DISP** per visualizzare la finestra popup. La finestra popup viene chiusa e le impostazioni di visualizzazione cambiano.
- 3. Ripetere la procedura per invertire le impostazioni.

# 1.4 Panoramica sulla schermata

La schermata dell'unità FA-170 è costituita da tre aree principali, come indicato nella figura di esempio della schermata del plotter seguente.

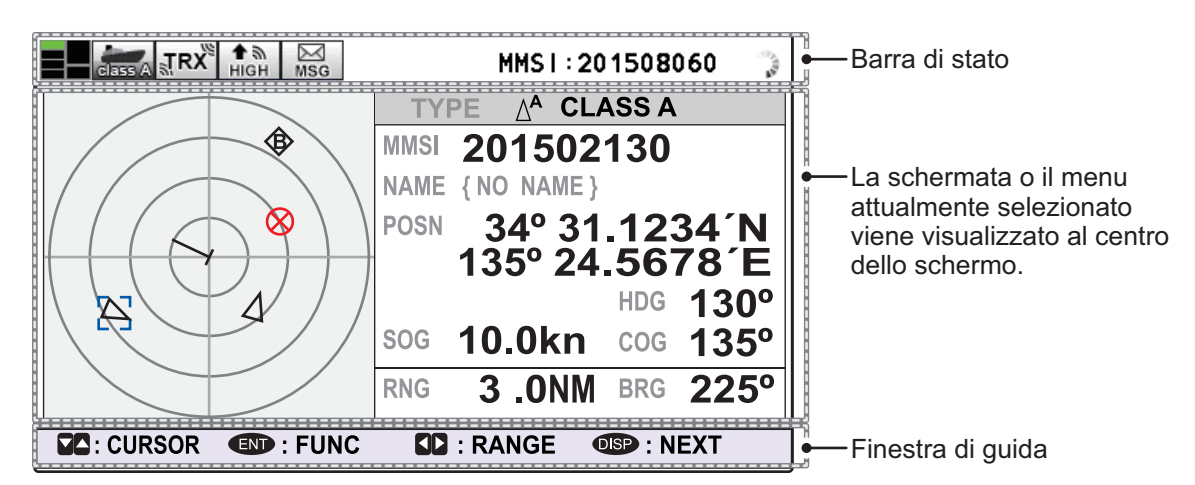

Il contenuto della casella di guida cambia in base alla schermata o al menu attualmente selezionato.

La barra di stato mostra diverse icone che indicano lo stato dell'apparecchiatura nonché il numero MMSI della propria imbarcazione. Le icone che possono essere visualizzate nella barra di stato sono elencate nella tabella seguente, insieme a una breve descrizione.

| Icona   | Nome icona                  | Descrizione                                                                                                    |
|---------|-----------------------------|----------------------------------------------------------------------------------------------------|
|         | Stato operativo             | La linea punteggiata ruota in senso orario per indicare che l'appar-<br>ecchiatura funziona normalmente.                                                                                                    |
|         | Mini-mappa dei<br>contenuti | Mostra la posizione del menu/schermata attualmente selezionata,<br>indicata come una casella verde nella mini-mappa. La figura<br>seguente mostra le "posizioni" così come sono visualizzate nella<br>mini-mappa.<br>Plotter — Menu<br>Elenco dei target — Menu<br>Informazioni sulla<br>propria imbarcazione Allarme |
| class A | Modalità AIS di<br>Classe A | Visualizzata quando l'apparecchiatura utilizza la modalità AIS di Classe A.                                                                                                    |

| Icona            | Nome icona             | Descrizione                                                                                                    |
|------------------|------------------------|----------------------------------------------------------------------------------------------------|
| SOLAS            | Modalità<br>SOLAS AIS  | Visualizzata quando l'apparecchiatura utilizza la modalità SOLAS<br>AIS.                                                                                        |
| INLAND           | Modalità<br>INLAND AIS | Visualizzata quando l'apparecchiatura utilizza la modalità INLAND<br>AIS.                                                                                       |
| ₩X8              | RX (ricezione)         | Visualizzata quando entrambi i canali A e B sono impostati sulla<br>modalità di ricezione (include OFF). Visualizzata solo in modalità<br>CLASS A e INLAND AIS. |
| ្លុកxx           | TRX<br>(trasmissione)  | Visualizzata quando il canale A o B è impostato sulla modalità di trasmissione.                                                                                 |
| <b>↑</b><br>HIGH | HIGH<br>(potenza)      | Visualizzata quando il livello della potenza di trasmissione è im-<br>postato su [HIGH].                                                                        |
| + a<br>LOW       | LOW (potenza)          | Visualizzata quando il livello della potenza di trasmissione è im-<br>postato su [LOW].                                                                         |
| SEND             | SEND                   | Visualizzata durante la trasmissione di tutti i messaggi, tranne i messaggi di routine.                                                                         |
| MSG              | MSG                    | Visualizzata quando sono presenti messaggi non letti.                                                                                                    |
| MMSI             | MMSI                   | MMSI della propria imbarcazione.                                                                                                    |

# 1.5 Descrizione dei menu

È possibile accedere alle diverse funzioni dell'unità FA-170 dal menu. Se non ci si ricorda i passi da eseguire, premere il tasto **MENU/ESC** fino a tornare al menu principale. La struttura completa dei menu è riportata in "STRUTTURA DEI MENU" a pagina AP-1.

**Nota:** I menu della modalità AIS interno potrebbero essere diversi da quelli riportati in questo capitolo. Per la modalità INLAND AIS, vedere "USO DELL'AIS PER NAVIGA-ZIONE INTERNA" a pagina 2-1.

# 1.5.1 Funzionamento dei menu

1. Premere il tasto **MENU/ESC** per visualizzare il menu principale.

| MENU                 |   |
|----------------------|---|
| 1 MSG                | ► |
| 2 STATUS             |   |
| <b>3</b> USER SET    |   |
| INITIAL SET          |   |
| CH INFO              |   |
| <b>O</b> DIAGNOSTICS |   |
| SERVICE              |   |

#### 1. FUNZIONAMENTO

- 2. Selezionare un'opzione del menu principale, quindi premere il tasto ENT/ACK.
- Selezionare un sottomenu, quindi premere il tasto ENT/ACK. Esistono due tipi di sottomenu: con selezione opzione e con immissione dati. Alcuni sottomenu sono una combinazione di entrambi. Di seguito è riportato un esempio di ciascun tipo di sottomenu.

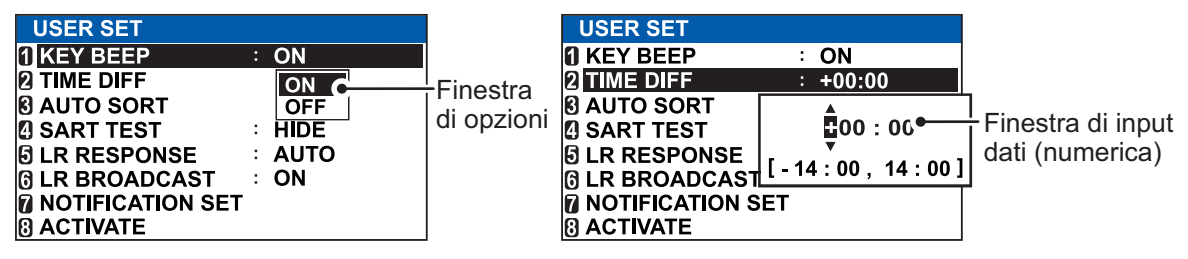

- 4. Selezionare un'opzione del menu, quindi premere il tasto ENT/ACK.
- 5. In base al menu selezionato, selezionare un'opzione o immettere dati alfanumerici, quindi premere il tasto **ENT/ACK**.
- 6. Premere il tasto **DISP** per chiudere il menu.

### 1.5.2 Come selezionare un'opzione di menu

La procedura seguente indica come selezionare un'opzione da un menu.

 Sopra il sottomenu viene visualizzata una finestra contenente le opzioni relative alla voce selezionata. Ad esempio, le opzioni relative a [KEY BEEP] vengono visualizzate come riportato di seguito.

| USER SET<br>1 KEY BEEP<br>2 TIME DIFF<br>3 AUTO SORT<br>4 SART TEST<br>5 LR RESPONSE<br>6 LR BROADCAST<br>7 NOTIFICATION SET | : ON<br>OFF<br>: HIDE<br>: AUTO<br>: ON | — Finestra<br>di opzioni |
|----------------------------------------------------------------------------------------------------|-----------------------------------------|--------------------------|
| ACTIVATE                                                                                                    |                                         |                          |

 Premere ▲ o ▼ per selezionare l'opzione desiderata, quindi premere il tasto ENT/ ACK.

# 1.5.3 Come immettere dati numerici

La procedura seguente mostra come immettere dati numerici.

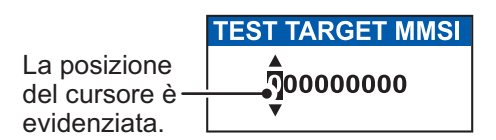

- Selezionare il carattere numerico appropriato. Premere ▲ per visualizzare ciclicamente i caratteri numerici in ordine crescente. Premere ▼ per visualizzare ciclicamente i caratteri numerici in ordine decrescente.
- 2) Premere ◀ o ► per spostare il cursore.
- 3) Ripetere le operazioni ai punti 1) e 2) per terminare l'immissione dei dati.
- Al termine dell'immissione dei dati, premere il tasto ENT/ACK per registrare l'immissione.

# 1.5.4 Come utilizzare la tastiera software per l'immissione alfanumerica

La tastiera software appare quando è possibile immettere caratteri alfanumerici. Il funzionamento della tastiera software richiede l'uso dei tasti freccia e del tasto ENT/ACK.

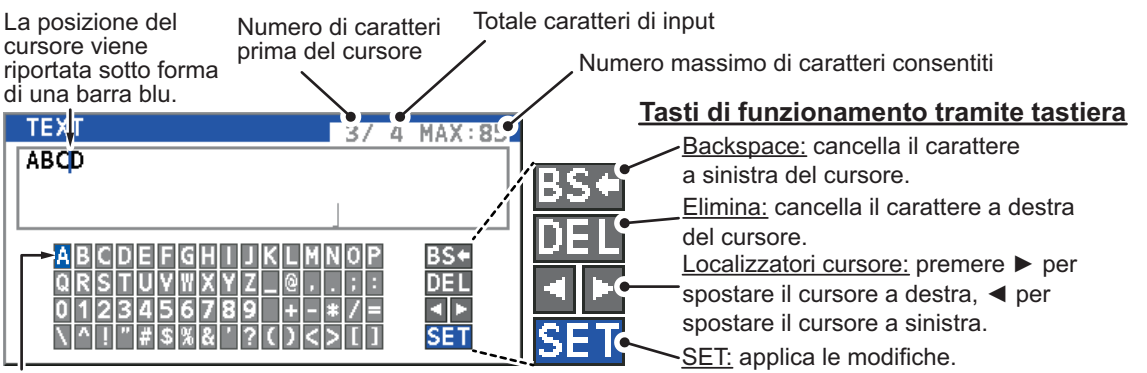

La selezione corrente viene evidenziata in blu.

- 1. Facendo riferimento alla figura precedente, premere i tasti freccia per selezionare un carattere o un'operazione della tastiera.
- 2. Premere il tasto ENT/ACK per confermare la selezione.
- 3. Ripetere le operazioni descritte ai punti 1 e 2 per completare l'immissione alfanumerica.
- 4. Selezionare [SET], quindi premere il tasto ENT/ACK.

# 1.6 Come immettere i dati relativi al viaggio

Il menu [NAV STATUS] contiene sei opzioni che è necessario immettere all'inizio di un viaggio.

- Stato di navigazione
- Tipo di cargo
- ETA(LT/UTC) (orario di arrivo)

- Destinazione
- N. di persone Pescaggio
- 1. Premere il tasto **NAV STATUS** per aprire il menu [NAV STATUS]. L'impostazione [NAV STATUS] viene selezionata automaticamente.

| NAV STATUS     |     |                                                           |  |  |
|----------------|-----|-----------------------------------------------------------|--|--|
| NAV STATUS     | :   | 12 PWR-DRIVEN VESSEL PUSHING<br>AHEAD OR TOWING ALONGSIDE |  |  |
| DESTINATION    | :   | KOBE<br>[DESTINATION LIST]                                |  |  |
| ETA[UTC]       | :   | 12/MAY 12:32                                              |  |  |
| CARGO TYPE     | :   | 24 WIG<br>CARRYING DG, HS, OR, MP(OS)                     |  |  |
| DRAUGHT        | :   | 0 . 0m                                                    |  |  |
| NO. OF PERSONS | :   | 1                                                         |  |  |
|                | : S | ELECT 🖸 : TAB                                             |  |  |

- 2. Se lo stato di navigazione è diverso da quello mostrato, attenersi alla seguente procedura. Se lo stato di navigazione corrisponde a quello mostrato, andare al punto 3.
  - 1) Premere il tasto **ENT/ACK**. Viene visualizzata la finestra popup delle opzioni [NAV STATUS].
  - 2) Immettere lo stato appropriato, quindi premere il tasto **ENT/ACK**. Fare riferimento ai dati seguenti per selezionare lo stato di navigazione appropriato.

**00: UNDERWAY USING ENGINE** \*1: Riservato per la modifica futura dello stato di navigazione 01: AT ANCHOR di imbarcazioni che trasportano merci pericolose (DG), 02: NOT UNDER COMMAND sostanze dannose (HS) o inquinanti marini (MP) oppure carichi IMO rischiosi o agenti inquinanti di categoria C, unità **03: RESTRICTED MANEUVERABILITY** ad alta velocità (HSC) 04: CONSTRAINED BY HER DRAUGHT 05: MOORED \*2: Riservato per la modifica futura dello stato di navigazione 06: AGROUND di imbarcazioni che trasportano merci pericolose (DG), sostanze dannose (HS) o inquinanti marini (MP) oppure 07: ENGAGED IN FISHING carichi IMO rischiosi o agenti inquinanti di categoria A, ala in **08: UNDERWAY SAILING** effetto suolo (WIG) 09: RESERVED FOR HIGH SPEED CRAFT (HSC)\*1 10: RESERVED FOR WING IN GROUND (WIG)<sup>\*2</sup> \*3: Non selezionabile per questo tipo di apparecchiatura. 11: PWR-DRIVEN VESSEL TOWING ASTERN 12: PWR-DRIVEN VESSEL PUSHING AHEAD OR TOWING ALONGSIDE

- 13: RESERVED FOR FUTURE USE
- 14: AIS-SART (ACTIVE), MOB-AIS, EPIRB-AIS\*3
- 15: DEFAULT (ALSO USED BY SART, MOB, EPIRB UNDER TEST)
  - 3. Selezionare [DESTINATION], quindi premere il tasto **ENT/ACK**. La tastiera software appare per l'immissione diretta.

Immettere la destinazione desiderata, quindi premere il tasto **ENT/ACK**. È possibile utilizzare un massimo di 20 caratteri alfanumerici e immettere fino a 20 destinazioni.

**DESTINATION LIST** <CUT> <COPY> <PASTE> Barra di selezione --<SET> <EDIT> dell'operazione DESTINATION 01: SEATTLE 02: OSAKA SAN FRANCISCO 03: 04: YOKOHAMA Destinazioni 05: BRISBANE 06: ABERDEEN = NO ENTRY = 08: = NO ENTRY = CURSOR EXEC SC: FUNC BACK :

È possibile accedere a un elenco di destinazioni anche selezionando [DESTINA-TION LIST].

Facendo riferimento alle descrizioni delle operazioni nella tabella seguente, premere  $\blacktriangleleft$  o  $\blacktriangleright$  per selezionare un'operazione, premere  $\blacktriangle$  o  $\blacktriangledown$  per selezionare una voce dell'elenco, quindi premere il tasto **ENT/ACK** per confermare la selezione.

| Operazione      | Descrizione                                                                                                    |
|-----------------|----------------------------------------------------------------------------------------------------|
| <set></set>     | Imposta la selezione corrente come destinazione.                                                                                                    |
| <edit></edit>   | Consente di rinominare la destinazione selezionata.                                                                                                    |
| <cut></cut>     | Taglia la selezione corrente nella memoria temporanea, lasciando la voce vuota. La destinazione può essere poi incollata come voce diversa.                                                                                                    |
| <copy></copy>   | Copia la selezione corrente nella memoria temporanea. La destinazione può essere poi incollata come voce diversa.                                                                                                    |
| <paste></paste> | Incolla la voce presente nella memoria temporanea.<br><b>Nota 1:</b> È possibile memorizzare una sola voce alla volta nella memoria<br>temporanea. Se si tagliano in successione due voci con il comando<br><cut>, la prima viene eliminata.<br/><b>Nota 2:</b> Non è possibile ripristinare le voci sovrascritte con <paste>.</paste></cut> |

4. Selezionare [ETA (LT/UTC)], quindi premere il tasto **ENT/ACK**. Viene visualizzata la finestra popup di impostazione illustrata di seguito.

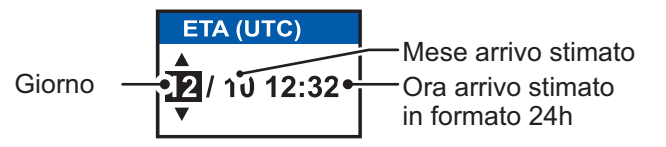

**Nota 1:** L'indicazione ETA appare come "ETA [LT]" quando viene impostata una differenza oraria rispetto a [TIME DIFF] nel menu [USER SET]. Se l'impostazione di [TIME DIFF] non viene modificata rispetto al valore predefinito (+00:00), l'indicazione ETA appare come "ETA [UTC]".

**Nota 2:** Se non è collegato un GPS oppure il segnale viene perso/interrotto, l'indicazione ETA appare come ETA [UTC]. Inoltre, viene visualizzata la finestra popup di impostazione "NOTE: INPUT THE UTC" nella parte inferiore della finestra popup.

- 5. Impostare la data e l'ora previste per l'arrivo (ETA) facendo riferimento alla figura precedente, quindi premere il tasto **ENT/ACK**.
- 6. Selezionare [CARGO TYPE], quindi premere il tasto **ENT/ACK**. Viene visualizzata la finestra popup di impostazione illustrata di seguito.

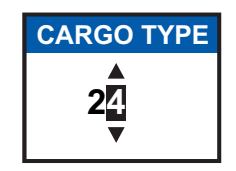

7. Selezionare il tipo di imbarcazione/cargo facendo riferimento alla pagina successiva, quindi premere il tasto **ENT/ACK**.

**Nota 1:** In questo punto è possibile immessa solo la seconda cifra del tipo di imbarcazione; la prima cifra viene immessa nel menu [INITIAL SET] al momento dell'installazione.

**Nota 2:** Se si seleziona [Tanker] e lo stato di navigazione è [Moored], La potenza di uscita cambia automaticamente in 1 W quando la velocità terrestre (SOG) è inferiore a 3 nodi. Inoltre, nella condizione precedente, quando la velocità SOG supera i 3 nodi, viene emesso un bip. Il messaggio popup "TX POWER CHANGED" appare anche per notificare la modifica della potenza di trasmissione. Per cancellare il messaggio popup, premere il tasto **ENT/ACK** o ridurre la velocità SOG a un valore inferiore a 3 nodi.

| 10 | FUTURE USE                                             | ALL SHIPS OF THIS TYPE                     | 60  | PASSENGER SHIPS        | ALL SHIPS OF THIS TYPE         |
|----|--------------------------------------------------------|--------------------------------------------|-----|------------------------|--------------------------------|
| 11 | FUTURE USE                                             | CARRYING DG, HS, OR MP(X)                  | 61  | PASSENGER SHIPS        | CARRYING DG, HS, OR MP(X)      |
| 12 | FUTURE USE                                             | CARRYING DG, HS, OR MP(Y)                  | 62  | PASSENGER SHIPS        | CARRYING DG, HS, OR MP(Y)      |
| 13 | FUTURE USE                                             | CARRYING DG, HS, OR MP(Z)                  | 63  | PASSENGER SHIPS        | CARRYING DG, HS, OR MP(Z)      |
| 14 | FUTURE USE                                             | CARRYING DG, HS, OR MP(OS)                 | 64  | PASSENGER SHIPS        | CARRYING DG, HS, OR MP(OS)     |
| 15 | FUTURE USE                                             |                                            | 65  | PASSENGER SHIPS        | FUTURE USE                     |
| 16 | FUTURE USE                                             |                                            | 66  | PASSENGER SHIPS        | FUTURE USE                     |
| 17 | FUTURE USE                                             |                                            | 67  | PASSENGER SHIPS        | FUTURE USE                     |
| 18 | FUTURE USE                                             |                                            | 68  | PASSENGER SHIPS        | FUTURE USE                     |
| 19 | FUTURE USE                                             | NO ADDITIONAL INFORMATION                  | 69  | PASSENGER SHIPS        | NO ADDITIONAL INFORMATION      |
| 20 | WIG                                                    | ALL SHIPS OF THIS TYPE                     | 70  | CARGO SHIPS            | ALL SHIPS OF THIS TYPE         |
| 21 | WIG                                                    | CARRYING DG HS OR MP(X)                    | 71  | CARGO SHIPS            | CARRYING DG HS OR MP(X)        |
| 22 | WIG                                                    | CARRYING DG HS OR MP(Y)                    | 72  | CARGO SHIPS            | CARRYING DG HS OR MP(Y)        |
| 23 | WIG                                                    | CARRYING DG HS OR MP(Z)                    | 73  | CARGO SHIPS            | CARRYING DG HS OR MP(7)        |
| 24 | WIG                                                    | CARRYING DG HS OR MP(OS)                   | 74  |                        | CAPPVING DG HS OP MP(OS)       |
| 25 | WIG                                                    |                                            | 75  |                        |                                |
| 20 | WIG                                                    |                                            | 76  |                        |                                |
| 20 | WIG                                                    |                                            | 77  |                        |                                |
| 21 | WIG                                                    |                                            | 70  |                        |                                |
| 20 | WIG                                                    |                                            | 70  |                        |                                |
| 29 |                                                        | NO ADDITIONAL INFORMATION                  | 79  |                        |                                |
| 30 |                                                        |                                            | 00  | TANKER(3)              |                                |
| 20 |                                                        |                                            | 01  | TANKER(3)              | CARRYING DG, HS, OR MP(X)      |
| 32 |                                                        | DEPOINC OF UNDERWATER OPERATIONS           | 02  | TANKER(3)              | CARRYING DG, HS, OR $MP(T)$    |
| 33 | 33 ENGAGED IN DREDGING OR UNDERWATER OPERATIONS        |                                            | 03  | TANKER(5)              | CARRYING DG, $HS$ , $OR MP(Z)$ |
| 34 |                                                        |                                            | 84  | TANKER(5)              | CARRYING DG, HS, OR MP(OS)     |
| 35 |                                                        | MILITARY OPERATIONS                        | 85  | TANKER(5)              | FUTURE USE                     |
| 30 | SAILING                                                |                                            | 80  | TANKER(S)              |                                |
| 37 | PLEASURE CI                                            | KAF I                                      | 87  | TANKER(S)              | FUTURE USE                     |
| 38 | FUTURE USE                                             |                                            | 88  | TANKER(S)              | FUTURE USE                     |
| 39 | FUTURE USE                                             |                                            | 89  | IANKER(S)              | NO ADDITIONAL INFORMATION      |
| 40 | HSC                                                    | ALL SHIPS OF THIS TYPE                     | 90  | OTHER TYPE OF SH       | IP ALL SHIPS OF THIS TYPE      |
| 41 | HSC                                                    | CARRYING DG, HS, OR MP(X)                  | 91  | OTHER TYPE OF SH       | IP CARRYING DG, HS, OR MP(X)   |
| 42 | HSC                                                    | CARRYING DG, HS, OR MP(Y)                  | 92  | OTHER TYPE OF SH       | IP CARRYING DG, HS, OR MP(Y)   |
| 43 | HSC                                                    | CARRYING DG, HS, OR MP(Z)                  | 93  | OTHER TYPE OF SH       | IP CARRYING DG, HS, OR MP(Z)   |
| 44 | HSC                                                    | CARRYING DG, HS, OR MP(OS)                 | 94  | OTHER TYPE OF SH       | IP CARRYING DG, HS, OR MP(OS)  |
| 45 | HSC                                                    | FUTURE USE                                 | 95  | OTHER TYPE OF SH       | IP FUTURE USE                  |
| 46 | HSC                                                    | FUTURE USE                                 | 96  | OTHER TYPE OF SH       | IP FUTURE USE                  |
| 47 | HSC                                                    | FUTURE USE                                 | 97  | OTHER TYPE OF SH       | IP FUTURE USE                  |
| 48 | HSC                                                    | FUTURE USE                                 | 98  | OTHER TYPE OF SH       | IP FUTURE USE                  |
| 49 | HSC                                                    | NO ADDITIONAL INFORMATION                  | 99  | OTHER TYPE OF SH       | IP NO ADDITIONAL INFORMATION   |
| 50 | PILOT VESSEI                                           | L                                          | Ι.  |                        |                                |
| 51 | SEARCH AND                                             | RESCUE VESSELS                             | ۱ V | WIG: ala in effetto si | LOIO (Wing In Ground)          |
| 52 | 52 TUGS                                                |                                            |     | HSC: unità ad alta ve  | elocità (High Speed Craft)     |
| 53 | 53 PORT TENDERS                                        |                                            |     | DG: merci pericolos    | se                             |
| 54 | 54 VESSELS WITH ANTI-POLLUTION FACILITIES OR EQUIPMENT |                                            | ŀ   | HS: sostanze dann      | ose                            |
| 55 | 55 LAW ENFORCEMENT VESSELS                             |                                            | Ν   | MP: inquinanti mari    | ni                             |
| 56 | SPARE-FOR A                                            | SSIGNMENTS TO LOCAL VESSELS                | 0   | )-9: indefinito        |                                |
| 57 | SPARE-FOR A                                            | SSIGNMENTS TO LOCAL VESSELS                | Ì   |                        |                                |
| 58 | MEDICAL TRA                                            | NSPORTS                                    |     |                        |                                |
| 59 | SHIPS & AIRCRAFT                                       | OF STATES NOT PARTIES TO AN ARMED CONFLICT | L   |                        |                                |

8. Selezionare [DRAUGHT], quindi premere il tasto ENT/ACK.

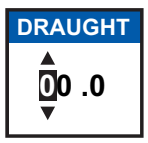

- 9. Immettere il pescaggio dell'imbarcazione (intervallo impostazione: da 0 m a 25.5 m), quindi premere il tasto **ENT/ACK**.
- 10. Selezionare [NO. OF PERSONS], quindi premere il tasto ENT/ACK.

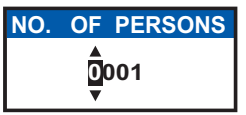

- 11. Immettere il numero totale di persone a bordo (intervallo impostazione: 0-8191); quindi premere il tasto **ENT/ACK**. Se il numero totale di persone a bordo è superiore a [8191], l'indicazione viene impostata su [8191].
- 12. Premere il tasto **DISP** per chiudere il menu.

# **1.7** Come impostare le notifiche

Il menu [NOTIFICATION SET] viene utilizzato per impostare le opzioni seguenti:

- Abilitare o disabilitare il segnalatore di allarme.
- Notifiche per messaggi [ADDRESSED] e [BROADCAST] ricevuti.
- Notifiche per il rilevamento di collisioni.

Per modificare le impostazioni del menu [NOTIFICATION SET], effettuare le seguenti operazioni:

- 1. Premere il tasto MENU/ESC per aprire il menu principale.
- Selezionare [USER SET], quindi premere il tasto ENT/ ACK.
- Selezionare [NOTIFICATION SET], quindi premere il tasto ENT/ACK. Viene visualizzata la schermata [NOTIFICATION SET].

| NOTIFICATIO                     | N SET                       |            |
|---------------------------------|-----------------------------|------------|
| [ALERT]<br>BUZZER               |                             |            |
| [RX MESSAGE]                    |                             |            |
| BROADCAST                       | : POPUP<br>: POPUP + BUZZER |            |
| [COLLISION DETECT<br>INDICATION | ]<br>: POPUP                |            |
|                                 |                             |            |
| CURSOR IN : S                   | ELECT                       | IND : BACK |

- Selezionare l'opzione [BUZ-ZER] sotto [ALERT], quindi premere il tasto ENT/ACK. Viene visualizzata la finestra popup di impostazione.
- 5. Selezionare [ON] o [OFF] per abilitare o disabilitare rispettivamente il segnale di allarme, quindi premere **ENT/ACK** per confermare l'impostazione.
- 6. Selezionare l'opzione [ADDRESSED] seguente [RX MESSAGE], quindi premere il tasto **ENT/ACK**. Viene visualizzata la finestra popup di impostazione.
- 7. Selezionare l'impostazione appropriata facendo riferimento alla tabella seguente, quindi premere il tasto ENT/ACK.

| Impostazione   | Descrizione                                           |
|----------------|-------------------------------------------------------|
| POPUP + BUZZER | Abilita sia l'indicazione popup che il segnalatore.   |
| POPUP          | Abilita solo l'indicazione popup, non il segnalatore. |
| OFF            | Disabilita le notifiche.                              |

- 8. Imposta le notifiche per i messaggi RX [BROADCAST] e [COLLISION DETECT] nello stesso modo.
- 9. Premere il tasto **DISP** per chiudere il menu.

# 1.8 Come selezionare una schermata

Utilizzare il tasto **DISP** per selezionare una schermata. Ogni volta che viene premuto un tasto, la schermata cambia in base alla sequenza riportata di seguito.

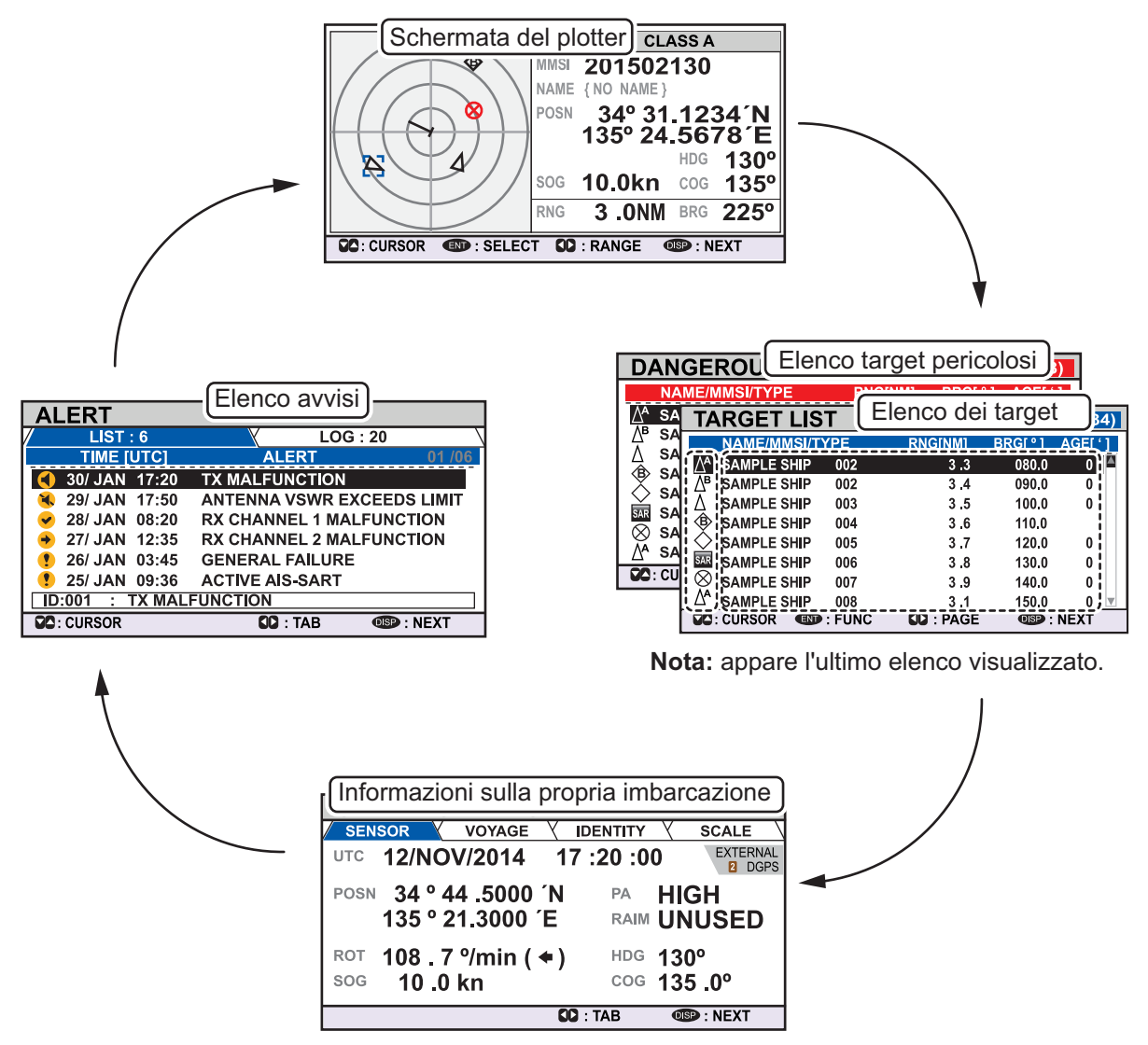

La visualizzazione dell'opzione [DANGEROUS LIST] o [TARGET LIST] dipende dall'ultimo elenco visualizzato. Ad esempio, se è stato visualizzato [DANGEROUS LIST], l'opzione [TARGET LIST] viene nascosta nella sequenza precedente e può essere visualizzata solo ordinando [DANGEROUS LIST]. Vedere la sezione 1.8.2 per dettagli.

# 1.8.1 Schermata del plotter

La schermata del plotter, che appare automaticamente dopo la sequenza di accensione, mostra diverse informazioni per le imbarcazioni dotate di AIS, AIS-SART, eccetera, all'interno della portata selezionata. La schermata viene impostata sull'orientamento North-Up.

#### Dati dell'imbarcazione target

Un marker di target (triangolo vuoto) indica la presenza di un'imbarcazione dotata di AIS in una determinata posizione e rotta. Per informazioni dettagliate su un'imbarcazione, vedere il sezione 1.8.2.

Se due o più target occupano una posizione simile, l'ordine di priorità di visualizzazione è il seguente: target selezionato (circondato da una casella tratteggiata, come illustrato nell'esempio seguente) > target non selezionato.

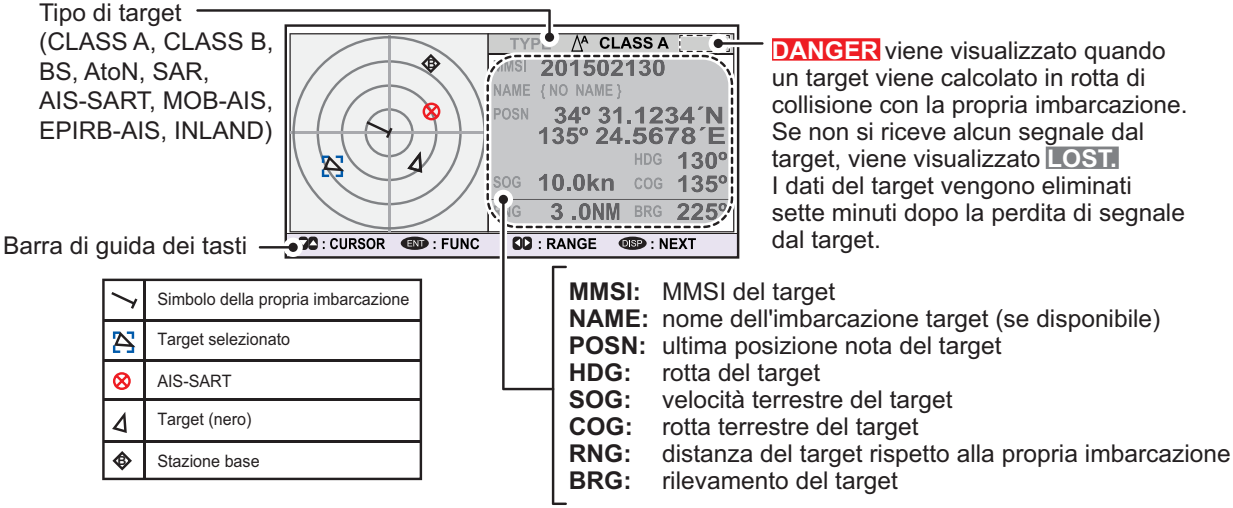

Per un elenco completo di tutte le icone AIS e dei relativi significati, vedere l'appendice 5, in fondo al manuale.

#### Come utilizzare la schermata del plotter

- 1. Premere il tasto **DISP** per visualizzare la schermata del plotter.
- 2. Premere ◀ o ► per selezionare una portata. Le portate disponibili sono (in nm): 0.125, 0.25, 0.5, 0.75, 1.5, 3, 6, 12 e 24.
- 3. Premere ▲ o ▼ per selezionare un target. Il target selezionato viene evidenziato da una casella blu tratteggiata. Inoltre, i dati base del target selezionato vengono visualizzati sul lato destro dello schermo.
- 4. Per visualizzare i dati dettagliati del target o per ordinare l'elenco dei target, selezionare il target desiderato, quindi premere il tasto **ENT/ACK**. Viene visualizzata la finestra popup [FUNCTION].

| FUNCTION         |                                                                        |                  |
|------------------|------------------------------------------------------------------------|------------------|
| SORT<br>(NORMAL) | <ul> <li>NEW MSG</li> <li>VIEW DETAIL</li> <li>NAME REQUEST</li> </ul> | SORT<br>(DANGER) |

 [SORT (NORMAL)]: Premere ◄ per visualizzare e ordinare [TARGET LIST] in base alla portata.  [SORT (DANGER)]: Premere ▶ per visualizzare e ordinare [DANGEROUS TARGET LIST] in base alla portata.

**Nota:** Se [SORT (DANGER)] è selezionato, tutti i target non pericolosi vengono nascosti sulla schermata del plotter e la schermata del plotter viene circondata da una casella rossa, come mostrato nella figura seguente.

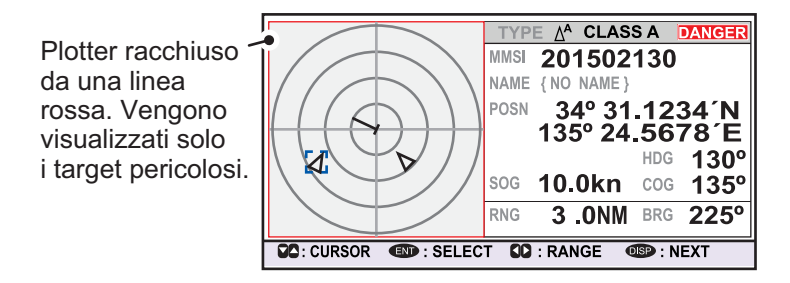

Per visualizzare eventuali target nascosti da questa opzione, selezionare [SORT (NORMAL)] dalla finestra popup [FUNCTION].

- [VIEW DETAIL]: Premere il tasto ENT/ACK per aprire la schermata [TARGET DETAIL].
- [NEW MSG]: Premere ▲ per aprire la finestra di immissione di testo e creare un messaggio AIS da inviare al target selezionato.
- [NAME REQUEST]: Premere ▼ per inviare una richiesta di nome all'AIS dell'imbarcazione target.

**Nota:** Non è possibile inviare richieste di nome allo stesso target in un breve periodo, indipendentemente dal target. Se è stato richiesto il nome di un target troppo presto dopo la prima richiesta, appare il messaggio popup "CANNOT REQUEST NAME". Attendere qualche istante prima di richiedere il nome.

**Nota 1:** Un target viene dichiarato perso nelle condizioni indicate nella tabella seguente. Un target viene cancellato dallo schermo se non si riceve un segnale dallo stesso per sette minuti (in caso di AIS-SART, 18 minuti).

| Stato di navigazione dell'imbarcazione                                                                         | Target dichiarato<br>perso dopo: |
|----------------------------------------------------------------------------------------------------|----------------------------------|
| Classe A                                                                                                    |                                  |
| Imbarcazione all'ancora, in ormeggio, incagliata o non governata e in movimento a velocità inferiore a 3 nodi. | 7 minutes                        |
| Imbarcazione all'ancora, in ormeggio, incagliata o non governata e in movimento a velocità superiore a 3 nodi. | 50 seconds                       |
| Velocità 0-14 nodi                                                                                             | 50 secondi                       |
| Velocità 0-14 nodi con variazione di rotta                                                                     | 50 seconds                       |
| Velocità 14-23 nodi                                                                                            | 30 secondi                       |
| Velocità 14-23 nodi con variazione di rotta                                                                    | 30 seconds                       |
| Velocità superiore a 23 nodi                                                                                   | 10 secondi                       |
| Velocità superiore a 23 nodi con variazione di rotta                                                           | 10 seconds                       |
| Classe B                                                                                                    |                                  |
| Velocità terrestre inferiore a 2 nodi                                                                          | 7 minuti                         |
| Velocità terrestre (2 kn o superiore)                                                                          | 150 secondi                      |

**Nota 2:** Quando un target viene considerato in rotta di collisione, viene emesso un allarme acustico (se attivo). Intraprendere misure adeguate per evitare la collisione. **Nota 3:** "DANGER" appare accanto al tipo di target quando un target viene considerato in rotta di collisione. Inoltre, quando un target diventa un target perso, accanto al tipo di target appare "LOST".

# 1.8.2 Elenco dei target

L'elenco [TARGET LIST] può memorizzare fino a 2048 target AIS e AIS-SART rilevati da FA-170. I target vengono visualizzati su più pagine, nell'ordine in cui vengono rilevati. È possibile ordinare l'elenco in base alla portata, dal più vicino al più lontano.

**Nota:** Quando si preme il tasto **DISP** per visualizzare [TARGET LIST] o [DANGE-ROUS LIST], appare l'ultimo elenco visualizzato. Per visualizzare l'elenco [TARGET LIST] quando è visualizzato l'elenco [DANGEROUS LIST], attenersi alla procedura descritta al punto 3 nella pagina seguente.

1. Premere il tasto **DISP** finché non viene visualizzato l'elenco [TARGET LIST].

Ora dell'ultimo aggiornamento dell'elenco.

Simboli dei tipi di target. – Per un elenco completo dei simboli AIS e dei relativi significati, vedere l'appendice 5 del manuale operativo.

| TA            | RGET     | L)()   | Γ    | 12:       | 81-8     | 6(334) |
|---------------|----------|--------|------|-----------|----------|--------|
|               | NAME/MN  | ISI/TY |      | RNG[km]   | BRG[ ° 1 | AGEL ] |
| ĹΔA           | SAMPLE S | HIP    | 002  | 3,3       | 080.0    | 01/    |
| li <u>∏</u> ∎ | SAMPLE S | HIP    | 002  | 3.4       | 090.0    | 0 //   |
| ΠΔ            | SAMPLE S | HIP    | 003  | 3.5       | 100.0    | • ۵    |
| i �           | SAMPLE S | HIP    | 004  | 3.6       | 110.0    |        |
| li ♦          | SAMPLE S | HIP    | 005  | 3.7       | 120.0    | 0      |
| SAR           | SAMPLE S | HIP    | 006  | 3.8       | 130.0    | 0      |
| $\otimes$     | SAMPLE S | HIP    | 007  | 3.9       | 140.0    | 0      |
| ĽΔ^           | SAMPLE S | HIP    | 008  | 3.1       | 150.0    | 0 ;    |
| <b>VC</b>     | CURSOR   | END :  | FUNC | UU : PAGE | 059 : N  | NEXT - |

-Gruppo del target attualmente visualizzato. Il totale dei target rilevati viene visualizzato in parentesi.

NAME/MMSI/TYPE: viene visualizzato numero MMSI, nome o tipo di target. Se sono disponibili i dati sul nome, viene visualizzato il nome dell'imbarcazione. RNG[km]: distanza dalla propria imbarcazione al target. BRG[°]: rilevamento del target. AGE[']: tempo (in minuti) dall'ultimo aggiornamento dei dati del target.

La colonna [NAME/MMSI/TYPE] dell'elenco [TARGET LIST] visualizza il tipo di imbarcazione target nei seguenti formati:

### Se il tipo di target è CLASS A/CLASS B/AtoN

Se i dati del nome sono disponibili, viene visualizzato il nome dell'imbarcazione. Se i dati del nome non sono disponibili, viene visualizzato il numero MMSI dell'imbarcazione.

### Se il tipo di target è SAR(VESSEL/AIRCRAFT)/SART/MOB/EPIRB

Il formato di visualizzazione dei dati è riportato nella tabella seguente.

| TYPE             | Formato di visualizzazione | TYPE         | Formato di visualizzazione |
|------------------|----------------------------|--------------|----------------------------|
| Imbarcazione SAR | "SAR/VESSEL"               | MOB attivo   | "MOB ACTIVE"               |
| Aereo SAR        | "SAR/AIRCRAFT"             | Test MOB     | "MOB TEST"                 |
| SART attivo      | "SART ACTIVE"              | EPIRB attivo | "EPIRB ACTIVE"             |
| Test SART        | "SART TEST"                | Test EPIRB   | "EPIRB TEST"               |

### Se il tipo di target è BASE STATION

Viene visualizzato "BS:(MMSI della stazione base)".

**Nota 1:** Se non sono presenti dati per il target selezionato, viene visualizzato il messaggio "=NO TARGET=".

**Nota 2:** I target vengono ordinati automaticamente in base alla portata (dal più vicino al più lontano) quando non viene utilizzato alcun tasto per 30 secondi. L'ordine dei target viene quindi aggiornato ogni cinque secondi.

Gli AIS-SART attivi hanno la priorità e vengono visualizzati all'inizio dell'elenco.

**Nota 3:** Se [AUTO SORT] nel menu [USER SET] è [OFF], la portata e il rilevamento dei target vengono aggiornati. Tuttavia, l'ordine dei target non viene aggiornato. Per ordinare manualmente i target, vedere il punto 2.

**Nota 4:** Per selezionare un target sulla schermata del plotter, premere  $\blacktriangle$  o  $\checkmark$  per selezionare il target, quindi premere il tasto **ENT/ACK**. Premere  $\blacktriangle$  o  $\checkmark$  per passare in sequenza tra i target rispettivamente dal più vicino al più lontano o dal più lontano al più vicino.

2. Premere ▼ o ▲ per scorrere i primi 100 target; premere ◀ o ► per scorrere i target i gruppi di 8 (gli 8 target successivi/precedenti).

L'indicazione "NEXT 100 TARGETS" appare in fondo all'elenco se sono disponibili più target. Selezionare l'indicazione, quindi premere il tasto **ENT/ACK** per visualizzare i 100 target successivi.

L'indicazione "PREVIOUS 100 TARGETS" appare all'inizio dell'elenco se sono presenti più pagine di target prima di quella attualmente visualizzata. Selezionare l'indicazione, quindi premere il tasto **ENT/ACK** per visualizzare i 100 target precedenti.

3. Per visualizzare i dati del target o per ordinare l'elenco dei target, selezionare il target desiderato, quindi premere il tasto **ENT/ACK**. Viene visualizzata la finestra popup delle opzioni dell'elenco dei target.

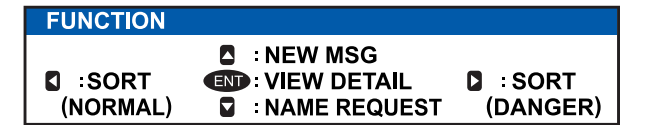

- [SORT (NORMAL)]: Premere < per ordinare l'elenco dei target [TARGET LIST] in ordine di portata. Il target più vicino è riportato all'inizio dell'elenco.
- [SORT (DANGER)]: Premere ► per visualizzare e ordinare l'elenco dei target pericolosi [DANGEROUS TARGET]LIST in ordine di portata. Il Target più vicino è mostrato ad inizio lista.
- [VIEW DETAIL]: Premere il tasto ENT/ACK per aprire la schermata [TARGET DETAIL].
- [NEW MSG]: Premere ▲ per aprire la finestra di immissione di testo e creare un messaggio AIS da inviare al target selezionato.
- [NAME REQUEST]: Premere ▼ per inviare la richiesta di nominativo del target AIS selezionato. Non è possibile inviare richieste di nome allo stesso target in un breve periodo, indipendentemente dal target. Se è stato richiesto il nome di un target troppo presto dall'ultima richiesta oppure se il target è fuori portata o se il target ha impostato l'AIS sulla modalità solo RX, viene visualizzato il messaggio "CANNOT REQUEST NAME". Attendere qualche istante prima di richiedere il nome.
  - 4. Premere il tasto **DISP** per chiudere il menu.

# 1.8.3 Elenco (target) pericolosi

I target pericolosi sono i target che si calcola possano entrare in rotta di collisione con la propria imbarcazione. Quando viene rilevato un target pericoloso, il target e i relativi dettagli disponibili vengono visualizzati in [DANGEROUS TARGET LIST].

**Nota:** Le operazioni disponibili in [DANGEOUS TARGET LIST] sono le stesse operazioni di [TARGET LIST]. Per visualizzare l'elenco [DANGEROUS LIST] quando è visualizzato l'elenco [TARGET LIST], attenersi alla procedura descritta al punto 3 della sezione 1.8.2. Il target selezionato – viene evidenziato.

| DANGEROUS LIST     | <b>1</b> 2:01 | 9-16     | 6 (108) |
|--------------------|---------------|----------|---------|
| A MEMMONTYPE       | PNQ(NY)       | PPC[*] - | AGEL 1  |
| A AMPLE OP 002     | 3.3           | 080.0    | õ       |
| AB SAMPLE SHIP 002 | 3.4           | 090.0    | 0       |
| A SAMPLE SHIP 003  | 3.5           | 100.0    | 0       |
| BAMPLE SHIP 004    | 3.6           | 110.0    | i       |
| SAMPLE SHIP 005    | 3.7           | 120.0    | 0       |
| SAMPLE SHIP 006    | 3.8           | 130.0    | 0       |
| SAMPLE SHIP 007    | 3.9           | 140.0    | 0 j     |
| SAMPLE SHIP OOR    |               | 150.0    | T v     |
| CURSOR IFUNC       | CO : PAGE     | OISP :   | NEXT    |

Simboli dei tipi di target. Per un elenco completo dei simboli AIS e i relativi significati, vedere l'appendice 5.

NAME/MMSI/TYPE: viene visualizzato numero MMSI, nome o tipo di target. Se sono disponibili i dati sul nome, viene visualizzato il nome dell'imbarcazione. RNG[NM]: distanza dalla propria imbarcazione al target. BRG[°]: rilevamento del target. AGE[ ']: tempo (in minuti) dall'ultimo aggiornamento dei dati del target.

**Nota:** Se non vengono rilevati target pericolosi, l'elenco mostra il messaggio "=NO TARGET=".

# **1.8.4** Come interpretare la schermata [TARGET DETAIL]

La schermata [TARGET DETAIL] visualizza informazioni dettagliate disponibili sul target selezionato.

I target persi e pericolosi sono contrassegnati dall'icona appropriata in alto a destra, come indicato nell'esempio di target perso seguente.

| TARGET DETAIL               | TYPE <u></u> A <b>CLASS A</b>  | LOST   | L'icona LOST viene visualizzata       |
|-----------------------------|--------------------------------|--------|---------------------------------------|
| RNG 3.02NM                  | MMSI 20150303                  | 0      | per i target persi.                   |
| BRG 225.4°                  | NAME FURUNOMAR                 | U      | L'icona DANGER viene                  |
| SENSOR VOYAGE V ID          | ENTITY V SCALE V C             | UALITY | visualizzata per i target pericolosi. |
| POSN 34 ° 44 .5000          | Ϋ́Ν.                           |        |                                       |
| 135 ° 21.3000               | Ê                              |        | - Quando l'input dei dati al FA-170   |
| <sup>ROT</sup> 108.7 %min ( | <ul> <li>+) HDG 130</li> </ul> | .0°    | viene interrotto o arrestato. le      |
| sog 10.0 kn                 | cog <b>135</b>                 | .0°    | indicazioni per tutte le schede       |
| TARGET                      | ID: TAB                        | : BACK | appaiono come "".                     |

Sono disponibili cinque schede per la visualizzazione: [SENSOR], [VOYAGE], [IDEN-TITY], [SCALE] e [QUALITY]. Premere ◀ o ► per selezionare una scheda e visualizzarne le informazioni.

Il rilevamento ([BRG]), la portata ([RNG]), [MMSI] e [NAME] del target selezionato vengono visualizzati nella parte superiore dello schermo indipendentemente dalla scheda selezionata. Per i target persi o pericolosi, viene visualizzata l'icona appropriata nella parte superiore destra dello schermo.

Le informazioni visualizzate in ciascuna scheda variano a seconda del tipo di target selezionato.

Le tabelle nelle pagine seguenti riportano il contenuto di ciascuna scheda insieme a una breve descrizione.

| Contenuto | Descrizione                                                                                       |
|-----------|---------------------------------------------------------------------------------------------------|
| POSN      | Ultima posizione nota del target. Visualizzata per tutti i tipi di target.                        |
| ROT       | Velocità di virata del target. Visualizzata solo per i target di tipo CLASS A, SART, MOB e EPIRB. |
| ALT       | Altitudine. Visualizzata solo per i target di tipo SAR VESSEL e SAR AIRCRAFT.                     |

#### Scheda SENSOR

| Contenuto | Descrizione                                                                                                    |
|-----------|----------------------------------------------------------------------------------------------------|
| SOG       | Velocità rispetto al suolo del target. Visualizzata solo per i target di tipo CLASS A, CLASS B, SAR VESSEL, SAR AIRCRAFT, SART, MOB e EPIB. |
| COG       | Rotta rispetto al suolo del target. Visualizzata solo per i target di tipo CLASS A, CLASS B, SAR VESSEL, SAR AIRCRAFT, SART, MOB e EPIB.    |
| HDG       | Ultima rotta nota del target. Visualizzata solo per i target di tipo CLASS A, CLASS B, SART, MOB e EPIRB.                                   |

#### Scheda VOYAGE

La scheda VOYAGE viene visualizzata solo per i target di tipo CLASS A.

| Contenuto            | Descrizione                                                            |
|----------------------|------------------------------------------------------------------------|
| Stato di navigazione | Stato di navigazione del target (per dettagli, vedere la sezione 1.6). |
| DESTINATION          | Destinazione del target.                                               |
| ETA                  | Ora prevista per l'arrivo del target alla destinazione indicata sopra. |

#### Scheda IDENTITY

La scheda IDENTITY viene visualizzata solo per i target di tipo CLASS A, CLASS B, SAR VESSEL, SAR AIRCAFT e AtoN.

| Contenuto    | Descrizione                                                                                                    |
|--------------|----------------------------------------------------------------------------------------------------|
| CALL SIGN    | Segnale di chiamata del target. Non visualizzato per i target di tipo AtoN.                                                                                  |
| IMO NO.      | Numero di registrazione dell'Organizzazione marittima mondiale del target.                                                                                   |
| TYPE OF SHIP | Tipo di imbarcazione target. Visualizzato solo per i target di tipo CLASS A e CLASS B.                                                                       |
| REAL AtoN    | Visualizzato come "YES" per i supporti alla navigazione fisici e "NO" per i supporti alla navigazione virtuali. Visualizzato solo per i target di tipo AtoN. |
| TYPE OF AtoN | Tipo di supporti alla navigazione. Visualizzato solo per i target di tipo AtoN.                                                                              |
| VENDER ID    | ID del produttore AIS del target. Visualizzato solo per i target di tipo CLASS B.                                                                            |

#### Scheda SCALE

La scheda SCALE viene visualizzata solo per i target di tipo SAR VESSEL, SAR AIR-CRAFT e AtoN.

| Contenuto                   | Descrizione                                                                                                  |
|-----------------------------|----------------------------------------------------------------------------------------------------|
| SHIP SIZE<br>(LENGTH, BEAM) | Dimensione dell'imbarcazione target (lunghezza, raggio). Visualizzata per tutti i tipi di target precedenti. |
| ANT POSN<br>(X,Y)           | Posizione dell'antenna del target. Visualizzata per tutti i tipi di target precedenti.                       |
| DRAUGHT                     | Pescaggio dell'imbarcazione target. Visualizzato solo per i target di tipo CLASS A.                          |
| PI                          | Indicatore fuori posizione. Visualizzato solo per i target di tipo AtoN.                                     |

#### Scheda QUALITY

La scheda QUALITY viene visualizzata per tutti i tipi di target.

| Contenuto  | Descrizione                                                                                |
|------------|--------------------------------------------------------------------------------------------|
| PA         | Accuratezza della posizione dell'imbarcazione target (HIGH: alta precisione, LOW:          |
|            | bassa precisione).                                                                         |
| RAIM       | Stato RAIM del target (USED: RAIM utilizzato, UNUSED: RAIM non utilizzato).                |
| TIME STAMP | Ora in cui è stato rilevato il target per l'ultima volta. Non visualizzato per le stazioni |
|            | base AIS.                                                                                  |

| Contenuto       | Descrizione                                                                                                  |                                                                 |
|-----------------|----------------------------------------------------------------------------------------------------|-----------------------------------------------------------------|
| POSN<br>QUALITY | Qualità della posizione del target. Le possibili qualità della posizione sono indicate nell'elenco seguente: |                                                                 |
|                 | Indicazione di qualità                                                                                       | Significato                                                     |
|                 | [NO POSITION]                                                                                                | Dati di posizione non disponibili.                              |
|                 | [MANUAL POSITION]                                                                                            | Dati di posizione immessi manualmente.                          |
|                 | [DEAD RECKONING POSITION]                                                                                    | Posizione calcolata in base al dead reckon-<br>ing.             |
|                 | [OUTDATED POSITION > 200 M]                                                                                  | Più di 200 m dall'ultima posizione stimata.                     |
|                 | [POSITION > 10 M]                                                                                            | Differenza superiore a 10 m dall'ultima po-<br>sizione stimata. |
|                 | [POSITION WITH RAIM > 10 M]                                                                                  | Differenza superiore a 10 m dall'ultima po-<br>sizione stimata. |
|                 | [POSITION < 10 M]                                                                                            | Differenza inferiore a 10 m dall'ultima po-<br>sizione stimata. |
|                 | [POSITION WITH RAIM < 10 M]                                                                                  | Differenza inferiore a 10 m dall'ultima po-<br>sizione stimata. |
|                 | [VALID POSN WITH NO TIME<br>STAMP]                                                                           | Nessuna indicazione dell'ora disponibile.                       |

# 1.8.5 Dati dell'imbarcazione

La schermata [OWN INFORMATION] mostra i dati dell'imbarcazione su quattro schede. Le informazioni visualizzate sono illustrate nella figura seguente. È necessario controllare tali dati a ogni viaggio o una volta al mese, a seconda di quale dei due intervalli si verifica per primo. I dati possono essere modificati solo dietro autorizzazione del capitano.

L'Ufficiale di Guardia in plancia (OOW) deve verificare periodicamente la qualità delle informazioni di posizione, SOG e sensore.

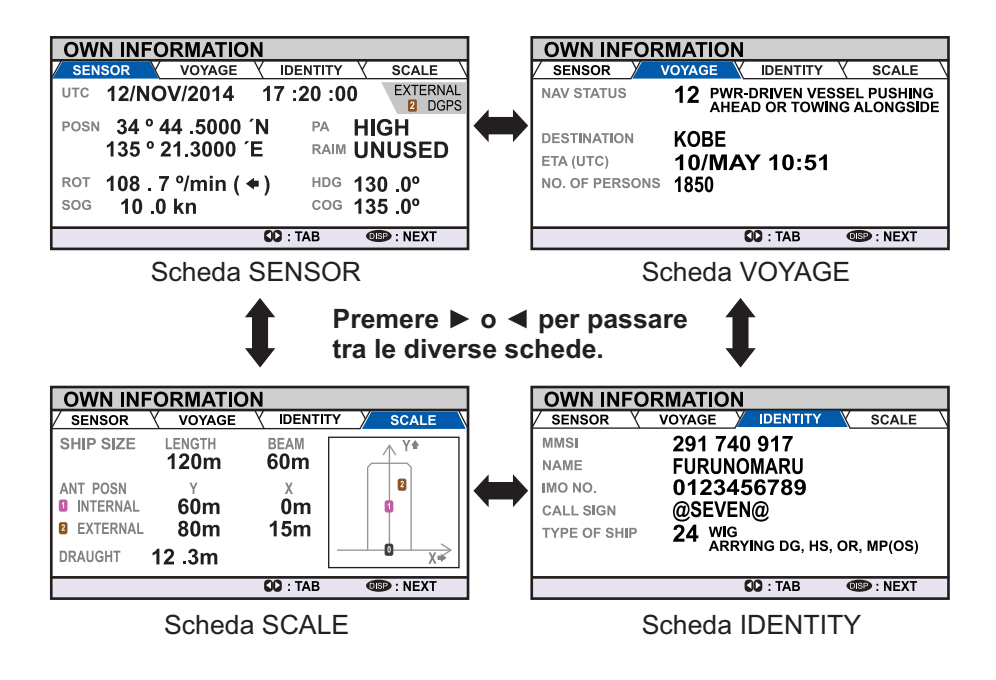

#### 1. FUNZIONAMENTO

| Scheda     | Elemento                | Descrizione                                                                                                    |
|------------|-------------------------|----------------------------------------------------------------------------------------------------|
| [SENSOR]   | [UTC], [LT]             | Data e ora.<br>[UTC]: Tempo coordinato universale.<br>[LT]: Ora locale.<br><b>Nota:</b> Per ulteriori informazioni su queste<br>indicazioni, vedere la sezione 1.15. |
|            | [POSN]                  | Posizione della propria imbarcazione.                                                                                                    |
|            | [ROT]                   | Velocità di virata.                                                                                                    |
|            | [SOG]                   | Velocità rispetto al suolo.                                                                                                    |
|            | [PA]                    | Precisione della posizione.                                                                                                    |
|            | [RAIM]                  | Stato RAIM.<br>[USED]: RAIM attualmente in uso.<br>[UNUSED]: RAIM non attualmente in uso.                                                                            |
|            | [HDG]                   | Rotta.                                                                                                    |
|            | [COG]                   | Rotta rispetto al suolo.                                                                                                    |
|            | Stato GPS               | GPS attualmente in uso.                                                                                                    |
| [VOYAGE]   | [NAV STATUS]            | Stato di navigazione corrente.                                                                                                    |
|            | [DESTINATION]           | Destinazione corrente.                                                                                                    |
|            | [ETA [UTC]], [ETA [LT]] | Ora prevista per l'arrivo a destinazione.                                                                                                    |
|            | [NO. OF PERSONS]        | Numero di persone a bordo.                                                                                                    |
| [IDENTITY] | [MMSI]                  | MMSI della propria imbarcazione.                                                                                                    |
|            | [NAME]                  | Nome della propria imbarcazione.                                                                                                    |
|            | [IMO NO.]               | Numero IMO della propria imbarcazione.                                                                                                    |
|            | [CALL SIGN]             | Segnale di chiamata della propria imbarcazione.                                                                                                    |
|            | [TYPE OF SHIP]          | Tipo della propria imbarcazione. Per informazi-<br>oni dettagliate, vedere la sezione 1.6, punto 7.                                                                  |
| [SCALE]    | [SHIP SIZE]             | Lunghezza e raggio della propria imbarcazione.                                                                                                    |
|            | [ANT POSN]              | Posizione dell'antenna.<br>[INTERNAL]: posizione dell'antenna interna.<br>[EXTERNAL]: posizione dell'antenna esterna.                                                |
|            | [DRAUGHT]               | Pescaggio della propria imbarcazione.                                                                                                    |

La tabella seguente riporta il contenuto di ciascuna scheda insieme a una breve descrizione.

# 1.8.6 Schermata di allarme

La schermata di allarme mostra la data e l'ora di generazione degli allarmi. Per ulteriori dettagli, vedere la sezione 3.5

# 1.9 Messaggi

È possibile inviare e ricevere messaggi tramite canali VHF a una destinazione specificata (MMSI) o a tutte le imbarcazioni dotate di AIS nell'area. I messaggi possono essere inviati come avviso di sicurezza per la navigazione; ad esempio, nel caso di avvistamento di un iceberg. Sono consentiti anche messaggi di routine.

I brevi messaggi relativi alla sicurezza sono solo un ulteriore mezzo per la trasmissione di informazioni di sicurezza. Tali messaggi non incidono sui requisiti del GMDSS.

Quando si riceve un messaggio, l'apparecchiatura emette un segnale acustico e viene visualizzato un popup in cui è indicato il tipo di messaggio ricevuto.

I messaggi inviati vengono memorizzati in [MSG BOX] (casella di messaggio) nella scheda [OUTBOX].

I messaggi ricevuti vengono memorizzati in [MSG BOX] nella scheda [INBOX].

L'unità FA-170 può memorizzare fino a 20 messaggi trasmessi e 20 messaggi ricevuti. Quando lo spazio nella casella [INBOX] o [OUTBOX] si esaurisce, il messaggio meno recente viene eliminato per consentire la registrazione dell'ultimo messaggio.

# 1.9.1 Come inviare un messaggio

Questa procedura si applica all'AIS di classe A; per l'AIS interno, vedere la sezione 2.6.1.

- 1. Premere il tasto **MENU/ESC** per aprire il menu principale.
- 2. Selezionare [MSG], quindi premere il tasto ENT/ACK.

| MSG       |  |
|-----------|--|
| 1 NEW MSG |  |
| MSG BOX   |  |

 [NEW MSG] viene selezionato. Premere il tasto ENT/ACK. Viene visualizzata la schermata [NEW MSG].

| NEW MS                                                     | G (TEXT)                                                                                            | <send msg=""></send> |
|------------------------------------------------------------|----------------------------------------------------------------------------------------------------|----------------------|
| MSG TYPE :<br>TO :<br>CH :<br>RETRY :<br>TEXT :<br>( 0/85) | ADDRESSED<br>000000000<br>ALTERNATE<br>3<br>Use the software keyboard<br>to enter the message here. |                      |
| CURSOR                                                     | END : SELECT                                                                                        | MEND : BACK          |

 [MSG TYPE] viene selezionato; premere il tasto ENT/ACK per cambiare il tipo di messaggio che si desidera modificare. Viene visualizzato il menu popup riportato di seguito.

| MSG TYPE    |                                         |
|-------------|-----------------------------------------|
| BROADCAST - | Messaggio a tutte le imbarcazioni.      |
| ADDRESSED   | Messaggio all'imbarcazione specificata. |

5. Selezionare il tipo di messaggio appropriato, quindi premere il tasto **ENT/ACK**. Per i messaggi di trasmissione, procedere al punto 8.

- 6. Selezionare [TO], quindi premere il tasto **ENT/ACK**. Viene visualizzata una finestra popup delle impostazioni numeriche.
- Immettere il numero MMSI dell'imbarcazione a cui si desidera inviare questo messaggio, quindi premere il tasto ENT/ACK per chiudere il popup. Per informazioni sull'immissione dei dati, vedere la sezione 1.5.
- 8. Selezionare [CH] (canale), quindi premere il tasto **ENT/ACK**. Viene visualizzato un menu popup con le opzioni di selezione del canale.

| СН         | Invia lo stesso messaggio sia al canale A che al canale B.                                              |
|------------|----------------------------------------------------------------------------------------------------|
| BOTH A & B | Invia il messaggio solo al canale A.                                                                    |
| ONLY A•    | Invia il messaggio solo al canale B.                                                                    |
|            | Invia i messaggi su canali alternativi. In altre parole, se                                             |
| ALIENNAL   | I'ultimo messaggio è stato inviato sul canale A, il messaggio<br>successivo viene inviato sul canale B. |

- 9. Selezionare l'opzione appropriata, quindi premere il tasto **ENT/ACK**. Per i messaggi di trasmissione, procedere al punto 12.
- 10. Selezionare [RETRY], quindi premere il tasto **ENT/ACK**. Viene visualizzato il menu popup di impostazione del numero di tentativi consentiti.
- Premere ▲ o ▼ rispettivamente per aumentare o ridurre il numero di tentativi. L'impostazione massima per il numero di tentativi è pari a 3. Premere il tasto ENT/ ACK per applicare l'impostazione e chiudere il menu popup.
- 12. Premere ▼ per evidenziare il testo del messaggio, quindi premere ENT/ACK per visualizzare la tastiera software.
- 13. Immettere il testo del nuovo messaggio facendo riferimento alla sezione 1.5.4.Il numero massimo di caratteri consentiti è indicato di seguito:
  - BROADCAST: 90 caratteri.
  - ADDRESSED: 85 caratteri.
- 14. Premere ▲ o ▼ per evidenziare [<SEND MSG>] nella parte superiore destra dello schermo, quindi premere il tasto ENT/ACK. Viene visualizzato una finestra popup di conferma.
- 15. Selezionare [YES] per inviare il messaggio o [NO] per annullare il messaggio, quindi premere il tasto **ENT/ACK**.

**Nota:** I seguenti messaggi popup potrebbero essere visualizzati durante o dopo l'invio del messaggio.

| Messaggio popup                     | Descrizione                                                                                                    |
|-------------------------------------|----------------------------------------------------------------------------------------------------|
| MESSAGE SENT SUCCESSFULLY.          | Visualizzato in seguito all'invio corretto di un messaggio.                                                                                                    |
| NO TEXT IN MESSAGE                  | Visualizzato quando il corpo del messaggio è vuoto e viene selezionato <send msg="">.</send>                                                                                                    |
| FAILED TO SEND MESSAGE.<br>(CODE:X) | Il messaggio non è stato inviato. Il codice (indicato come<br>"X" nell'esempio a sinistra) indica il motivo dell'errore.<br>"CODE:1" indica il messaggio non è stato confermato dal<br>destinatario.<br>"CODE:2" indica che il messaggio non è stato inviato. |

# 1.9.2 Come ricevere i messaggi

Quando si riceve un messaggio, l'apparecchiatura emette un bip e appare un messaggio popup sullo schermo. La tabella seguente riporta i possibili messaggi insieme a una breve descrizione. Per abilitare/disabilitare questi popup, vedere la sezione 1.7.

| Messaggio popup        | Descrizione                                                          |
|------------------------|----------------------------------------------------------------------|
| TEXT MESSAGE RECEIVED. | Visualizzato quando si riceve un messaggio di trasmissione.          |
| TEXT MESSAGE RECEIVED. | Visualizzato quando si riceve un messaggio indirizzato. MMSI ap-     |
| MMSI/NAME.             | pare per impostazione predefinita; tuttavia, se i dati del nome sono |
|                        | disponibili, viene visualizzato anche il nome dell'imparcazione.     |

# 1.9.3 Come utilizzare la casella di messaggio (MSG BOX)

#### Come visualizzare un messaggio ricevuto

Per visualizzare il contenuto del messaggio, attenersi alla procedura seguente.

- 1. Premere ENT/ACK per chiudere la finestra popup.
- 2. Premere il tasto MENU/ESC per visualizzare il menu principale.
- 3. Selezionare [MSG], quindi premere il tasto ENT/ACK.
- 4. Selezionare [MSG BOX], quindi premere il tasto **ENT/ACK**. La scheda [OUTBOX] viene visualizzata per impostazione predefinita. Premere ► per visualizzare la scheda [INBOX].

| MSG BOX ( TEXT      | -)              |         |
|---------------------|-----------------|---------|
| OUTBOX: 10          | INBOX: 12       | V       |
| TIME [UTC]          | FROM            | 01 / 10 |
| 🗟 🔶 30 /MAY 17 : 20 | BROADCAST       |         |
| 🗋 彛 29 /MAY 16 :05  | BROADCAST       |         |
| 🗟 🗲 28 /MAY 16 :15  | ENTERPRISE      |         |
| 🔗 🍣 27 /MAY 17 :20  | BROADCAST       |         |
|                     | NEPTUNE         |         |
| 🗋 🔶 25 /MAY 17 :20  | BROADCAST       |         |
|                     | NAUTILUS        | V       |
| CURSOR IN: FUNC     | : 🚺 : TAB 💷 : B | ACK     |

| Significato                 |
|-----------------------------|
| Messaggio visualizzato.     |
| Messaggio non visualizzato. |
| Messaggio di trasmissione   |
| Messaggio indirizzato       |
|                             |

5. Selezionare il messaggio da visualizzare, quindi premere il tasto **ENT/ACK**. Viene visualizzata la finestra popup delle opzioni del messaggio illustrata di seguito.

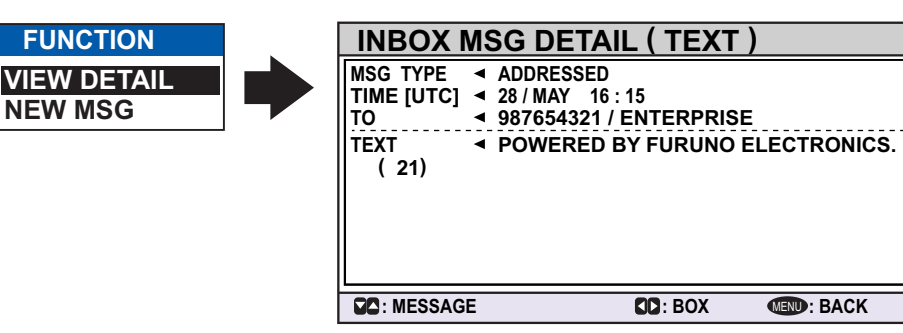

Selezionare [VIEW DETAIL], quindi premere il tasto **ENT/ACK** per visualizzare il contenuto del messaggio ricevuto. La figura precedente mostra un esempio di un messaggio ricevuto.

Selezionare [NEW MSG], quindi premere il tasto **ENT/ACK** per rispondere al mittente di questo messaggio.

- 6. Premere ▲ o ▼ per visualizzare altri messaggi e premere ◀ o ▶ per passare tra la visualizzazione di un messaggio [INBOX] e un messaggio [OUTBOX].
- 7. Premere il tasto **DISP** per chiudere il menu.

#### Come visualizzare i messaggi inviati

- 1. Premere **ENT/ACK** per chiudere la finestra popup.
- 2. Premere il tasto **MENU/ESC** per visualizzare il menu principale.
- 3. Selezionare [MSG], quindi premere il tasto ENT/ACK.
- 4. Selezionare [MSG BOX], quindi premere il tasto **ENT/ACK**. La scheda [OUTBOX] viene visualizzata per impostazione predefinita.

| MSG BOX (TEXT)                                                                                                    | Indicazione | Significato                                                                       |
|----------------------------------------------------------------------------------------------------|-------------|-----------------------------------------------------------------------------------|
| OUTBOX: 10         INBOX: 12           TIME [UTC]         TO         01 / 10                                                                                                    | ок          | Messaggio inviato correttamente.                                                  |
| Image: Second condition         Image: Second condition         Image: Second                                                                                                    | XNG         | Messaggio non inviato.                                                            |
| $\bowtie$ → 28 /MAY 16 :15 TITANIC<br>$\bowtie$ → 27 /MAY 17 :20 NAUTILUS<br>$\bowtie$ ← 26 /MAY 17 :20 BROADCAST                                                                                                    | NO<br>ACK   | In attesa della conferma di ricezione<br>del messaggio da parte del destinatario. |
| <ul> <li>Image: A state of the state of the state of</li></ul> | <b>4</b>    | Messaggio di trasmissione                                                         |
| SC: CURSOR COD: FUNC SC: TAB COD: BACK                                                                                                    | -           | Messaggio indirizzato                                                             |

 Per visualizzare il contenuto di un messaggio, evidenziarlo e premere il tasto ENT/ACK. Viene visualizzata la finestra popup delle opzioni del messaggio. Selezionare [VIEW DETAIL] per visualizzare il contenuto del messaggio ricevuto. La figura seguente mostra un esempio di un messaggio ricevuto. Selezionare [NEW MSG] per inviare un altro messaggio al destinatario.

| OUTBOX MSG DET                                                             | AIL ( TEXT )        |
|----------------------------------------------------------------------------|---------------------|
| MSG TYPE ◀ ADDRESSED<br>TIME [UTC] ◀ 28 / MAY 16 : ^<br>TO ◀ 123456789 / T | 15<br>TTANIC        |
| TEXT ◀ ICEBERG CO<br>(39/85) THANK YOU!                                    | ORDINATES RECEIVED. |
|                                                                            |                     |
| C: MESSAGE                                                                 | BOX (IN): BACK      |

- 6. Premere ▲ o ▼ per visualizzare altri messaggi e premere ◀ o ▶ per passare tra la visualizzazione di un messaggio [INBOX] e un messaggio [OUTBOX].
- 7. Premere il tasto **DISP** per chiudere il menu.
### 1.10 Canali operativi regionali

AlS funziona principalmente su due canali VHF dedicati, CH 2087 e CH2088. Nei casi in cui tali canali non siano disponibili localmente, l'AIS è in grado di passare automaticamente ai canali alternativi designati per mezzo di un messaggio da una struttura costiera. Se non è presente alcuna stazione costiera A1 di tipo AIS o GMDSS, è necessario impostare manualmente il canale per l'AIS come descritto nel sezione 1.10.2.

È possibile impostare un'area operativa regionale attenendosi alla procedura riportata di seguito. Vengono memorizzate le ultime otto aree.

- Impostazione automatica del canale 70 DSC VHF in base all'AIS di una struttura costiera.
- Impostazione automatica in base al messaggio AIS di una struttura costiera
- Impostazione in base al sistema di bordo come l'erudisce.
- Impostazione manuale

L'area predefinita è la seguente:

- Potenza TX: 12.5 W
- N. canale: 2087, 2088
- Modalità Tx/Rx: Tx/Rx

#### 1.10.1 Come visualizzare le informazioni sul canale

Per visualizzare le informazioni sul canale corrente, effettuare le operazioni indicate di seguito. Per modificare le informazioni sul canale, vedere il sezione 1.10.2.

- 1. Premere il tasto MENU/ESCper aprire il menu.
- 2. Selezionare [CH INFO]. Viene visualizzata la finestra popup [CH INFO].

| CH INFO          | Selezionare per visualizzare                                                                       |
|------------------|----------------------------------------------------------------------------------------------------|
| 1 REGION LIST    | Dettagli del canale corrente                                                                       |
| PWR              | PWR: alimentazione                                                                                 |
| CH A             | <b>CH A:</b> canale utilizzato per il canale A.<br><b>CH B:</b> canale utilizzato per il canale B. |
| TX / RX A ◀ TXRX | <b>TX / RX A:</b> impostazioni TX/RX del canale A.                                                 |
| TX /RX B ◀ TX    | <b>TX / RX B:</b> impostazioni TX/RX del canale B.                                                 |

3. Premere il tasto **DISP** per chiudere la schermata.

#### 1.10.2 Come modificare/visualizzare i canali regionali

È possibile visualizzare lo stato delle aree operative regionali attualmente memorizzate nell'apparecchiatura. È possibile registrare nove combinazioni di messaggi AIS di una struttura AIS costiera, di un messaggio DSC, di impostazioni e comandi manuali dell'ECDIS o di un PC. Una di tali combinazioni sarà [HIGH SEA].

- Non è possibile modificare i messaggi AIS e DSC registrati nelle ultime due ore.
- Non è possibile modificare una voce contrassegnata da [HIGH SEA] ([HIGH SEA] sono dati utilizzati per le acque internazionali e non sono controllate dall'AIS di una struttura costiera).
- Se due aree si sovrappongono, vengono eliminati i dati dell'area meno recente.

- I dati anteriori a 24 ore vengono eliminati.
- I dati dell'area vengono eliminati quando ci si trova a più di 500 miglia dall'area per la quale sono stati registrati.
- 1. Premere il tasto MENU/ESC per aprire il menu.
- 2. Selezionare [CH INFO], quindi premere il tasto ENT/ACK.
- Selezionare [REGION LIST], quindi premere il tasto ENT/ACK. L'elenco REGION LIST è costituito da quattro pagine di dati relativi a ciascuna regione, visualizzate sul lato sinistro dello schermo, come mostrato nella figura seguente. Il lato destro dello schermo visualizza la posizione corrente, la regione corrente e la regione selezionata.

Premere  $\blacktriangleleft$  o  $\blacktriangleright$  per cambiare pagina.

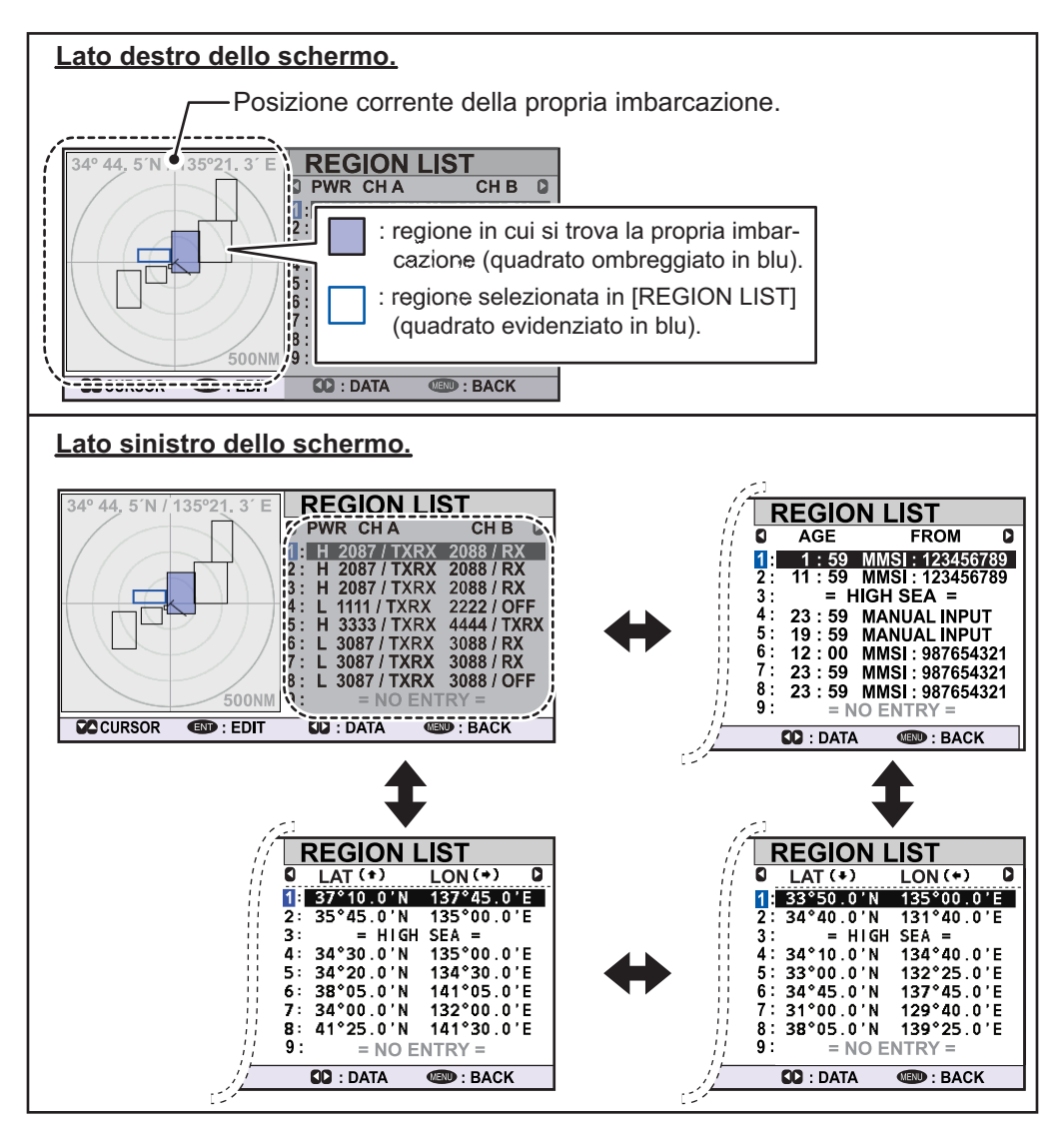

Nella tabella seguente sono descritti i dati visualizzati su ciascuna pagina di [RE-GION LIST].

| Dati      | Descrizione                                                                           |
|-----------|---------------------------------------------------------------------------------------|
| Numero    | È possibile assegnare e impostare fino a otto regioni. La nona regione è riservata al |
| regione   | mare aperto e viene visualizzata come "= HIGH SEA =". La regione nella quale ci si    |
|           | trova attualmente e evidenziata in blu (n. 1 nell'esempio nella pagina precedente).   |
| PWR       | H: Impostazione TX di alta potenza.                                                   |
|           | L: Impostazione TX di bassa potenza.                                                  |
| CH A/CH B | Frequenza del canale A/B e impostazioni TX/RX.                                        |

| Dati    | Descrizione                                          |
|---------|------------------------------------------------------|
| AGE     | Ora dall'ultima registrazione del canale.            |
| FROM    | Causa/origine dell'ultima modifica.                  |
| LAT/LON | Latitudine e longitudine degli angoli della regione. |

- 4. Selezionare il numero della regione desiderata. È possibile selezionare una regione da modificare da qualsiasi pagina in [REGION LIST]. La regione selezionata è evidenziata in blu sulla schermata del plotter.
- 5. Premere il tasto **ENT/ACK** per visualizzare i dettagli della regione selezionata. La regione viene evidenziata in rosso chiaro sulla schermata del plotter, come illustrato nella figura seguente.

La regione selezionata viene evidenziata in rosso chiaro.

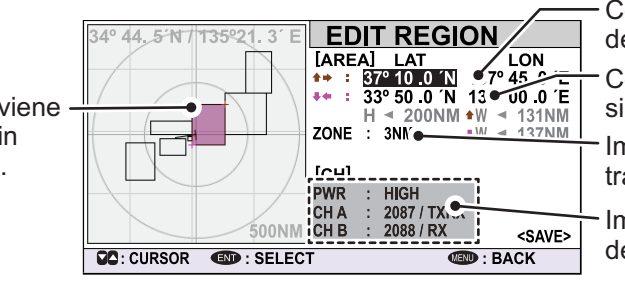

Coordinate dell'angolo superiore destro della regione.

Coordinate dell'angolo inferiore sinistro della regione.

Impostazione della zona di transizione (da 1 a 8 NM).

Impostazioni del canale della regione.

- L'impostazione [LAT] per l'angolo superiore destro della regione è già selezionata; premere il tasto ENT/ACK. Immettere la latitudine della posizione superiore destra (punto a Nord-Est) dell'area operativa dell'AIS, quindi premere il tasto ENT/ ACK.
- 7. Premere ► per selezionare l'impostazione [LON] per l'angolo superiore destro, quindi premere il tasto ENT/ACK. Immettere la longitudine della posizione superiore destra (punto a Nord-Est) dell' area operativa dell'AIS, quindi premere il tasto ENT/ACK.
- Premere ► per selezionare l'impostazione [LAT] per l'angolo inferiore sinistro, quindi premere il tasto ENT/ACK. Immettere la latitudine per la posizione inferiore sinistra (punto a Sud-Ovest) dell'area operativa AIS, quindi premere il tasto ENT/ ACK.
- Premere ► per selezionare l'impostazione [LON] per l'angolo inferiore sinistro, quindi premere il tasto ENT/ACK. Immettere la longitudine per la posizione inferiore sinistra (punto a Sud-Ovest) dell' area operativa AIS, quindi premere il tasto ENT/ACK.

**Nota:** L'area generale relativa alla regione selezionata viene visualizzata in valori di altezza (H) e larghezza (W) in grigio. Se la regione impostata è inferiore a 20 miglia nautiche o più di 200 miglia nautiche in lunghezza/larghezza, i valori di altezza e larghezza vengono visualizzati in rosso.

Regolare le dimensioni in modo che la lunghezza/larghezza della regione sia superiore a 20 miglia nautiche e inferiore a 200 miglia nautiche.

10. Premere ► per selezionare l'impostazione per [ZONE], quindi premere il tasto ENT/ACK. Viene visualizzata una finestra popup per l'immissione numerica. La zona di transizione funziona da buffer tra la regione corrente e le regioni immediatamente adiacenti alla regione corrente. Se un'imbarcazione entra nella zona di transizione, i messaggi inviati dal canale A della regione adiacente vengono ricevuti attraverso il canale

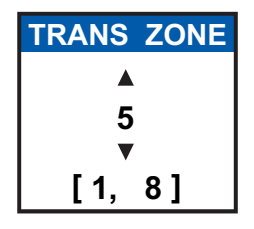

B della propria regione. Ciò consente di individuare le imbarcazioni nelle regioni adiacenti.

1-28

- 11. Immettere la dimensione della zona di transizione per questa regione, quindi premere il tasto **ENT/ACK**.
- 12. Premere ► per selezionare [PWR], quindi premere il tasto ENT/ACK per visualizzare le opzioni di potenza del canale.
- 13. Selezionare [HIGH] o [LOW], quindi premere il tasto ENT/ACK.
- 14. Selezionare l'indicazione del canale per [CH A], quindi premere il tasto **ENT/ACK**. Viene visualizzata una finestra popup per l'immissione numerica.
- 15. Immettere il numero del canale per [CH A], quindi premere il tasto **ENT**/ **ACK**.
- 16. Premere ► per selezionare le impostazioni di trasmissione/ricezione, quindi premere il tasto ENT/ACK. Viene visualizzata una finestra popup di opzioni.
- 17. Selezionare l'impostazione appropriata, quindi premere il tasto **ENT/ACK**.

[TXRX]: Trasmissione e ricezione. [RX]: Solo ricezione. [OFF]: Disabilitazione del canale.

18. Premere ▶ per selezionare [<SAVE>], quindi premere il tasto ENT/ACK. Viene visualizzata una finestra popup di conferma.

Selezionare [YES] per applicare le nuove impostazioni e tornare a [REGION LIST], [NO] per annullare le nuove impostazioni e tornare alla modifica della regione.

**Nota:** Se si immettono dati non validi, viene visualizzato un messaggio popup a indicare il motivo dell'errore. La tabella nella pagina seguente riporta i messaggi popup per questi errori e l'azione consigliata per ciascuno di essi.

| Messaggio di errore popup                           | Azione consigliata                                                                                                    |
|-----------------------------------------------------|----------------------------------------------------------------------------------------------------|
| INVALID CHANNEL                                     | Controllare l'impostazione del canale e immettere nuovamente le impostazioni.                                                                                |
| INVALID REGION SIZE.                                | Controllare che la dimensione della regione sia inferiore a 200<br>NM e superiore a 20 NM. Regolare la dimensione della regione.                             |
| INVALID REGION. ADJUST<br>SIZE OR LOCATION.         | Controllare la dimensione e la posizione della regione: è pre-<br>sente almeno un'altra regione sovrapposta. Ridimensionare o ri-<br>posizionare la regione. |
| INVALID OPERATION: REGION<br>CANNOT BE OVERWRITTEN. | Controllare se vi sono regioni sovrapposte.<br>Regolare la dimensione o la posizione della regione.                                                          |

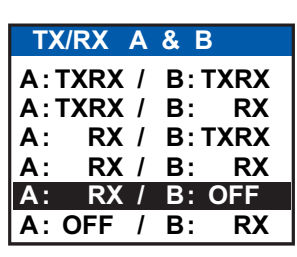

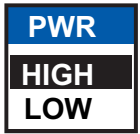

CH

2087

## 1.11 Come abilitare/disabilitare il suono dei tasti

È possibile disattivare il bip che viene emesso quando si utilizza la tastiera correttamente.

- 1. Premere il tasto MENU/ESC per aprire il menu.
- 2. Selezionare [USER SET], quindi premere il tasto ENT/ACK.

| USER SET         |   |      |  |
|------------------|---|------|--|
| 1 KEY BEEP       | : | ON   |  |
| 2 TIME DIFF      |   | ON   |  |
| S AUTO SORT      |   | OFF  |  |
| A SART TEST      | : | HIDE |  |
| LR RESPONSE      | : | AUTO |  |
| 🔁 LR BROADCAST   | : | ON   |  |
| NOTIFICATION SET |   |      |  |
|                  |   |      |  |

- 3. [KEY BEEP] è già selezionato; premere il tasto ENT/ACK.
- 4. Selezionare [ON] o [OFF], quindi premere il tasto ENT/ACK.
- 5. Premere il tasto **DISP** per chiudere il menu.

### 1.12 Lunga portata

La funzione di lunga portata consente di impostare quanto segue:

- Come rispondere a una richiesta dei dati della propria imbarcazione da parte di una stazione distante (ad esempio, una stazione Inmarsat C).
- Se trasmettere la posizione della propria imbarcazione a un satellite tramite il collegamento di comunicazione AIS VHF.

### 1.12.1 Come impostare la risposta di lunga portata

Selezionare come rispondere a una richiesta dei dati della propria imbarcazione da parte di una stazione distante; ad esempio, una stazione Inmarsat C. Le opzioni disponibili sono [AUTO] (automaticamente) o [MANUAL] (manualmente).

- 1. Premere il tasto MENU/ESC per aprire il menu.
- 2. Selezionare [USER SET], quindi premere il tasto ENT/ACK.
- 3. Selezionare [LR RESPONSE], quindi premere il tasto **ENT/ACK**. Viene visualizzata la finestra popup delle opzioni.

| USER SET                |   |        |        |
|-------------------------|---|--------|--------|
| () KEY BEEP             | : | ON     |        |
| 2 TIME DIFF             | : | +00:00 |        |
| AUTO SORT               | : | ON     |        |
| A SART TEST             | : | HIDE   |        |
| 5 LR RESPONSE           | : | AUTO   | AUTO   |
| <b>G LR BROADCAST</b>   | : | ON     | MANUAL |
| <b>NOTIFICATION SET</b> |   |        |        |
|                         |   |        |        |

- 4. Selezionare [AUTO] (risposta automatica) o [MANUAL] (risposta manuale), quindi premere il tasto **ENT/ACK**.
- 5. Premere il tasto **DISP** per chiudere il menu.

#### Risposta manuale

Per la risposta manuale, vengono visualizzati il numero MMSI, il nome e le informazioni richieste dell'imbarcazione richiedente. Selezionare [REFUSE], quindi premere il tasto **ENT/ACK** per non inviare dati oppure selezionare [REPLY], quindi premere **ENT/ACK** per inviare dati. La schermata cambia in base alla selezione effettuata.

| INFORMATION<br>NAME: HMSS TITANIC •<br>ILONG RANGE REQUEST D         | ETAILS]                                                      | <ul> <li>Nome della stazione<br/>o dell'imbarcazione richiedente.</li> </ul>          |
|----------------------------------------------------------------------|--------------------------------------------------------------|---------------------------------------------------------------------------------------|
| NAME/CALL SIGN/IMO NO.<br>DESTINATION<br>POSN<br>SOG<br>TYPE OF SHIP | DATE TIME<br>LENGTH/BEAM<br>COG<br>DRAUGHT<br>NO. OF PERSONS | Le informazioni richieste dalla<br>stazione a lunga portata sono<br>visualizzate qui. |
| REPLY                                                                | REFUSE                                                       |                                                                                       |

#### Risposta automatica

Per la risposta automatica, viene visualizzato il messaggio popup riportato di seguito all'invio di una risposta automatica. I dati richiesti vengono trasmessi automaticamente. Premere il tasto **ENT/ACK** per chiudere il messaggio.

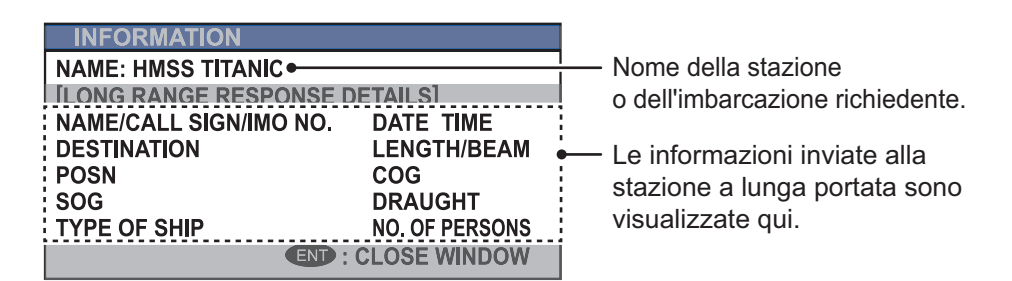

### 1.12.2 Come trasmettere i dati della propria imbarcazione

È possibile trasmettere i dati della propria imbarcazione a un satellite tramite il collegamento di comunicazione AIS VHF.

- 1. Premere il tasto MENU/ESC per aprire il menu.
- 2. Selezionare [USER SET], quindi premere il tasto ENT/ACK.
- 3. Selezionare [LR BROADCAST], quindi premere il tasto ENT/ACK.
- Selezionare [ON] o [OFF], quindi premere il tasto ENT/ACK.
   [ON] invia la posizione della propria imbarcazione a un satellite tramite il collegamento di comunicazione AIS VHF.
- 5. Premere il tasto **DISP** per chiudere il menu.

**Nota:** La disponibilità di tale funzione dipende dalle specifiche dell'apparecchiatura. Il menu non viene visualizzato se non previsto dall'apparecchiatura.

# 1.13 Pilot Plug (FA-1703, opzione)

Per inviare le informazioni AIS a un PC, è necessario la connessione tra AIS e PC tramite apposito connettore. Questo connettore(Pilot Plug) è necessario sulle imbarcazioni che passano attraverso il Canale di Panama e il fiume San Lorenzo. Di relative specifiche.

| Elemento               | Specifiche                                                                                                    |
|------------------------|----------------------------------------------------------------------------------------------------|
| Velocità in baud       | <ul> <li>38400 bps</li> <li>Nota: La seguente impostazione è richiesta per l'unità FA-170.<br/>Se la connessione non funziona, effettuare i seguenti controlli.</li> <li>Impostazioni della porta COM: menu [INITIAL SET] → [I/O<br/>PORT]. La porta selezionata per il Pilot Plug deve essere impostata su [EXT DISPLAY].</li> <li>Controllare la connessione del connettore pilota sull'unità FA-<br/>170 e sul PC.</li> </ul> |
| Tipo                   | AMP 206486-1 (9 pin, maschio)                                                                                                    |
| Connessione<br>segnale | TX-A: Pin 1<br>TX-B: Pin 4<br>RX-A: Pin 5<br>RX-B: Pin 6<br>SHIELD: Pin 9                                                                                                    |

Connettore per AIS

206486-1

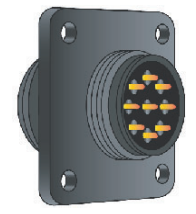

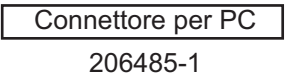

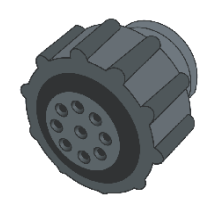

Connessioni del connettore pilota per l'unità FA-1703

# 1.14 Visualizzazione delle impostazioni iniziali

Il menu [INITIAL SET], bloccato mediante una password per evitare modifiche accidentali ai dettagli dell'imbarcazione, consente al responsabile dell'installazione di immettere il numero MMSI dell'imbarcazione, la posizione dell'antenna interna ed esterna, il tipo di imbarcazione, le impostazioni della porta di I/O e le impostazioni di rete. È possibile visualizzare le impostazioni in questo menu come segue.

- 1. Premere MENU/ESC per aprire il menu.
- 2. Selezionare [INITIAL SET], quindi premere il tasto ENT/ACK.
- 3. Selezionare la voce da visualizzare, quindi premere il tasto ENT/ACK.

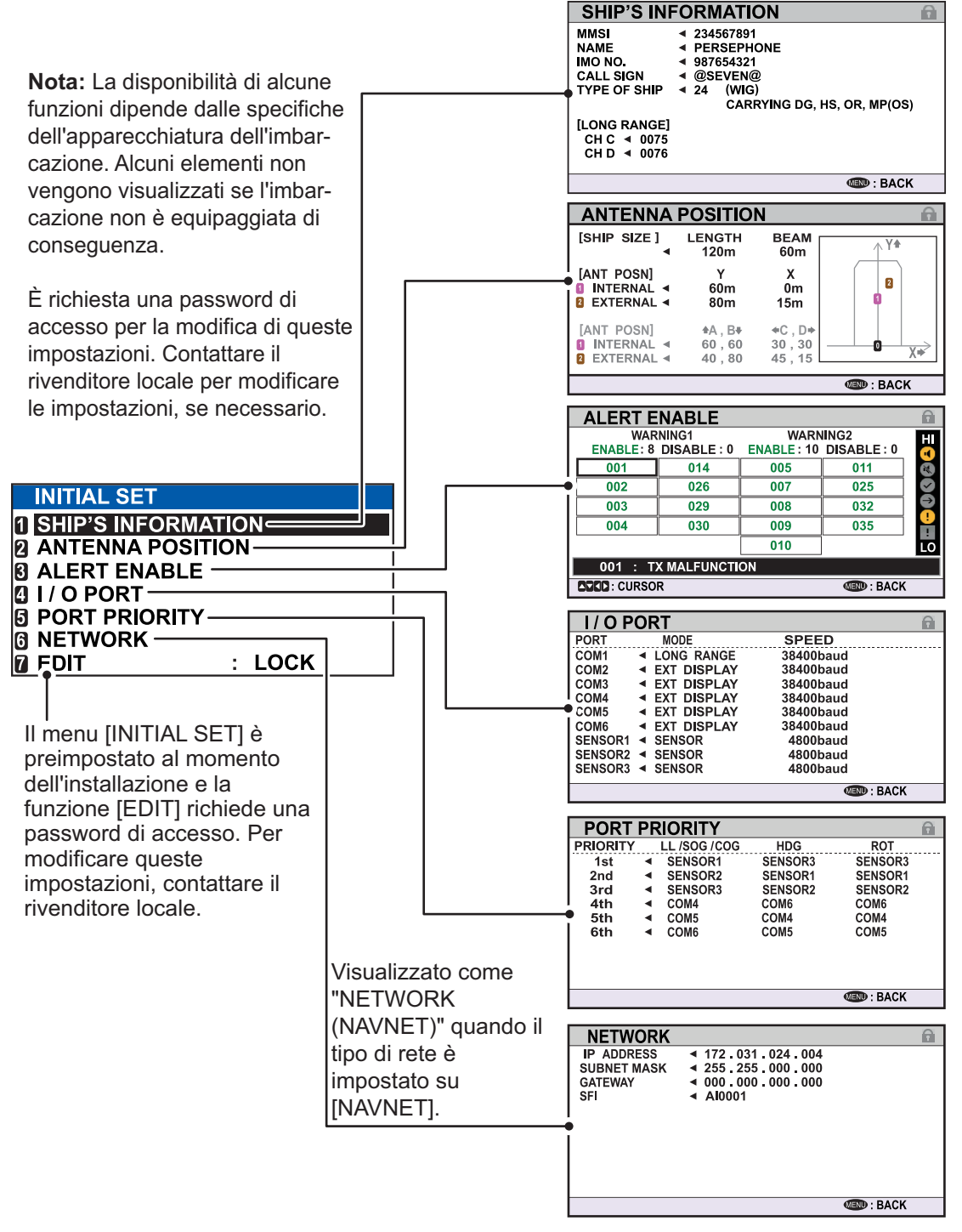

4. Premere il tasto **DISP** per chiudere il menu.

### 1.15 Impostazione della differenza di orario

È possibile impostare la differenza di orario rispetto all'ora UTC (Universal Time Coordinated) per visualizzare l'ora locale.

- 1. Premere il tasto MENU/ESC per aprire il menu.
- 2. Selezionare [USER SET], quindi premere il tasto ENT/ACK.

| USER SET                |   |        |
|-------------------------|---|--------|
| 1 KEY BEEP              | 3 | ON     |
| <b>2</b> TIME DIFF      | : | +00:00 |
| AUTO SORT               | : | ON     |
| SART TEST               | : | HIDE   |
| LR RESPONSE             | : | AUTO   |
| <b>1</b> LR BROADCAST   | : | ON     |
| <b>NOTIFICATION SET</b> |   |        |
| <b>B ACTIVATE</b>       |   |        |
|                         |   |        |

3. Selezionare [TIME DIFF], quindi premere il tasto **ENT/ACK**. Viene visualizzata la finestra popup di impostazione.

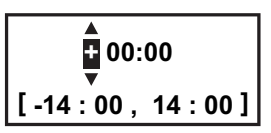

- Selezionare la differenza di orario, quindi premere il tasto ENT/ACK. È possibile modificare il valore premendo ▲ o ▼ e la cifra premendo ► o ◄. L'impostazione valida è compresa tra -14:00 e +14:00.
- 5. Premere il tasto **DISP** per chiudere il menu.

**Nota:** Quando viene impostata la differenza di orario UTC, l'ora visualizzata per i messaggi e per la schermata NAV STATUS viene indicata come "LT" (Local Time, ora locale). Se non viene impostata una differenza di orario, l'ora visualizzata per i messaggi e per la schermata NAV STATUS viene indicata come "UTC" (Coordinated Universal Time, tempo coordinato universale).

#### 1. FUNZIONAMENTO

Pagina lasciata intenzionalmente vuota.

# 2. USO DELL'AIS PER NAVIGAZIO-NE INTERNA

In questa sezione vengono illustrate le procedure operative per l'utilizzo dell'AIS in acque interne, che consente di utilizzare il transponder AIS nei canali e fiumi navigabili o in mare aperto. Vengono descritte solo le procedure che sono diverse dal transponder AIS di Classe A.

Le imbarcazioni con transponder AIS per la navigazione interna a bordo determinano in modo autonomo la posizione effettiva utilizzando il GPS (Global Positioning System), che fa parte del transponder AIS. Inoltre, trasmettono i propri ID e posizione alle altre imbarcazioni su una distanza compresa tra 10 e 30 chilometri (a seconda dell'ambiente geografico). Le altre imbarcazioni nell'area ricevono tali informazioni e sono in grado di visualizzare la propria posizione e quella delle altre imbarcazioni. L'AIS è di ausilio al comandante durante la naigazione, specialmente in situazioni critiche, ad esempio quando ci si avvicina a un'ansa o a un ostacolo.

Inoltre, le autorità hanno la possibilità di consentire l'invio elettronico di elenchi di cargo, ad esempio, per il trasporto di materiali pericolosi. Lo standard ERI (Electronic Reporting) consente l'invio digitale indipendente dalla lingua di report su cargo o passeggeri dalle imbarcazioni o dalle agenzie alle autorità. In combinazione con lo scambio elettronico dei dati tra le autorità di diversi paesi, tale funzione esonera i comandanti dall'invio di una grandi quantità di report. D'altra parte, tutte le informazioni sui cargo sono così disponibili alle autorità in caso di incidente.

# 2.1 Come attivare l'AIS per la navigazione interna

Immettere il numero di codice (ricevuto dal rivenditore) per attivare l'AIS. Se il codice è stato immesso durante l'installazione, non è necessario immettere il codice di attivazione ora.

- 1. Premere il tasto **MENU/ESC** per aprire il menu.
- 2. Selezionare [USER SET], quindi premere il tasto ENT/ACK.
- 3. Selezionare [ACTIVATE], quindi premere il tasto ENT/ACK.

| ACTIVATE     |                                       |             |
|--------------|---------------------------------------|-------------|
|              | <ul> <li>AB-12-C3-ZD-AA-N4</li> </ul> |             |
| ACTIVATE NET | •                                     |             |
|              |                                       |             |
|              |                                       |             |
|              |                                       |             |
|              |                                       |             |
|              |                                       |             |
| E            | ID: SELECT                            | MEND : BACK |

 Premere il tasto ENT/ACK per visualizzare la finestra popup alfanumerica. Premendo ▲, la cifra selezionata passa tra le seguenti cifre nell'ordine illustrato: 1, 2...9, 0, A, B, C...X, Y, Z, 1, 2... premere ▼ per passare tra le cifre in direzione opposta.

Premere ▶ o ◀ per spostare il cursore di selezione.

5. Immettere il codice di attivazione, quindi premere il tasto ENT/ACK.

Se è stato immesso correttamente il codice di attivazione, l'indicazione "ACTIVA-TED!" viene visualizzata al riavvio automatico del sistema. L'unità FA-170 viene avviata con la modalità SOLAS attiva.

### 2.2 Selezione della modalità AIS

L'AIS per la navigazione interna prevede due modalità operative: interna (canali e fiumi navigabili) e SOLAS (transponder AIS di classe A conforme SOLAS). Selezionare la modalità desiderata come segue:

1. Premere il tasto NAV STATUS per aprire il menu [NAV STATUS].

| NAV STATUS        |                                                           |
|-------------------|-----------------------------------------------------------|
| VOYAGE            | SHIP'S INFO $\langle$ Scale $\setminus$                   |
| NAV STATUS :      | 12 PWR-DRIVEN VESSEL PUSHING<br>AHEAD OR TOWING ALONGSIDE |
| DESTINATION :     | KOBE<br>[SOLAS LIST]<br>[INLAND LIST]                     |
| ETA (UTC) :       | 10 / MAY 10 : 51                                          |
| AIS MODE          | : SOLAS                                                   |
| DYNAMIC INFO RATE | AUTO                                                      |
| CURSOR IND: S     |                                                           |

2. Premere ▼ per selezionare [AIS MODE], quindi premere il tasto ENT/ACK. Viene visualizzata la finestra popup di selezione della modalità.

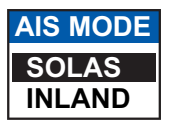

 Selezionare [SOLAS] o [INLAND], quindi premere il tasto ENT/ACK. L'icona della modalità AIS nella parte superiore dello schermo cambia per visualizzare la modalità selezionata.

| INLAND                 |
|------------------------|
| Modalità INLAND attiva |

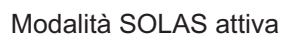

Viene richiesto se si intende procedere con il riavvio del sistema. Selezionare [YES], quindi premere il tasto **ENT/ACK** per riavviare l'unità.

#### Note sul funzionamento dell'AIS per navigazione interna

- Il numero IMO viene trasmesso con tutti zeri.
- Il pescaggio utilizzato nell'AIS interno è il pescaggio interno.

### 2.3 Come immettere i dati relativi al viaggio

Prima di imbarcarsi per un viaggio utilizzando l'AIS, impostare i vari dati relativi al viaggio (vedere l'elenco seguente) nel menu [NAV STATUS].

- · Stato di navigazione
- Destinazione
- Ora di arrivo
- Modalità AIS attualmente in uso.
- Velocità di trasmissione delle informazioni dinamiche della propria imbarcazione
- 1. Premere il tasto NAV STATUS.
- Codice ERI
- N. di coni blu (per i carichi pericolosi)
- Stato del cargo
- N. di persone
- Lunghezza e raggio dell'imbarcazione
- Pescaggio

L'impostazione [NAV STATUS] viene selezionata automaticamente.

| <b>NAV STATUS</b> |                                                           |
|-------------------|-----------------------------------------------------------|
| VOYAGE            | SHIP'S INFO $\langle$ SCALE $\setminus$                   |
| NAV STATUS        | 12 PWR-DRIVEN VESSEL PUSHING<br>AHEAD OR TOWING ALONGSIDE |
| DESTINATION       | : KOBE<br>[SOLAS LIST]<br>[INLAND LIST]                   |
| ETA (UTC)         | : 10 / MAY 10 : 51                                        |
| AIS MODE          | : SOLAS                                                   |
| DYNAMIC INFO RAT  | E : AUTO                                                  |
| CURSOR (N):       | SELECT SELECT SELECT                                      |

- 2. Se lo stato di navigazione è diverso da quello mostrato, attenersi alla seguente procedura. Se lo stato di navigazione corrisponde a quello mostrato, andare al punto 3.
  - 1) Premere il tasto **ENT/ACK**. Viene visualizzata la finestra popup delle opzioni [NAV STATUS].
  - 2) Immettere lo stato appropriato, quindi premere il tasto **ENT/ACK**. Fare riferimento ai dati seguenti per selezionare lo stato di navigazione appropriato.

00: UNDERWAY USING ENGINE

- 01: AT ANCHOR
- 02: NOT UNDER COMMAND
- 03: RESTRICTED MANEUVERABILITY
- 04: CONSTRAINED BY HER DRAUGHT
- 05: MOORED 06: AGROUND
- 06: AGROUND
- 07: ENGAGED IN FISHING 08: UNDERWAY SAILING
- 09: RESERVED FOR HIGH SPEED CRAFT (HSC)<sup>\*1</sup>
- 10: RESERVED FOR HIGH SPEED CRAFT (HSC) 10: RESERVED FOR WING IN GROUND (WIG)<sup>2</sup>
- 11: PWR-DRIVEN VESSEL TOWING ASTERN
- 12: PWR-DRIVEN VESSEL PUSHING AHEAD OR TOWING ALONGSIDE
- 13: RESERVED FOR FUTURE USE
- 14: AIS-SART (ACTIVE), MOB-AIS, EPIRB-AIS<sup>\*3</sup>
- 15: DEFAULT (ALSO USED BY SART, MOB, EPIRB UNDER TEST)
  - 3. Selezionare [DESTINATION], quindi premere il tasto **ENT/ACK**. La tastiera software appare per l'immissione diretta. Per informazioni su come utilizzare la tastiera software, vedere la sezione 1.5.4.

Immettere la destinazione desiderata, quindi premere il tasto **ENT/ACK**.

È possibile utilizzare un massimo di 20 caratteri alfanumerici e immettere fino a 20 destinazioni.

\*1: Riservato per la modifica futura dello stato di navigazione di imbarcazioni che trasportano merci pericolose (DG), sostanze dannose (HS) o inquinanti marini (MP) oppure carichi IMO rischiosi o agenti inquinanti di categoria C, unità ad alta velocità (HSC)

\*2: Riservato per la modifica futura dello stato di navigazione di imbarcazioni che trasportano merci pericolose (DG), sostanze dannose (HS) o inquinanti marini (MP) oppure carichi IMO rischiosi o agenti inquinanti di categoria A, ala in effetto suolo (WIG)

\*3: Non selezionabile per questo tipo di apparecchiatura.

È anche possibile accedere a un elenco delle destinazioni selezionando [SOLAS LIST] (visualizzato come DESTINATION LIST una volta eseguito l'accesso, come illustrato nella figura seguente) o [INLAND LIST] in base alla modalità AIS.

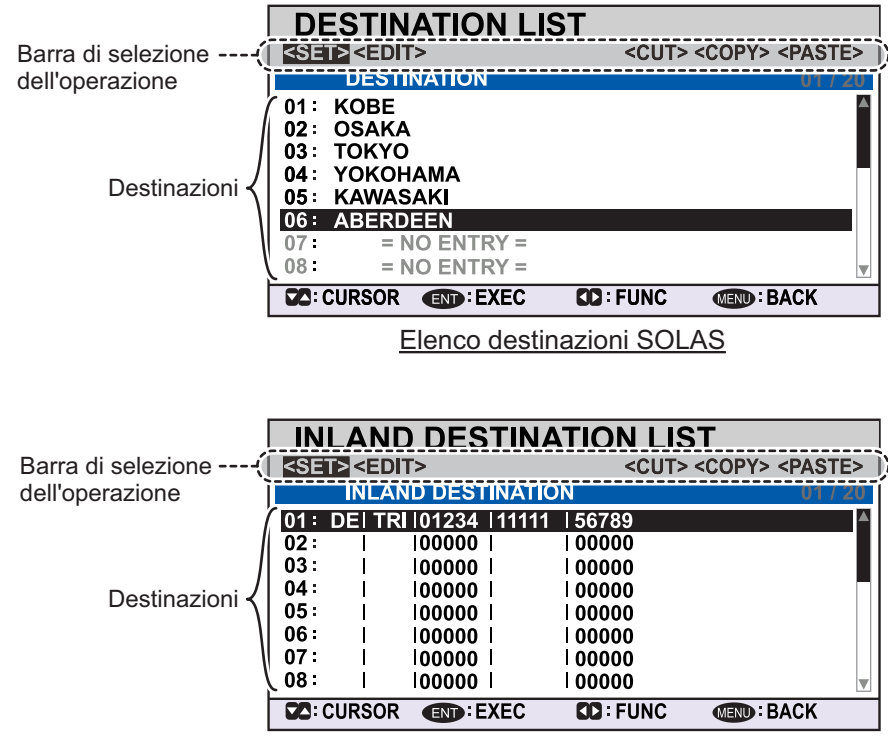

Elenco destinazioni INLAND

Facendo riferimento alle descrizioni delle operazioni nella tabella seguente, premere  $\blacktriangleleft$  o  $\blacktriangleright$  per selezionare un'operazione, premere  $\blacktriangle$  o  $\blacktriangledown$  per selezionare una voce dell'elenco, quindi premere il tasto **ENT/ACK** per confermare la selezione.

| Operazione      | Descrizione                                                                                                    |
|-----------------|----------------------------------------------------------------------------------------------------|
| <set></set>     | Imposta la selezione corrente come destinazione.                                                                                                    |
| <edit></edit>   | Consente di rinominare la destinazione selezionata. Quando viene selezionato <edit>, viene visualizzata la tastiera software. Per informazioni su come utilizzare la tastiera software, vedere la sezione 1.5.4.</edit>                                                                                                    |
| <cut></cut>     | Taglia la selezione corrente nella memoria temporanea, lasciando la voce vuota. La destinazione può essere poi incollata come voce diversa. <b>Nota:</b> È possibile memorizzare una sola voce alla volta nella memoria temporanea. Se si tagliano in successione due voci con il comando <cut>, la prima viene eliminata.</cut> |
| <copy></copy>   | Copia la selezione corrente nella memoria temporanea. La destinazione può essere poi incollata come voce diversa.                                                                                                    |
| <paste></paste> | Incolla la voce dalla memoria temporanea al numero di destinazione selezionato.<br>Nota: Non è possibile ripristinare le voci sovrascritte con <paste>.</paste>                                                                                                    |

4. Selezionare [ETA (LT/UTC)], quindi premere il tasto **ENT/ACK**. Viene visualizzata la finestra popup di impostazione illustrata di seguito.

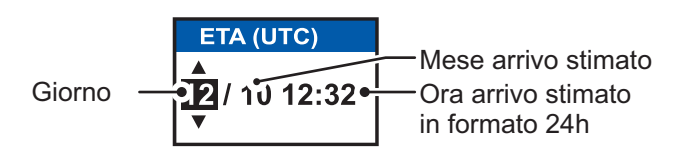

**Nota 1:** L'indicazione ETA appare come "ETA [UTC]" quando viene impostata una differenza oraria rispetto a [TIME DIFF] nel menu [USER SET]. Se l'impostazione di [TIME DIFF] non viene modificata rispetto al valore predefinito (+00:00), l'indicazione ETA appare come "ETA [LT]".

**Nota 2:** Se non è collegato un GPS oppure il segnale viene perso/interrotto, l'indicazione ETA appare come ETA [UTC]. Inoltre, viene visualizzata la finestra popup di impostazione "NOTE: INPUT THE UTC" nella parte inferiore della finestra popup.

- 5. Impostare la data e l'ora di arrivo stimate (ETA) facendo riferimento alla figura nella pagina precedente, quindi premere il tasto **ENT/ACK**.
- 6. Verificare che la modalità AIS selezionata sia corretta per questo viaggio. Se è necessario, cambiare modalità (vedere la sezione 2.2), quindi ripetere questa procedura in seguito al riavvio del sistema. Se non è richiesta alcuna modifica, andare al punto 7.
- 7. Selezionare [DYNAMIC INFO RATE], quindi premere il tasto **ENT/ACK**. Viene visualizzata la finestra popup di impostazione illustrata a destra.

Se viene utilizzata la velocità di segnalazione di una stazione base, questa impostazione viene ignorata. Per tale motivo, questa impostazione non sempre corrisponde alla velocità di segnalazione effettiva.

| DYNAMIC INFO RATE |
|-------------------|
| Αυτο              |
| 10 sec            |
| 5 sec             |
| 2 sec             |

8. Selezionare l'intervallo appropriato per l'invio delle informazioni dinamiche, quindi premere il tasto **ENT/ACK**.

**Nota 1:** Questa impostazione è bloccata su [AUTO] quando [AIS MODE] è impostato su [SOLAS].

**Nota 2:** Le nuove impostazioni diventano effettive dopo circa 8 minuti. Nel frattempo, viene utilizzata l'impostazione [AUTO] indipendentemente dall'indicazione a schermo.

9. Premere ▶ per visualizzare la scheda [SHIP'S INFO].

|                         | •                |       |
|-------------------------|------------------|-------|
| NAV STATUS              |                  |       |
| VOYAGE                  | SHIP'S INFO      | SCALE |
| ERI CODE                | : 8160 TANKBARGE |       |
| BLUE CONES<br>UN/LOADED |                  |       |
| CREW                    | : 254            |       |
| PASSENGER               | : 8190           |       |
| PERSONNEL               | : 254            |       |
| NO. OF PERSONS          | : 8191           |       |
|                         |                  |       |
|                         | : SELECT 🚺 : TAB |       |

10. [ERI CODE] viene selezionato. Premere il tasto **ENT/ACK** per modificare il tipo di codice ERI per questo viaggio.

Per la modalità [SOLAS], la voce [ERI CODE] viene sostituita da [CARGO TYPE].

11. Immettere il codice ERI facendo riferimento a "Codici ERI" a pagina AP-12, quindi premere il tasto **ENT/ACK**.

**Nota:** Se si seleziona [Tanker] e lo stato di navigazione è [Moored], l'alimentazione di output cambia automaticamente in 1 W quando la velocità terrestre (SOG) è inferiore a 3 nodi. Inoltre, nella condizione precedente, quando la velocità SOG supera i 3 nodi, viene emesso un bip. Il messaggio popup "TX POWER CHAN-GED" appare anche per notificare la modifica della potenza di trasmissione. Per cancellare il messaggio popup, premere il tasto **ENT/ACK** o ridurre la velocità SOG a un valore inferiore a 3 nodi.

Per la modalità SOLAS, immettere il tipo di carico facendo riferimento al punto 7 della sezione 1.6.

12. Selezionare [BLUE CONES], quindi premere il tasto **ENT/ACK**. Viene visualizzata la finestra popup illustrata di seguito.

| BL     | UE ( | CONES |   |  |
|--------|------|-------|---|--|
| NO.    | OF   | CONES | 0 |  |
| NO.    | OF   | CONES | 1 |  |
| NO.    | OF   | CONES | 2 |  |
| NO.    | OF   | CONES | 3 |  |
| B-FLAG |      |       |   |  |
| UNKN   | IOWN | N     |   |  |

A seconda del cargo, sull'albero dell'imbarcazione devono essere visibili fino a quattro coni di giorno e luci blu di notte. Maggiore è il numero di coni, più pericoloso è il cargo.

- Selezionare [NO. OF CONES 0] se la propria imbarcazione non trasporta materiali pericolosi.
- Selezionare [B-FLAG] se l'imbarcazione trasporta esplosivi o materiali pericolosi che superano il livello di rischio espresso dai coni.
- Selezionare [UNKNOWN] se non si è certi del tipo di cargo.
- 13. Impostare [BLUE CONES] come necessario, quindi premere il tasto ENT/ACK.
- 14. Selezionare [UN/LOADED], quindi premere il tasto **ENT/ACK**. Viene visualizzata la finestra popup illustrata a destra.
- Selezionare [LOADED] per un'imbarcazione che trasporta cargo, [UNLOADED] per un'imbarcazione senza cargo o [- - -] se non si è certi dello stato del carico.

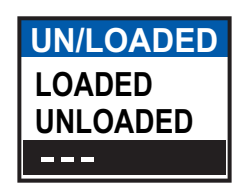

- 16. Selezionare [CREW], quindi premere il tasto ENT/ACK.
- 17. Immettere il numero di membri dell'equipaggio (0-254), quindi premere il tasto **ENT/ACK**.
- 18. Selezionare [PASSENGER], quindi premere il tasto ENT/ACK.
- 19. Immettere il numero di membri dell'equipaggio (0-8190), quindi premere il tasto **ENT/ACK**.
- 20. Selezionare [PERSONNEL], quindi premere il tasto ENT/ACK.
- Immettere il numero di membri del personale di bordo (persone diverse dai passeggeri e dall'equipaggio, 0-254), quindi premere il tasto ENT/ACK.
   Nota: Il numero di membri dell'equipaggio, passeggeri e personale di bordo viene inviato in messaggi RFM55.
- 22. [NO. OF PERSONS] viene selezionato; premere il tasto ENT/ACK.

- Immettere il numero totale di persone a bordo (somma di equipaggio, passeggeri e personale di bordo), quindi premere il tasto ENT/ACK.
   Nota: Se il valore inserito per [CREW], [PASSENGER], [PERSONNEL] o [NO. OF PERSONS] supera l'impostazione massima, il valore appare come massimo per tale voce.
- 24. Premere ▶ per visualizzare la scheda [SCALE].

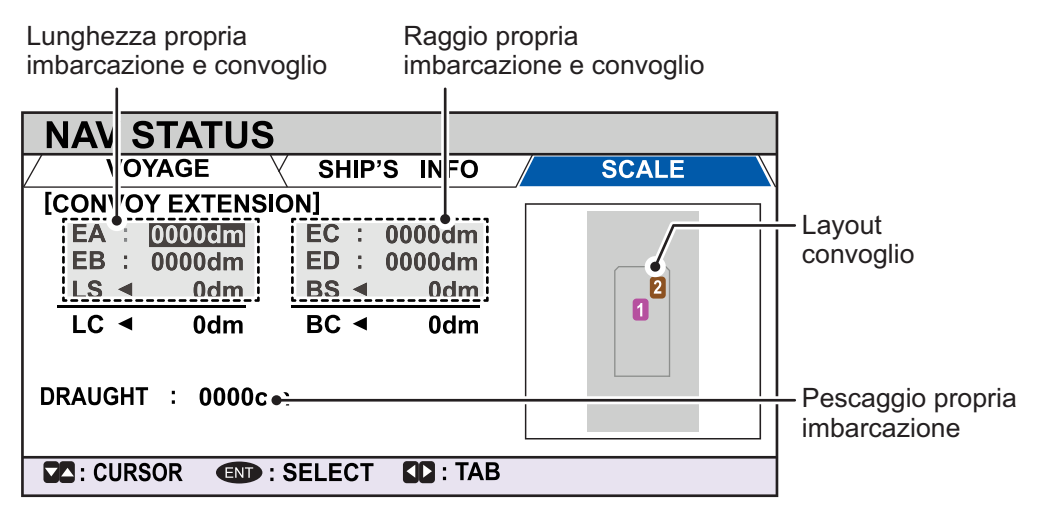

25. Facendo riferimento alla tabella seguente, immettere la lunghezza dell'imbarcazione e il convoglio. I valori sono visualizzati in decimetri.

| Opzione<br>di menu | Descrizione                                                                                         |
|--------------------|----------------------------------------------------------------------------------------------------|
| [EA]               | Lunghezza dell'imbarcazione A del convoglio. Valori di impostazione compresi tra [0] e [6800] dm.   |
| [EB]               | Lunghezza dell'imbarcazione B del convoglio. Valori di impostazione compresi tra [0] e [6800] dm.   |
| [EC]               | Raggio dell'imbarcazione A del convoglio. Valori di impostazione compresi tra [0] e [400] dm.       |
| [ED]               | Raggio dell'imbarcazione B del convoglio. Valori di impostazione compresi tra [0] e [400] dm.       |
| [LS]               | Lunghezza della propria imbarcazione (solo visualizzazione, non disponibile per l'immis-<br>sione). |
| [BS]               | Raggio della propria imbarcazione (solo visualizzazione, non disponibile per l'immissi-<br>one).    |
| [LC]               | Lunghezza totale del convoglio. (solo visualizzazione, non disponibile per l'immissione).           |
| [BC]               | Raggio totale del convoglio. (solo visualizzazione, non disponibile per l'immissione).              |

Premere i tasti freccia per spostare il cursore di selezione ed evidenziare la voce che si desidera modificare, quindi premere il tasto **ENT/ACK**. Viene visualizzata una finestra popup numerica per la voce selezionata.

26. Selezionare [DRAUGHT], quindi premere il tasto **ENT/ACK** per visualizzare la finestra popup di impostazione [DRAUGHT]. I valori di impostazione sono compresi tra [0] cm e [2000] cm.

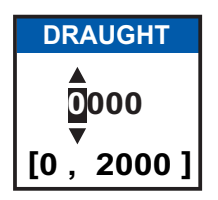

- 27. Immettere il pescaggio, quindi premere il tasto ENT/ACK.
- 28. Premere il tasto **DISP** per chiudere il menu.

# 2.4 Dati statici

La schermata [OWN INFORMATION] mostra i dati dell'imbarcazione su quattro schede. Le informazioni visualizzate sono illustrate nella figura seguente. È necessario controllare tali dati a ogni viaggio o una volta al mese, a seconda di quale dei due intervalli si verifica per primo. I dati possono essere modificati solo dietro autorizzazione del capitano.

L'Officer of the Watch (OOW) deve verificare periodicamente la qualità delle informazioni di posizione, SOG e sensore.

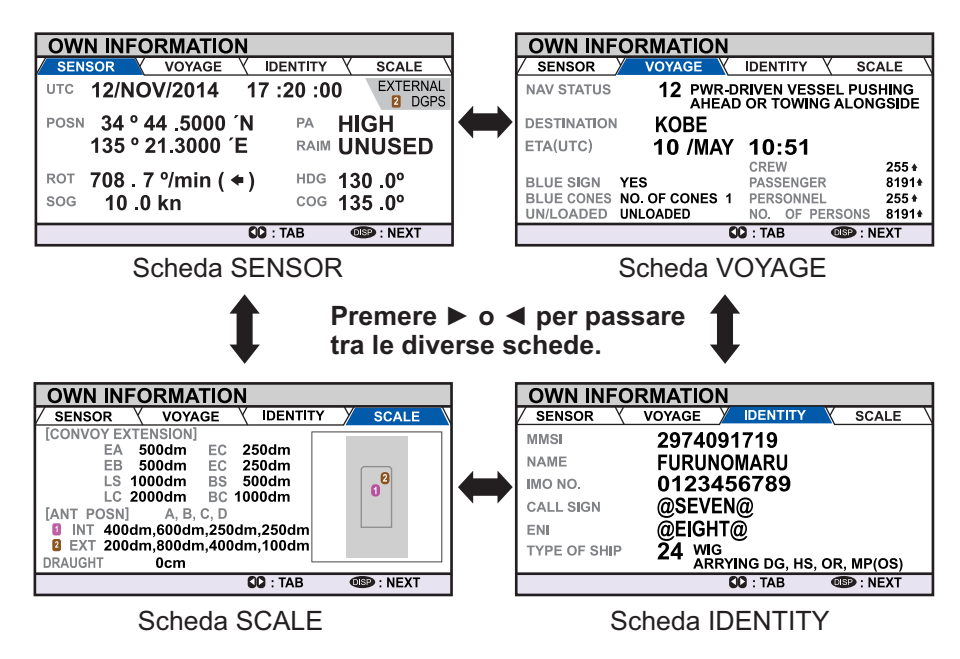

**Nota:** Quando è attiva la modalità INLAND, l'indicazione [TYPE OF SHIP] sulla scheda [IDENTITY] cambia in modo da visualizzare il codice ERI.

#### Velocità di aggiornamento delle informazioni dinamiche sull'imbarcazione

| Condizioni dinamiche | dell'imbarcazione | e intervallo d | di segnalazione | nominale |
|----------------------|-------------------|----------------|-----------------|----------|
|                      |                   |                | v               |          |

| Condizioni dinamiche dell'imbarcazione                                                                        | Intervallo di<br>segnalazione nominale |
|----------------------------------------------------------------------------------------------------|----------------------------------------|
| Imbarcazione all'ancora, in ormeggio, incagliata o non                                                        | 3 minuti                               |
| governata e in movimento a velocità inferiore a 3 nodi                                                        |                                        |
| Imbarcazione all'ancora, in ormeggio, incagliata o non governata e in movimento a velocità superiore a 3 nodi | 10 secondi                             |
| Imbarcazione in funzione in modalità SOLAS, in movimento a 0-14 nodi                                          | 10 secondi                             |
| Imbarcazione in funzione in modalità SOLAS, in movimento a 0-14 nodi e variazione di rotta                    | 3 1/3 secondi                          |
| Imbarcazione in funzione in modalità SOLAS, in movimento a 14-23 nodi                                         | 6 secondi                              |
| Imbarcazione in funzione in modalità SOLAS, in movimento a 14-23 nodi e variazione di rotta                   | 2 secondi                              |
| Imbarcazione in funzione in modalità SOLAS, in movimento a velocità superiore a 23 nodi                       | 2 secondi                              |
| Imbarcazione in funzione in modalità SOLAS, in movimento a velocità superiore a 23 nodi e variazione di rotta | 2 secondi                              |
| Imbarcazione in funzione in modalità canali e fiumi navigabili                                                | Tra 2 secondi e 10 minuti              |

## 2.5 Elenco dei target ed elenco dei target pericolosi

### 2.5.1 Elenco dei target

L'elenco [TARGET LIST] può memorizzare fino a 2048 target AIS e AIS-SART rilevati da FA-170, nell'ordine in cui sono vengono rilevati. È possibile ordinare l'elenco in base alla portata, dal più vicino al più lontano.

1. Premere il tasto **DISP** finché non viene visualizzato [TARGET LIST] o [DANGE-ROUS LIST].

Ora dell'ultimo aggiornamento dell'elenco.-Il target selezionato viene evidenziato.---

> Simboli dei tipi di target. – Per un elenco completo dei simboli AIS e dei relativi significati, vedere l'appendice 5 del manuale operativo.

| I | TA         | RGET   |       | τ      | 12:01     | 81-    | 88(334)/ |
|---|------------|--------|-------|--------|-----------|--------|----------|
| I |            | NAME/M | MSI/T | YA     | RNG[km]   | BRG[°1 | AGEL 1   |
| Ŀ | ∆^         | SAMPLE | SHIP  | 002    | 3,3       | 080,0  | 01//     |
| Į | ∆в         | SAMPLE | SHIP  | 002    | 3.4       | 090.0  | 0 !/     |
| h | ľΔ         | SAMPLE | SHIP  | 003    | 3.5       | 100.0  | C 🍨 J    |
| E | \$         | SAMPLE | SHIP  | 004    | 3.6       | 110.0  |          |
| E | $\diamond$ | SAMPLE | SHIP  | 005    | 3.7       | 120.0  | 0        |
| E | SAR        | SAMPLE | SHIP  | 006    | 3.8       | 130.0  | 0        |
| Ľ | $\otimes$  | SAMPLE | SHIP  | 007    | 3.9       | 140.0  | 0        |
| Ľ | ĽΔ°,       | SAMPLE | SHIP  | 008    | 3.1       | 150.0  | 0,       |
| ſ |            | CURSOR | ENT   | : FUNC | SU : PAGE | OSP :  | NEXT     |

Gruppo del target attualmente visualizzato. Il totale dei target rilevati viene visualizzato in parentesi.

NAME/MMSI/TYPE: viene visualizzato numero MMSI, nome o tipo di target. Se sono disponibili i dati sul nome, viene visualizzato il nome dell'imbarcazione. RNG[km]: distanza dalla propria imbarcazione al target. BRG[°]: rilevamento del target. AGE[ ']: tempo (in minuti) dall'ultimo aggiornamento dei dati del target.

**Nota:** Appare l'elenco visualizzato per ultimo ([DANGEROUS LIST] o [TARGET LIST]).

I target vengono visualizzati in gruppi di 100; tuttavia, vengono visualizzati solo otto target alla volta sullo schermo. Le seguenti operazioni vengono utilizzate nell'elenco TARGET LIST.

| Operazione              | Descrizione                                                    |
|-------------------------|----------------------------------------------------------------|
| Premere ▲ o ▼.          | Scorrere in alto o in basso l'elenco dei target.               |
|                         | Il target selezionato viene evidenziato.                       |
| Premere ◀ o ►.          | Passare al gruppo successivo di target (8 target successivi).  |
| Selezionare [NEXT       | Passare alla pagina successiva dell'elenco di target           |
| 100 TARGETS],           | (100 target successivi).                                       |
| quindi premere il tasto | Nota: Visualizzato solo se vengono rilevati più di 100 target. |
| ENT/ACK.                |                                                                |
| Selezionare [PREVI-     | Passare alla pagina precedente dell'elenco di target           |
| OUS 100 TARGETS],       | (ultimi 100 target).                                           |
| quindi premere il tasto | Nota: Visualizzato solo se vengono rilevati più di 100 target. |
| ENT/ACK.                |                                                                |
| Selezionare un target,  | Visualizza i dettagli del target selezionato.                  |
| quindi premere il tasto | Vedere la sezione 1.8.4 per dettagli.                          |
| ENT/ACK.                |                                                                |

La colonna [NAME/MMSI/TYPE] dell'elenco [TARGET LIST] visualizza il tipo di imbarcazione target nei seguenti formati:

#### Per i target di tipo CLASS A/CLASS B/AtoN

Se è disponibile il nome dell'imbarcazione, tale nome viene visualizzato. Se i dati del nome non sono disponibili, viene visualizzato il numero MMSI.

| TYPE              | Formato di visualizzazione       |
|-------------------|----------------------------------|
| Imbarcazione SAR  | "SAR/VESSEL"                     |
| Aereo SAR         | "SAR/AIRCRAFT"                   |
| SART attivo       | "SART ACTIVE"                    |
| Test SART         | "SART TEST"                      |
| MOB attivo        | "MOB ACTIVE"                     |
| Test MOB          | "MOB TEST"                       |
| EPIRB attivo      | "EPIRB ACTIVE"                   |
| Test EPIRB        | "EPIRB TEST"                     |
| Stazione base AIS | "BS: (MMSI/nome della stazione)" |

#### Per i target di tipo SAR(VESSEL/AIRCRAFT)/SART/MOB/EPIRB

**Nota 1:** Se non sono presenti dati per il target selezionato, viene visualizzato il messaggio "=NO TARGET=".

**Nota 2:** I target vengono ordinati automaticamente in base alla portata (dal più vicino al più lontano) quando non viene utilizzato alcun tasto per 30 secondi. L'ordine dei target viene quindi aggiornato ogni cinque secondi.

Gli AIS-SART attivi hanno la priorità e vengono visualizzati all'inizio dell'elenco.

**Nota 3:** Se [AUTO SORT] nel menu [USER SET] è [OFF], la portata e il rilevamento dei target vengono aggiornati. Tuttavia, l'ordine dei target non viene aggiornato. Per ordinare manualmente i target, vedere il punto 2.

**Nota 4:** Per selezionare un target sulla schermata del plotter, premere  $\blacktriangle$  o  $\checkmark$  per selezionare il target, quindi premere il tasto **ENT/ACK**. Premere  $\blacktriangle$  o  $\checkmark$  per passare in sequenza tra i target rispettivamente dal più vicino al più lontano o dal più lontano al più vicino.

2. Per visualizzare i dati del target o per ordinare l'elenco dei target, selezionare il target desiderato, quindi premere il tasto **ENT/ACK**. Viene visualizzata la finestra popup delle opzioni dell'elenco dei target.

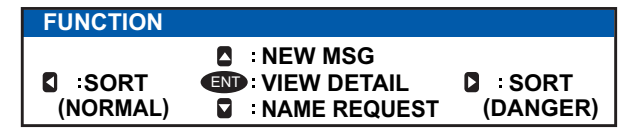

- [SORT (NORMAL)]: Premere ◀ per visualizzare e ordinare [TARGET LIST] in base alla portata. Il target più vicino è riportato all'inizio dell'elenco.
- [SORT (DANGER)]: Premere ▶ per visualizzare e ordinare [DANGEROUS TARGET LIST] in base alla portata. Il target più vicino è riportato all'inizio dell'elenco.
- [VIEW DETAIL]: Premere il tasto ENT/ACK per aprire la schermata [TARGET DETAIL].
- [NEW MSG]: Premere ▲ per aprire la finestra di immissione di testo e creare un messaggio AIS per il target selezionato.
- [NAME REQUEST]: Premere ▼ per inviare una richiesta di nome all'AIS dell'imbarcazione target.

**Nota:** Non è possibile inviare richieste di nome allo stesso target in un breve periodo, indipendentemente dal target. Se è stato richiesto il nome di un target troppo presto dopo la prima richiesta o se il target è fuori portata oppure il target ha impostato l'AIS sulla modalità solo RX, viene visualizzato il messaggio "CANNOT REQUEST NAME". Attendere qualche istante prima di richiedere il nome.

3. Premere il tasto **DISP** per chiudere il menu.

### 2.5.2 Elenco (target) pericolosi

I target pericolosi sono i target che si calcola possano entrare in rotta di collisione con la propria imbarcazione. Quando viene rilevato un target pericoloso, il target e i relativi dettagli disponibili vengono visualizzati in [DANGEROUS TARGET LIST].

Le operazioni disponibili in [DANGEROUS TARGET LIST] sono le stesse operazioni di [TARGET LIST]. Per i dettagli, vedere sezione 1.8.2.

Ora dell'ultimo aggiornamento dell'elenco.

| Il target selezionato - | SANGEROUS LIST                   | 12:32.    | 9-16 (108)    |
|-------------------------|----------------------------------|-----------|---------------|
| viene evidenziato.      | NA NAME!!TYPE                    | -BNG[trr] | EPC[*]-AGE[*/ |
|                         | AMPLE SHO 002                    | 3.3       | 080.0 001     |
|                         | AB SAMPLE SHIP 002               | 3.4       | 090.0 0       |
|                         | A SAMPLE SHIP 003                | 3.5       | 100.0 0       |
|                         | BAMPLE SHIP 004                  | 3.6       | 110.0         |
|                         | SAMPLE SHIP 005                  | 3.7       | 120.0 0       |
|                         | SAMPLE SHIP 006                  | 3.8       | 130.0 0       |
|                         | SAMPLE SHIP 007                  | 3.9       | 140.0 0 j     |
|                         | SAUDLE SHID OOR                  | 2 1       | 150.0         |
|                         | CURSOR IN : FUNC                 | CC : PAGE | OBD : NEXT    |
|                         | <sup>7</sup> Simboli dei tini di | target Pa | er un elenco  |

Simboli dei tipi di target. Per un elenco completo dei simboli AIS e i relativi significati, vedere l'appendice 5. NAME/MMSI/TYPE: viene visualizzato numero MMSI, nome o tipo di target. Se sono disponibili i dati sul nome, viene visualizzato il nome dell'imbarcazione.
RNG[km]: distanza dalla propria imbarcazione al target.
BRG[°]: rilevamento del target.
AGE[ ']: tempo (in minuti) dall'ultimo aggiornamento dei dati del target.

**Nota:** Se non vengono rilevati target pericolosi, l'elenco mostra il messaggio "= NO TARGET =".

### 2.5.3 Come interpretare la schermata [TARGET DETAIL]

La schermata [TARGET DETAIL] visualizza informazioni dettagliate disponibili sul target selezionato.

I target persi e pericolosi sono contrassegnati dall'icona appropriata in alto a destra, come indicato nell'esempio di target perso seguente.

| TARGET DETAIL                                                   | TYPE AA CLAS                            |                                 | L'icona LOST viene visualizzata                                                                                         |
|-----------------------------------------------------------------|-----------------------------------------|---------------------------------|----------------------------------------------------------------------------------------------------|
| RNG 3.02NM<br>BRG 225.4°<br>SENSOR VOYAGE V<br>POSN 34 ° 44 500 | MMSI 2015<br>NAME FURUN<br>DENTITY (SCA | 03030<br>Iomaru<br>Le y quality | per i target persi.<br>L'icona DANGER viene<br>visualizzata per i target pericolosi                                     |
| 135 ° 21.300<br>ROT 108 7 °/min<br>SOG 10 0 km/h                | 0 ́Е<br>(♠) нрс<br>сос                  | 130 .0°<br>135 .0°              | <ul> <li>Quando l'input dei sensori al<br/>FA-170 viene interrotto o<br/>arrestato, le indicazioni per tutte</li> </ul> |
| TARGET                                                          | II : TAB                                | IBACK                           | le schede appaiono come "".                                                                                             |

Sono disponibili cinque schede per la visualizzazione: [SENSOR], [VOYAGE], [IDEN-TITY], [SCALE] e [QUALITY]. Premere ◀ o ► per cambiare la scheda attualmente visualizzata.

Il rilevamento ([BRG]), la portata ([RNG]), [MMSI] e [NAME] del target selezionato vengono visualizzati nella parte superiore dello schermo indipendentemente dalla scheda selezionata. Per i target persi o pericolosi, viene visualizzata l'icona appropriata nella parte superiore destra dello schermo.

Le informazioni visualizzate in ciascuna scheda variano a seconda del tipo di target selezionato.

Le tabelle nelle pagine seguenti riportano il contenuto di ciascuna scheda insieme a una breve descrizione.

#### Scheda SENSOR

| Contenuto | Descrizione                                                                                                    |
|-----------|----------------------------------------------------------------------------------------------------|
| POSN      | Ultima posizione nota del target. Visualizzata per tutti i tipi di target.                                                                  |
| ROT       | Velocità di virata del target. Visualizzata solo per i target di tipo CLASS A, SART, MOB e EPIRB.                                           |
| ALT       | Altitudine. Visualizzata solo per i target di tipo SAR VESSEL e SAR AIRCRAFT.                                                               |
| SOG       | Velocità rispetto al suolo del target. Visualizzata solo per i target di tipo CLASS A, CLASS B, SAR VESSEL, SAR AIRCRAFT, SART, MOB e EPIB. |
| COG       | Rotta rispetto al suolo del target. Visualizzata solo per i target di tipo CLASS A, CLASS B, SAR VESSEL, SAR AIRCRAFT, SART, MOB e EPIB.    |
| HDG       | Ultima rotta nota del target. Visualizzata solo per i target di tipo CLASS A, CLASS B, SART, MOB e EPIRB.                                   |

#### Scheda VOYAGE

La scheda VOYAGE viene visualizzata solo per i target di tipo CLASS A e contiene due pagine.

| Contenuto            | Descrizione                                                                      |
|----------------------|----------------------------------------------------------------------------------|
| Stato di navigazione | Stato di navigazione del target (per dettagli, vedere la sezione 1.6).           |
| DESTINATION          | Destinazione del target.                                                         |
| ETA                  | Ora prevista per l'arrivo del target alla destinazione indicata sopra.           |
| BLUE SIGN            | Indica che il target trasporta un carico pericoloso.                             |
| BLUE CONES           | Indica il numero di coni blu (tipo di carico pericoloso) trasportato dal target. |
| UN/LOADED            | Indica se il target è stato caricato o scaricato.                                |
| CREW                 | Indica il numero di membri dell'equipaggio a bordo dell'imbarcazione/aereo.      |
| PASSENGERS           | Indica il numero di passeggeri a bordo dell'imbarcazione/aereo.                  |
| PERSONNEL            | Indica il numero di membri del personale a bordo dell'imbarcazione/aereo.        |
| N. DI PERSONE        | Indica il numero totale di persone a bordo dell'imbarcazione/aereo.              |

#### Scheda IDENTITY

La scheda IDENTITY viene visualizzata solo per i target di tipo CLASS A, CLASS B, SAR VESSEL, SAR AIRCAFT e AtoN.

| Contenuto    | Descrizione                                                                                                    |
|--------------|----------------------------------------------------------------------------------------------------|
| CALL SIGN    | Segnale di chiamata del target. Non visualizzato per i target di tipo AtoN.                                                                                  |
| IMO NO.      | Numero di registrazione dell'Organizzazione marittima mondiale del target.                                                                                   |
| TYPE OF SHIP | Tipo di imbarcazione target. Visualizzato solo per i target di tipo CLASS A e CLASS B.                                                                       |
| REAL AtoN    | Visualizzato come "YES" per i supporti alla navigazione fisici e "NO" per i supporti alla navigazione virtuali. Visualizzato solo per i target di tipo AtoN. |
| TYPE OF AtoN | Tipo di supporti alla navigazione. Visualizzato solo per i target di tipo AtoN.                                                                              |
| VENDER ID    | ID del produttore AIS del target. Visualizzato solo per i target di tipo CLASS B.                                                                            |
| ENI          | Numero ENI (Unique European Vessel Identification Number) dell'imbarcazione.                                                                                 |
| ERI CODE     | Codice ERI (Electronic Reporting International) del target.                                                                                                  |

#### Scheda SCALE

La scheda SCALE viene visualizzata solo per i target di tipo SAR VESSEL, SAR AIR-CRAFT e AtoN.

| Contenuto      | Descrizione                                                                            |
|----------------|----------------------------------------------------------------------------------------|
| SHIP SIZE      | Dimensione dell'imbarcazione target (lunghezza, raggio). Visualizzata per tutti        |
| (LENGTH, BEAM) | i tipi di target precedenti.                                                           |
| ANT POSN(X,Y)  | Posizione dell'antenna del target. Visualizzata per tutti i tipi di target precedenti. |
| DRAUGHT        | Pescaggio dell'imbarcazione target. Visualizzato solo per i target di tipo CLASS       |
|                | A.                                                                                     |
| PI             | Posizione del target. Visualizzato solo per i target di tipo AtoN.                     |
| CONVOY         | Lunghezza e raggio del convoglio.                                                      |

#### Scheda QUALITY

La scheda QUALITY viene visualizzata per tutti i tipi di target.

| Contenuto       | Descrizione                                                                                                    |                                                                                                   |  |  |
|-----------------|----------------------------------------------------------------------------------------------------|---------------------------------------------------------------------------------------------------|--|--|
| PA              | Accuratezza della posizione dell'imbarcazione target (H: alta precisione, L: bassa precisione).                   |                                                                                                   |  |  |
| RAIM            | Stato RAIM del target (USED:                                                                                      | RAIM utilizzato, UNUSED: RAIM non utilizzato).                                                    |  |  |
| TIME STAMP      | Ora in cui è stato rilevato il target per l'ultima volta. Non visualizzato per le stazioni base AIS.              |                                                                                                   |  |  |
| POSN<br>QUALITY | Qualità della posizione del target. Le possibili qualità della posizione sono indi-<br>cate nell'elenco seguente: |                                                                                                   |  |  |
|                 | Indicazione di qualità                                                                                            | Significato                                                                                       |  |  |
|                 | Nessuna posizione                                                                                                 | Dati di posizione non disponibili.                                                                |  |  |
|                 | Posizione manuale                                                                                                 | Dati di posizione immessi manualmente.                                                            |  |  |
|                 | Posizione dead reckoning                                                                                          | Posizione calcolata in base al dead reckoning.                                                    |  |  |
|                 | Posizione scaduta > 200 m                                                                                         | Più di 200 m dall'ultima posizione stimata.                                                       |  |  |
|                 | Posizione > 10 m                                                                                                  | Differenza superiore a 10 m dall'ultima posizione stimata.                                        |  |  |
|                 | Posizione con RAIM > 10 m                                                                                         | Differenza superiore a 10 m dall'ultima posizione stimata.                                        |  |  |
|                 | Posizione < 10 m                                                                                                  | Differenza inferiore a 10 m dall'ultima posizione stimata.                                        |  |  |
|                 | Posizione con RAIM < 10 m                                                                                         | Differenza inferiore a 10 m dall'ultima posizione stimata.                                        |  |  |
|                 | Posizione valida senza indi-<br>cazione di data e ora                                                             | Nessuna indicazione dell'ora disponibile.                                                         |  |  |
| HDG/SOG/        | Qualità del sensore di velocità/bussola giroscopica del target. Le possibili qualità                              |                                                                                                   |  |  |
| COG QUALITY     | del sensore sono indicate nell                                                                                    | elenco seguente:                                                                                  |  |  |
|                 | Indicazione di qualità                                                                                            | Significato                                                                                       |  |  |
|                 | HIGH                                                                                                    | Il target è dotato di sensori corrispondenti allo<br>Standard VTT per la navigazione interna.     |  |  |
|                 | LOW                                                                                                    | Il target non è dotato di sensori corrispondenti allo<br>Standard VTT per la navigazione interna. |  |  |

## 2.6 Messaggio specifico AIS NAV. INTERNA

Tutti i messaggi inviati e ricevuti vengono memorizzati nella rispettiva casella di messaggio. Fare riferimento alla sezione appropriata di seguito per visualizzare i messaggi una volta inviati o ricevuti.

### 2.6.1 Come inviare un messaggio di testo

- 1. Premere il tasto **MENU/ESC** per aprire il menu.
- 2. Selezionare [MSG], quindi premere il tasto ENT/ACK.

|   | MSG              |  |
|---|------------------|--|
| 1 | TEXT             |  |
| 2 | ETA/RTA          |  |
| 3 | NO. OF PERSONS   |  |
| 4 | EMMA WARNING BOX |  |
| 5 | WATER LEVEL BOX  |  |

3. [TEXT] viene selezionato; premere il tasto ENT/ACK.

| TEXT      |  |
|-----------|--|
| 1 NEW MSG |  |
| MSG BOX   |  |

4. Selezionare [NEW MSG], quindi premere il tasto ENT/ACK.

| NEW MS                                                        | G (TEXT)                                                                                            | <send msg=""></send> |
|---------------------------------------------------------------|----------------------------------------------------------------------------------------------------|----------------------|
| MSG TYPE :<br>TO :<br>CH :<br>RETRY :<br>TEXT :<br>( 0 / 85 ) | ADDRESSED<br>000000000<br>ALTERNATE<br>3<br>Use the software keyboard<br>to enter the message here. |                      |
| CURSOR                                                        | I SELECT                                                                                            | MEND : BACK          |

- 5. [MSG TYPE] viene selezionato; premere il tasto **ENT/ACK** per cambiare il tipo di messaggio che si desidera modificare. Viene visualizzato il menu popup riportato di seguito.
- 6. Selezionare il tipo di messaggio appropriato, quindi premere il tasto ENT/ACK.

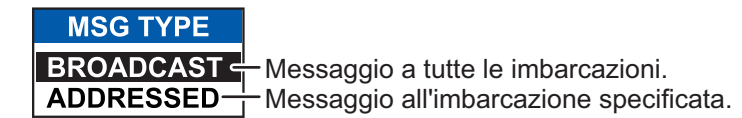

Per i messaggi di trasmissione, procedere al punto 9.

- 7. Selezionare [TO], quindi premere il tasto **ENT/ACK**. Viene visualizzata una finestra popup delle impostazioni numeriche.
- Immettere il numero MMSI dell'imbarcazione a cui si desidera inviare questo messaggio, quindi premere il tasto ENT/ACK per chiudere il popup. Per informazioni sull'immissione dei dati, vedere la sezione 1.5.

9. Selezionare [CH] (canale), quindi premere il tasto **ENT/ACK**. Viene visualizzato un menu popup con le opzioni di selezione del canale.

| СН         | Invia lo stesso messaggio sia al canale A che al canale B.                                           |
|------------|----------------------------------------------------------------------------------------------------|
| BOTH A & B | Invia il messaggio solo al canale A.                                                                 |
| ONLY A     | Invia il messaggio solo al canale B.                                                                 |
|            | Invia i messaggi su canali alternativi. In altre parole, se                                          |
| ALIERNATE  | I'ultimo messaggio è stato inviato sul canale A, il messaggio successivo viene inviato sul canale B. |

- 10. Selezionare l'opzione appropriata, quindi premere il tasto **ENT/ACK**. Per i messaggi di trasmissione, procedere al punto 13.
- 11. Selezionare [RETRY], quindi premere il tasto **ENT/ACK**. Viene visualizzato il menu popup di impostazione del numero di tentativi consentiti.
- Premere ▲ o ▼ rispettivamente per aumentare o ridurre il numero di tentativi. L'impostazione massima per il numero di tentativi è pari a 3. Premere il tasto ENT/ ACK per applicare l'impostazione e chiudere il menu popup.
- 13. Premere ▼ per evidenziare il testo del messaggio, quindi premere ENT/ACK per visualizzare la tastiera software.
- 14. Immettere il testo del nuovo messaggio facendo riferimento alla sezione 1.5.4. Il numero massimo di caratteri consentiti è indicato di seguito:
  - BROADCAST: 90 caratteri.
  - ADDRESSED: 85 caratteri.
- 15. Premere ▲ o ▼ per evidenziare [<SEND MSG>] nella parte superiore destra dello schermo, quindi premere il tasto ENT/ACK. Viene visualizzato una finestra popup di conferma.
- 16. Selezionare [YES] per inviare il messaggio o [NO] per annullare il messaggio, quindi premere il tasto **ENT/ACK**.

### 2.6.2 Come visualizzare un messaggio di testo inviato

- 1. Premere il tasto MENU/ESC per aprire il menu.
- 2. Selezionare [MSG], quindi premere il tasto ENT/ACK.

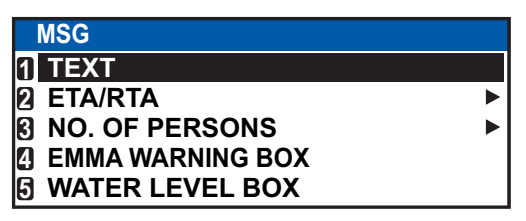

- 3. Selezionare [TEXT], quindi premere il tasto ENT/ACK.
- 4. Selezionare [MSG BOX], quindi premere il tasto **ENT/ACK**. Viene visualizzata la casella del messaggio.

| MSG BOX (TEXT)                                                                                                    | Indicazione | Significato                                                                       |
|----------------------------------------------------------------------------------------------------|-------------|-----------------------------------------------------------------------------------|
| OUTBOX: 10         INBOX: 12           TIME [UTC]         TO         01 / 10                                                                                                    | о́к         | Messaggio inviato correttamente.                                                  |
| Image: Second condition         Image: Second condition         Image: Second | XNG         | Messaggio non inviato.                                                            |
| $\bowtie$ → 28 /MAY 16 :15 TITANIC<br>$\bowtie$ → 27 /MAY 17 :20 NAUTILUS<br>$\bowtie$ ← 26 /MAY 17 :20 BROADCAST                                                                                                    | NO<br>ACK   | In attesa della conferma di ricezione<br>del messaggio da parte del destinatario. |
| Image: Second construction         Image: Second construction           Image: Second construction         Image: Second construction                                                                                                    | 4           | Messaggio di trasmissione                                                         |
| C: CURSOR C: FUNC C: TAB C: BACK                                                                                                    | -           | Messaggio indirizzato                                                             |

5. Selezionare il messaggio da visualizzare, quindi premere il tasto **ENT/ACK**. Viene visualizzata la finestra popup delle opzioni del messaggio illustrata di seguito.

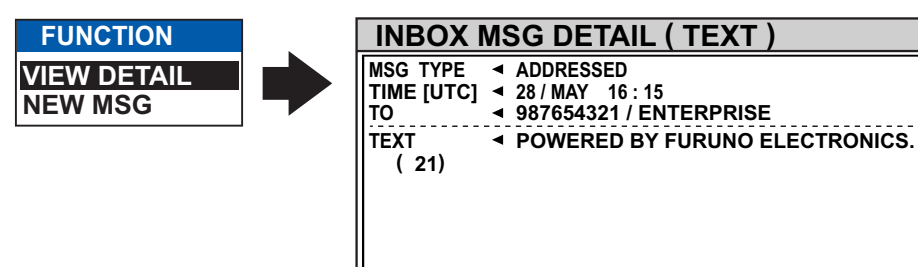

Selezionare [VIEW DETAIL], quindi premere il tasto **ENT/ACK** per visualizzare il contenuto del messaggio ricevuto. La figura precedente mostra un esempio di un messaggio ricevuto.

CC: BOX

MENU: BACK

Selezionare [NEW MSG], quindi premere il tasto **ENT/ACK** per rispondere al mittente di questo messaggio.

C: MESSAGE

- 6. Premere ▲ o ▼ per visualizzare altri messaggi e premere ◀ o ▶ per passare tra la visualizzazione di un messaggio [INBOX] e un messaggio [OUTBOX].
- 7. Premere il tasto **DISP** per chiudere il menu.

### 2.6.3 Messaggi ETA e RTA

I messaggi ETA vengono inviati per richiedere un intervallo di tempo per una chiusa, un ponte o un terminal (d'ora in avanti, con il termine blocco si farà riferimento a una chiusa, un ponte o un terminal). Il messaggio contiene l'ora prevista di arrivo dell'imbarcazione al blocco, l'ingombro aereo, il numero di rimorchiatori di assistenza e i particolari del blocco (codice paese, codice località e così via). Alla ricezione del messaggio ETA, l'autorità del blocco risponde con un messaggio RTA (Requested Time of Arrival), di solito entro 15 minuti dalla ricezione del messaggio ETA. Il messaggio RTA contiene lo stato operativo del blocco, l'ora richiesta di arrivo e i particolari del blocco (codice paese, codice località e così via).

#### Come inviare un messaggio ETA

- 1. Premere il tasto MENU/ESC per aprire il menu.
- 2. Selezionare [MSG], quindi premere il tasto ENT/ACK.
- 3. Selezionare [ETA/RTA], quindi premere il tasto ENT/ACK.

| ETA/RTA   |  |
|-----------|--|
| 1 NEW MSC |  |
| MSG BOX   |  |

L'opzione [NEW MSG] nella finestra popup [ETA/RTA] non è disponibile per la selezione in modalità [SOLAS].

4. Selezionare [NEW MSG], quindi premere il tasto ENT/ACK.

| NEW MSG (E      | ETA)                  | <send msg=""></send> |
|-----------------|-----------------------|----------------------|
| TO : 0000       | 00000                 |                      |
| CH : ALTE       | RNATE                 |                      |
| RETRY : 3       |                       |                      |
| DESTINATION     | : DE  TRI   01234   1 | 1111   56789         |
| COUNTRY CODE <  | DE LOCATION (         | CODE < TRI           |
| FAIRWAY NO.     | 01234 TERMINAL        | CODE < 11111         |
| FAIRWAY HECT <  | 56789                 |                      |
| ETA[UTC]        | : 12/MAY 12:32        |                      |
| AIR DRAUGHT     | <sup>:</sup> 0 .0cm   |                      |
| NO. OF TUGBOATS | : 0                   |                      |
| CURSOR IN :     | SELECT                | I BACK               |

- 5. [TO] viene selezionato. Premere il tasto ENT/ACK per visualizzare la finestra popup delle impostazioni MMSI.
- 6. Immettere il numero MMSI di chiusa/ponte/terminal attraverso cui si desidera passare, quindi premere il tasto ENT/ACK.
- 7. Selezionare [CH], quindi premere il tasto ENT/ACK.

| СН         | Invia lo stesso messaggio sia al canale A che al canale B.    |
|------------|---------------------------------------------------------------|
| BOTH A & B | Invia il messaggio solo al canale A.                          |
| ONLY A     | Invia il messaggio solo al canale B.                          |
| ONLY E     | Invia i messaggi su canali alternativi. In altre parole, se   |
| ALIERNAIL  | I'ultimo messaggio è stato inviato sul canale A, il messaggio |
|            | successivo viene inviato sul canale B.                        |

- 8. Selezionare il canale di invio del messaggio, quindi premere il tasto ENT/ACK.
- 9. Selezionare [RETRY], quindi premere il tasto **ENT/ACK**. Viene visualizzato il menu popup di impostazione del numero di tentativi consentiti.
- Premere ▲ o ▼ rispettivamente per aumentare o ridurre il numero di tentativi. L'impostazione massima per il numero di tentativi è pari a 3. Premere il tasto ENT/ ACK per applicare l'impostazione e chiudere il menu popup.

- 2. USO DELL'AIS PER NAVIGAZIONE INTERNA
  - 11. Selezionare [DESTINATION], quindi premere il tasto **ENT/ACK**. Viene visualizzato [INLAND DESTINATION LIST].

| INL         | AND                                                                                                    | DESTI      | NATION LIS  | ST                                               |      |
|-------------|----------------------------------------------------------------------------------------------------|------------|-------------|--------------------------------------------------|------|
| <set></set> | <edi< td=""><td>T&gt;</td><td><cut></cut></td><td><copy> <pas< td=""><td>TE&gt;</td></pas<></copy></td></edi<> | T>         | <cut></cut> | <copy> <pas< td=""><td>TE&gt;</td></pas<></copy> | TE>  |
|             | INLAN                                                                                                    | ID DESTINA | TION        | 01                                               | / 20 |
| 01: D       | El TR                                                                                                    | 01234 111  | 11 56789    |                                                  |      |
| 02:         | 1                                                                                                    | 00000      | 00000       |                                                  |      |
| 03:         | 1                                                                                                    | 00000      | 00000       |                                                  |      |
| 04:         | 1                                                                                                    | 00000      | 00000       |                                                  |      |
| 05:         | 1                                                                                                    | 00000      | 00000       |                                                  |      |
| 06:         | 1                                                                                                    | 00000      | 00000       |                                                  |      |
| 07:         | 1                                                                                                    | 00000      | 00000       |                                                  |      |
| 08:         | I                                                                                                    | 00000      | 00000       |                                                  | ▼    |
| CC:CU       | RSOR                                                                                                    | END: EXEC  | FUNC        | MEND: BACK                                       |      |

12. Facendo riferimento alla sezione 2.3, selezionare o modificare una destinazione esistente oppure crearne una nuova. La figura seguente mostra un esempio di destinazione e la finestra popup di modifica.

|                                                                  | CUT> <copy> <paste></paste></copy>           | - Finestra popun di                                       |
|------------------------------------------------------------------|----------------------------------------------|-----------------------------------------------------------|
| 01: DEI TRI INLAND DES<br>02:                                    | STINATION                                    | modifica.                                                 |
| 03:   DE TRI 0123                                                | 4   11111   56789                            |                                                           |
| COUNTRY CODE ◄ DE<br>FAIRWAY NO. ◄ 01234<br>FAIRWAY HECT ◄ 56789 | LOCATION CODE < TRI<br>TERMINAL CODE < 11111 | – Dettagli della destinazione<br>attualmente selezionata. |
|                                                                  | SD: FUNC MEND: BACK                          |                                                           |

Se si imposta una destinazione per [INLAND DESTINATION LIST], sono richiesti i dettagli seguenti.

- Codice paese: codice paese UN della destinazione (riferimento a ISO 3166).
- Codice località di tre lettere.
- Numero ed ettometro via d'acqua navigabile.
- Codice terminal.

**Nota:** Per un esempio del codice località, numero (ed ettometro) della via d'acqua navigabile e codice terminal, fare riferimento alla documentazione ERI (Electronic Reporting International) Guide, Part IV, Annex 2.

13. Immettere o modificare la destinazione come desiderato, quindi premere il tasto **ENT/ACK**.

Premere ▲ o ▼ rispettivamente per aumentare il valore (o passare al carattere successivo in ordine alfabetico) o ridurre il valore (o passare al carattere precedente in ordine alfabetico). Premere ► o ◄ per spostare il cursore di selezione rispettivamente a destra o a sinistra.

- 14. Selezionare [<SET>], quindi premere il tasto ENT/ACK.
- 15. Selezionare [ETA (UTC)], quindi premere il tasto **ENT/ACK**. Viene visualizzata la finestra popup di impostazione illustrata di seguito.

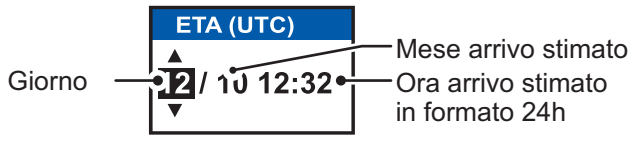

16. Selezionare [AIR DRAUGHT], quindi premere il tasto ENT/ACK.

- 17. Immettere l'ingombro aereo dell'imbarcazione e premere il tasto **ENT/ACK** (per ingombro aereo si intende la distanza verticale misurata tra la linea di galleggiamento dell'imbarcazione e il punto più alto dell'imbarcazione).
- 18. Selezionare [NO. OF TUGBOATS], quindi premere il tasto ENT/ACK.
- 19. Immettere il numero di rimorchiatori di assistenza (0-6) richiesti dalla propria imbarcazione, quindi premere il tasto **ENT/ACK**. Immettere [0] se non occorre alcun rimorchiatore.
- 20. Premere ▲ o ▼ per evidenziare [<SEND MSG>] nella parte superiore destra dello schermo, quindi premere il tasto ENT/ACK. Il sistema tenterà di inviare il messaggio.

#### Come visualizzare i messaggi ETA inviati e i messaggi RTA ricevuti

Un'autorità di blocco risponde a un messaggio ETA con un messaggio RTA. Il messaggio RTA contiene la data e l'ora in cui l'autorità di blocco richiede l'arrivo dell'imbarcazione al blocco, lo stato di blocco e i particolari del blocco (codice paese, codice località e così via).

Quando si riceve un messaggio RTA, viene visualizzata un popup che riporta il messaggio "RTA MESSAGE RECEIVED.". Il popup visualizza anche l'ID MMSI del mittente o il nome del mittente, se incluso nel messaggio.

Per visualizzare i messaggi precedenti, effettuare le seguenti operazioni:

- 1. Premere il tasto **MENU/ESC** per aprire il menu.
- 2. Selezionare [MSG], quindi premere il tasto ENT/ACK.
- 3. Selezionare [ETA/RTA], quindi premere il tasto ENT/ACK.
- 4. Selezionare [MSG BOX], quindi premere il tasto **ENT/ACK**. Viene visualizzata la casella del messaggio.

| MSG BOX (ETA/RTA)                   |               |             |                             |
|-------------------------------------|---------------|-------------|-----------------------------|
| OUTBOX(ETA): 10                     | NBOX(RTA): 12 | Indicazione | Significato                 |
| TIME [UTC] FR                       | OM 01 / 10    | $\square$   | Messaggio visualizzato      |
| $\bigcirc$ 30 /MAY 17 : 20 BROADCAS |               |             |                             |
| A → 28 /MAY 16:05 ENCADERS          | Ė             | E P         | Messaggio non visualizzato. |
| 🤯<br>                               | т             | <b>→</b>    | Messaggio di trasmissione   |
|                                     |               |             |                             |
| │ 😡 🔶 25 /MAY 17 :20 🛛 BROADCAS     | т             | +           | Messaggio indirizzato       |
|                                     | V             |             |                             |
| CURSOR CO: FUNC CO: TAB             | SERVE : BACK  |             |                             |

Premere ◀ o ▶ per passare tra le schede [OUTBOX(ETA)] e [INBOX(RTA)].

5. Selezionare il messaggio da visualizzare, quindi premere il tasto **ENT/ACK**. Viene visualizzata la finestra popup delle opzioni del messaggio illustrata di seguito.

| FUNCTION    |  |
|-------------|--|
| VIEW DETAIL |  |
| NEW MSG     |  |

|                   | G DETAIL (RTA)                    |
|-------------------|-----------------------------------|
| MSG TYPE 🖪 R1     | A ک                               |
| 🛛 TIME [UTC] 🖪 30 | / AUG 18 : 30                     |
| FROM 🖣 MI         | ISI / Sender's name appears here  |
| DESTINATION       | ▲ DEI TRI   01234   11111   56789 |
| COUNTRY CODE      | ◄ DE LOCATION CODE ◄ TRI          |
| FAIRWAY NO.       | ◄ 01234 TERMINAL CODE ◄ 11111     |
| FAIRWAY HECT      | <ul><li>■ 56789</li></ul>         |
| ETA[UTC]          | ◀ 12/MAY 12:32                    |
| STATUS            | LIMITED OPERATION                 |
|                   |                                   |
| SC: MESSAGE       | BOX (III) : BOX                   |

Selezionare [VIEW DETAIL], quindi premere il tasto **ENT/ACK** per visualizzare il contenuto del messaggio ricevuto. La figura precedente mostra un esempio di un messaggio ricevuto.

Selezionare [NEW MSG], quindi premere il tasto **ENT/ACK** per rispondere al mittente di questo messaggio.

- 6. Premere ▲ o ▼ per visualizzare altri messaggi e premere ◀ o ▶ per passare tra la visualizzazione di un messaggio [INBOX] e un messaggio [OUTBOX].
- 7. Premere il tasto **DISP** per chiudere il menu.

#### 2.6.4 Messaggio sul numero di persone

Un messaggio sul numero di persone indica alle autorità o alle imbarcazioni il numero di persone (passeggeri, membri dell'equipaggio, personale di bordo) presenti a bordo. Inviare questo messaggio su richiesta o in caso di incidente o di altro evento.

- 1. Premere il tasto MENU/ESC per aprire il menu.
- 2. Selezionare [MSG], quindi premere il tasto ENT/ACK.
- 3. Selezionare [NO. OF PERSONS], quindi premere il tasto ENT/ACK.

| NO. OF PERSONS |  |
|----------------|--|
| 1 NEW MSG      |  |
| 2 MSG BOX      |  |

4. Selezionare [NEW MSG], quindi premere il tasto ENT/ACK.

| NEW M                                      | SG (PERSONS)                                                     | <send msg=""></send> |
|--------------------------------------------|------------------------------------------------------------------|----------------------|
| MSG TYPE<br>TO<br>CH<br>RETRY<br>NO. OF PE | : [FM/ADDRESSED<br>: 00000000<br>: Alternate<br>: 3<br>RSONS : 0 |                      |
| CURSOF                                     | R IND : SELECT                                                   | I BACK               |

5. [MSG TYPE] viene selezionato; premere il tasto ENT/ACK.

| MSG TYPE        |                                                            |
|-----------------|------------------------------------------------------------|
| IFM / BROADCAST | Messaggio IFM a tutte le imbarcazioni sullo stesso canale. |
| IFM / ADDRESSED | Messaggio IFM alle imbarcazioni specificate.               |
| RFM / BROADCAST | Messaggio RFM a tutte le imbarcazioni sullo stesso canale. |
| RFM / ADDRESSED | Messaggio RFM alle imbarcazioni specificate.               |

- Selezionare il tipo di messaggio appropriato, quindi premere il tasto ENT/ACK. I messaggi IFM richiedono il numero totale di persone a bordo. I messaggi RFM richiedono il dettaglio del numero totale di persone a bordo (numero di membri dell'equipaggio, passeggeri e personale).
- 7. Selezionare [CH], quindi premere il tasto ENT/ACK.

| СН         | Invia lo stesso messaggio sia al canale A che al canale B.                                                |
|------------|----------------------------------------------------------------------------------------------------|
| BOTH A & B | Invia il messaggio solo al canale A.                                                                      |
| ONLY A•    | Invia il messaggio solo al canale B.                                                                      |
| AI TERNATI | Invia i messaggi su canali alternativi. In altre parole, se                                               |
|            | I l'ultimo messaggio e stato inviato sul canale A, il messaggio<br>successivo viene inviato sul canale B. |

8. Selezionare il canale da usare per l'invio del messaggio, quindi premere il tasto **ENT/ACK**.

- 9. Selezionare [RETRY], quindi premere il tasto **ENT/ACK**. Viene visualizzato il menu popup di impostazione del numero di tentativi consentiti.
- Premere ▲ o ▼ rispettivamente per aumentare o ridurre il numero di tentativi.
   L'impostazione massima per il numero di tentativi è pari a 3. Premere il tasto ENT/ ACK per applicare l'impostazione e chiudere il menu popup.
- Selezionare e immettere il numero totale per [NO. OF PERSONS] (messaggio IFM) o [CREW], [PASSENGER] e [PERSONNEL] (messaggio RFM), quindi premere il tasto ENT/ACK.
- 12. Premere ▲ o ▼ per evidenziare [<SEND MSG>] nella parte superiore destra dello schermo, quindi premere il tasto ENT/ACK. Il sistema tenterà di inviare il messaggio.

### 2.6.5 Messaggio di avviso EMMA

Gli avvisi EMMA (European Multiservice Meteorological Awareness) vengono inviati dalle stazioni di base ai comandanti per informarli di speciali situazioni meteorologiche. EMMA non fornisce informazioni meteo continue ma solo avvisi per vento, pioggia, neve e ghiaccio, temporali, nebbia, temperature estreme (basse ed alte), alluvioni, incendi boschivi. Questi messaggi sono in aggiunta ai Bollettini dei naviganti.

Le informazioni includono quanto segue:

- Ora inizio validità
- · Ora fine validità
- Coordinate di inizio e fine sezione via d'acqua navigabile
- Tipo di avviso meteo

- Valore minimo
- Valore massimo
- Classificazione avviso
- · Direzione del vento

Se si riceve un avviso EMMA, viene visualizzata la finestra popup "EMMA WARNING RECEIVED" e viene visualizzato il numero MMSI o il nome dell'agenzia di invio. Per visualizzare il contenuto del messaggio, effettuare le seguenti operazioni:

- 1. Premere il tasto MENU/ESC per aprire il menu.
- 2. Selezionare [MSG], quindi premere il tasto ENT/ACK.
- 3. Selezionare [EMMA WARNING BOX], quindi premere il tasto ENT/ACK.
- Selezionare un messaggio, quindi premere il tasto ENT/ACK.
   Il messaggio di avviso EMMA è simile all'esempio seguente. Per visualizzare gli altri messaggi, premere ▲ o ▼.

| EMMA WARNING MSG DETAIL                                                                                                    |
|----------------------------------------------------------------------------------------------------|
| TIME [UTC] 		 30 /SEP 17: 20                                                                                                    |
| FROM 123456789 / NAUTILUS                                                                                                    |
| TERM [UTC] ◀ 26 /JAN 15: 00 ~ 26 / JAN 18 :00                                                                                                    |
| AREA 🛛 🖪 34 °25 .0000 'N 34 °35 .0000 'N                                                                                                    |
| ◀ 134 °25 .0000 'E ~ 134 °35 .0000 'E                                                                                                    |
| TYPE 🛛 WIND                                                                                                    |
| VALUE (MIN~MAX) ◀ 36 ~ 50 [km/h]                                                                                                    |
| CLASS                                                                                                    |
| WIND DIRECTION   NORTH EAST                                                                                                    |
| See State State St |

Ora e data di ricezione del messaggio.

Intervallo di tempo (da data/ora a data/ora) e area (coordinate) dell'avviso.

Tipo di avviso meteo, classe dell'avviso e altri dettagli dell'avviso.

| Elemento       | Descrizione                                                                                                    |                                                                                                    |  |
|----------------|----------------------------------------------------------------------------------------------------|----------------------------------------------------------------------------------------------------|--|
| TYPE           | [FIRE IN THE FORESTS], [FOG],<br>[FLOOD], [HIGH TEMPERATURE],<br>[LOW TEMPERATURE], [RAIN],<br>[SNOW AND ICE], [THUNDER-<br>STORM], [WIND]                                                                                                    | Le unità di misura sono le seguenti:<br>• km/h (vento)<br>• °C (temperatura)<br>• cm/h (neve)<br>• l/m <sup>2</sup> h (pioggia)<br>• m (distanza di visibilità nella nebbia) |  |
| MIN, MAX VALUE | Il valore minimo e massimo del rispettivo elemento in un'ora Ad esempio, se<br>i valori minimo e massimo per la neve e il ghiaccio sono rispettivamente 1 e<br>4, significa che in un'ora sono caduti 1-4 cm di neve o ghiaccio.<br>L'intervallo dell'indicazione è compreso tra -254 e +254, o "" se non<br>viene riportato alcun valore; ad esempio, in caso di foreste e alluvioni. |                                                                                                    |  |
| CLASS          | Classificazione meteo: [SLIGHT], [MEDIUM], [STRONG/HEAVY] o "                                                                                                    |                                                                                                    |  |
| WIND DIRECTION | [NORTH], [NORTH EAST], [EAST],<br>WEST], [WEST], [NORTH WEST] o<br>relativi al vento).                                                                                                    | [SOUTH EAST], [SOUTH], [SOUTH<br>"" (se non sono disponibili dati                                                                                                    |  |

5. Premere il tasto **MENU/ESC** per chiudere il messaggio.

### 2.6.6 Messaggio sull'altezza livello dell'acqua

Il messaggio sull'altezza dell'acqua viene inviato dalle stazioni base per informare i comandanti dei livelli effettivi dell'acqua nella loro area. Si tratta di informazioni a breve termine in aggiunta ai livelli dell'acqua distribuiti tramite i Bollettini dei naviganti. Il messaggio contiene codice paese (posizione), ID idrometro e altezza dell'acqua.

Quando si riceve un messaggio sull'altezza dell'acqua, un popup visualizza "WATER LEVEL MESSAGE RECEIVED.".

Per visualizzare il contenuto del messaggio, effettuare le seguenti operazioni:

- 1. Premere il tasto **MENU** per aprire il menu.
- 2. Selezionare [MSG], quindi premere il tasto ENT/ACK.
- 3. Selezionare [WATER LEVEL BOX], quindi premere il tasto ENT/ACK.
- 4. Selezionare un messaggio, quindi premere il tasto ENT/ACK.

|                                 | WATER LEVEL MS                          | <b>SG DETAIL</b>      |                       |                          |                                           |
|---------------------------------|-----------------------------------------|-----------------------|-----------------------|--------------------------|-------------------------------------------|
|                                 | TIME [UTC] < 30 /SEP 1<br>FROM 12345678 | 7: 20<br>9 / NAUTILUS | Ora/data<br>del mitte | a di r<br>ente           | icezione, dettagli<br>e codice del paese. |
|                                 | COUNTRY CODE                            | GAUGE ID              | WATER LEVEL           |                          |                                           |
| ID indicatore nazionale univoco |                                         | 0007                  | 4.24m \               |                          |                                           |
|                                 |                                         | 0015                  | 5.33m                 |                          |                                           |
|                                 | 0255                                    | 1 . 23m               | va                    | lore positivo o negativo |                                           |
|                                 | 2047                                    | -1.22m <i>)</i>       |                       |                          |                                           |
|                                 | Sec. Message                            |                       | I BACK                |                          |                                           |

5. Premere il tasto **MENU/ESC** per chiudere il messaggio.

### 2.7 Visualizzazione delle impostazioni iniziali

Il menu [INITIAL SET], bloccato mediante una password per evitare modifiche accidentali ai dettagli dell'imbarcazione, consente al responsabile dell'installazione di immettere il numero MMSI dell'imbarcazione, la posizione dell'antenna interna ed esterna, il tipo di imbarcazione, le impostazioni della porta di I/O e le impostazioni di rete. È possibile visualizzare le impostazioni in questo menu come segue.

- 1. Premere MENU/ESC per aprire il menu.
- 2. Premere due volte il tasto ENT/ACK.
- 3. Selezionare la voce da visualizzare, quindi premere il tasto ENT/ACK.

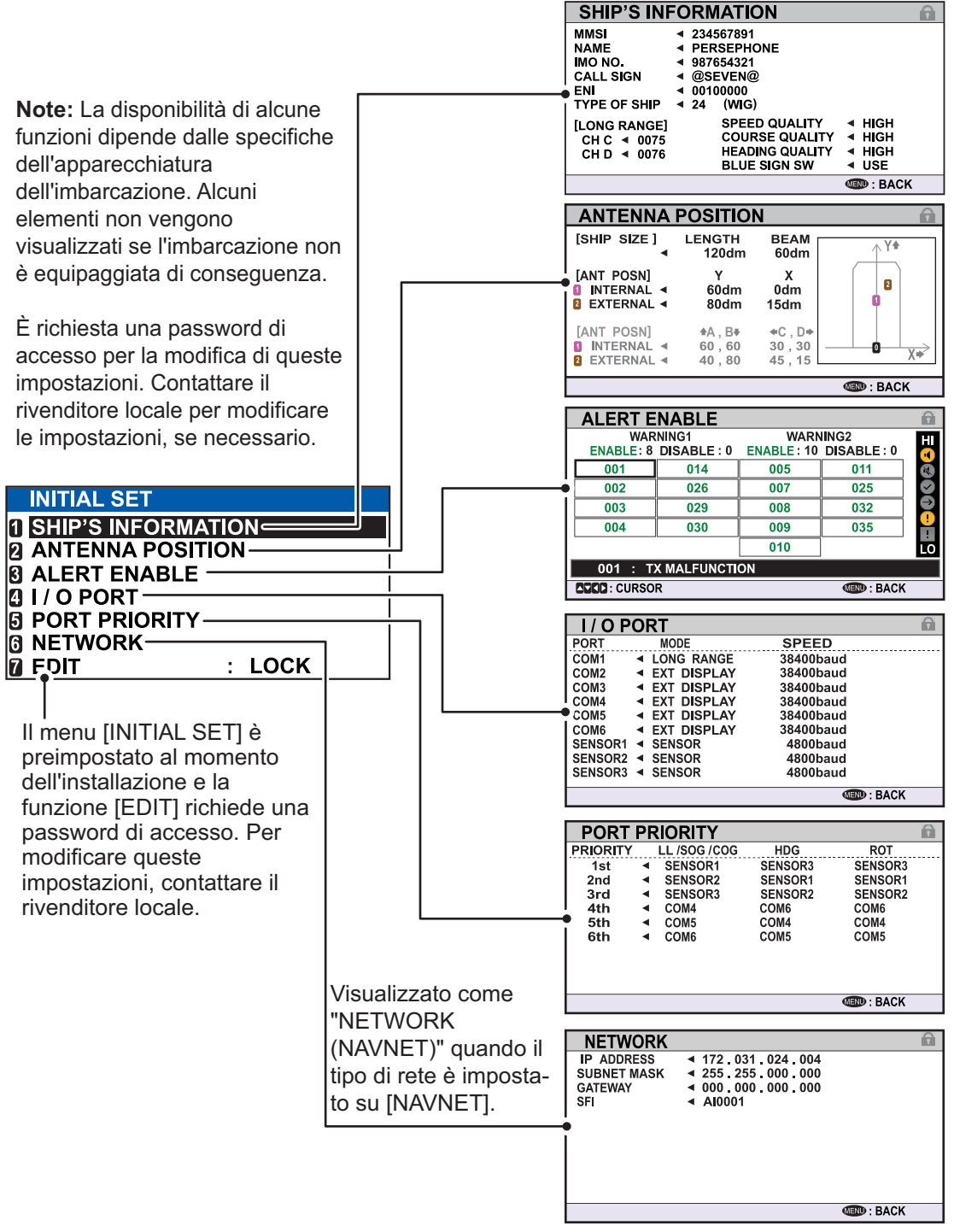

4. Premere il tasto **DISP** per chiudere il menu.

### 2.8 Impostazione della differenza di orario

È possibile impostare la differenza di orario rispetto all'ora UTC (Universal Time Coordinated) per visualizzare l'ora locale.

- 1. Premere il tasto MENU/ESC per aprire il menu.
- 2. Selezionare [USER SET], quindi premere il tasto ENT/ACK.

| USER SET                |   |        |
|-------------------------|---|--------|
| 1 KEY BEEP              | 8 | ON     |
| <b>2</b> TIME DIFF      | : | +00:00 |
| AUTO SORT               | : | ON     |
| SART TEST               | : | HIDE   |
| LR RESPONSE             | : | AUTO   |
| <b>1 LR BROADCAST</b>   | : | ON     |
| <b>NOTIFICATION SET</b> |   |        |
| <b>B ACTIVATE</b>       |   |        |

3. Selezionare [TIME DIFF], quindi premere il tasto **ENT/ACK**. Viene visualizzata la finestra popup di impostazione.

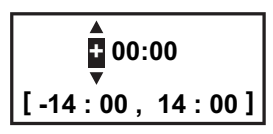

- 4. Selezionare la differenza di orario, quindi premere il tasto **ENT/ACK**. È possibile modificare il valore premendo ▲ o ▼ e la cifra premendo ▶ o ◄. I valori validi sono compresi tra -14:00 e +14:00.
- 5. Premere il tasto **DISP** per chiudere il menu.

**Nota:** Quando viene impostata la differenza di orario UTC, l'ora visualizzata per i messaggi e per la schermata NAV STATUS viene indicata come "LT" (Local Time, ora locale). Se non viene impostata una differenza di orario, l'ora visualizzata per i messaggi e per la schermata NAV STATUS viene indicata come "UTC" (Coordinated Universal Time, tempo coordinato universale). 3.

# MANUTENZIONE E RISOLUZIO-NE DEI PROBLEMI

# 

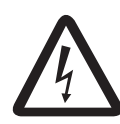

RISCHIO DI SCOSSE ELETTRICHE Non aprire l'apparecchiatura.

Gli interventi all'interno dell'apparecchiatura devono essere effettuati da personale qualificato.

# **AVVISO**

Non applicare vernice, sigillante anti-corrosione o spray per contatti al rivestimento o alle parti in plastica dell'apparecchiatura.

I solventi organici in essi contenuti potrebbero danneggiare il rivestimento e le parti in plastica, in particolare i connettori di plastica.

# 3.1 Manutenzione

Per ottimizzare le prestazioni dell'apparecchiatura è necessaria una manutenzione regolare. È necessario stabilire un programma di manutenzione mensile che includa almeno gli elementi riportati nella tabella seguente.

| Elemento                | Punto di controllo                                                                                                    |
|-------------------------|----------------------------------------------------------------------------------------------------|
| Connettori              | Verificare che tutti i connettori sul pannello posteriore del transponder e dell'unità monitor siano saldamente collegati.                                                                                                    |
| Cablaggio               | Verificare che i cavi non siano danneggiati. Sostituire in caso di danni.                                                                                                    |
| Terminale di terra      | Verificare che non sia presente ruggine sul terminale di terra dell'unità monitor e del transponder. Effettuare la pulizia, se necessario.                                                                                                    |
| Filo di terra           | Verificare che il filo di terra dell'unità monitor e del transponder sia sal-<br>damente collegato.                                                                                                    |
| Monitor,<br>transponder | È necessario rimuovere eventuale sporcizia o polvere dalle unità con un<br>panno morbido e asciutto. Pulire l'LCD con cautela per evitare la for-<br>mazione di graffi; utilizzare carta velina e un detergente per LCD. Per<br>rimuovere sporcizia o depositi di sale, pulire l'LCD con carta velina e un<br>detergente per LCD in modo da sciogliere la sporcizia o il sale. Sostituire<br>frequentemente la carta per evitare che il sale o la sporcizia graffi l'LCD.<br>Non utilizzare solventi quali diluenti, acetone o benzene per la pulizia di<br>alcuna unità poiché potrebbero rimuovere la vernice e i marker nonché<br>deformare l'apparecchiatura. |

### 3.2 Sostituzione del fusibile

Il transponder contiene un fusibile 8A che protegge l'apparecchiatura da sovratensione, polarità inversa e guasti. Se l'unità non si accende, controllare il fusibile. Contattare il rivenditore locale per assistenza.

| Unità               | Tipo di fusibile           | Specifica       | N. di codice |
|---------------------|----------------------------|-----------------|--------------|
| Transponder FA-1701 | FGMB 125V 8 A PBF          | Tra 12 e 24 VCC | 000-191-004  |
|                     |                            |                 |              |
|                     |                            | SO              |              |
|                     | Utilizzare il fusibile app | ropriato.       |              |
|                     |                            |                 |              |

L'uso del fusibile sbagliato può provocare incendi o danni permanenti all'apparecchiatura.

# 3.3 Risoluzione dei problemi

Nella tabella di risoluzione dei problemi riportata di seguito vengono descritti alcuni sintomi più comuni e le azioni di risoluzione appropriate. Se non è possibile ripristinare il normale funzionamento, non tentare di aprire l'apparecchiatura. Qualsiasi operazione di riparazione deve essere effettuata da tecnici qualificati.

| Sintomo                                                                                         | Soluzione                                                                                                    |
|-------------------------------------------------------------------------------------------------|----------------------------------------------------------------------------------------------------|
| Alimentazione                                                                                   |                                                                                                    |
| Impossibile accendere<br>l'unità.                                                               | <ul> <li>Verificare l'integrità del cavo di alimentazione tra il tran-<br/>sponder e il monitor.</li> <li>Controllare l'alimentatore.</li> </ul>                                                                                                    |
| Trasmissione e ricezione di messaggi                                                            |                                                                                                    |
| Impossibile trasmet-<br>tere o ricevere.                                                        | <ul> <li>Verificare che il cavo dell'antenna VHF sia collegato correttamente.</li> <li>Verificare l'integrità dell'antenna VHF.</li> <li>Per i messaggio di trasmissione TX, provare un canale TX diverso.</li> <li>CLASS A: Vedere la sezione 1.9.1.</li> <li>INLAND: Vedere la sezione 2.6.1.</li> </ul> |
| La trasmissione viene<br>eseguita ma il messag-<br>gio viene inviato al<br>destinatario errato. | Controllare che [ MSG TYPE] sia impostato su [AD-<br>DRESSED] e che il numero MMSI inserito in [TO] sia corretto.<br>Per CLASS-A, vedere la sezione 1.9.1.<br>Per INLAND: Vedere la sezione 2.6.1.                                                                                                    |
| Dati di posizione                                                                               |                                                                                                    |
| Nessun dato di po-<br>sizione.                                                                  | <ul><li>Verificare l'integrità dell'antenna GPS.</li><li>Controllare il cavo dell'antenna GPS e i relativi connettori.</li></ul>                                                                                                    |
## 3.4 Diagnostica

L'unità FA-170 fornisce test diagnostici per verificare il corretto funzionamento del monitor e del transponder.

#### 3.4.1 Test del monitor

Il test del monitor mostra il numero del programma e verifica la ROM, la RAM, l'LCD e i controlli.

- 1. Premere il tasto **MENU/ESC** per aprire il menu principale.
- 2. Selezionare [DIAGNOSTICS], quindi premere il tasto ENT/ACK.

| DIAGNOSTICS               |  |
|---------------------------|--|
| 1 MONITOR TEST            |  |
| <b>2</b> TRANSPONDER TEST |  |
| <b>COMMUNICATION TEST</b> |  |
| A TX ON/OFF LOG           |  |
| CLEAR MEMORY              |  |

3. [MONITOR TEST] è già selezionato; premere il tasto ENT/ACK.

| MONITOR     | TEST          |                    |
|-------------|---------------|--------------------|
| PROGRAM NO. | 0550256-XX.XX |                    |
| SERIAL NO.  |               |                    |
| ROM         | ◀ ок          |                    |
| RAM         | ◀ ок          |                    |
|             |               |                    |
|             |               |                    |
|             |               |                    |
|             |               |                    |
|             |               | <b>MEND</b> : BACK |

"XX.XX" indica il numero di versione software.

- a) La schermata di test visualizza il numero di programma e il numero di serie del monitor.
- b) Vengono controllati ROM e RAM. I risultati della verifica di ROM/RAM/SDRAM vengono riportati come "OK" o "NG" (No Good). Se appare "NG", eseguire di nuovo il test. Se viene ancora visualizzato "NG", contattare il rivenditore per assistenza.

#### 3.4.2 Test del transponder

Il test del transponder verifica due aspetti: memoria del transponder e ricevitore GPS interno.

Per eseguire questo test, effettuare le seguenti operazioni:

- 1. Premere il tasto **MENU/ESC** per aprire il menu principale.
- 2. Selezionare [DIAGNOSTICS], quindi premere il tasto ENT/ACK.
- 3. Selezionare [TRANSPONDER TEST], quindi premere il tasto ENT/ACK.
- 4. Viene visualizzato il numero di programma del transponder e vengono controllate ROM e RAM. I risultati del controllo della ROM e della RAM vengono visualizzati come "OK" o "NG"(No Good, Non corretto). Per ogni messaggio "NG", contattare il rivenditore per assistenza.

| TRANSPO     | NDER TEST                         |       |
|-------------|-----------------------------------|-------|
| PROGRAM NO. | <ul> <li>0550255-XX.XX</li> </ul> |       |
| SERIAL NO.  | 1000-42xx-xxx                     |       |
| POM         |                                   |       |
| ROM         |                                   |       |
| GPS         |                                   |       |
| 010         | 4 612                             |       |
|             |                                   |       |
|             |                                   |       |
|             |                                   |       |
|             |                                   |       |
|             |                                   | IBACK |

I risultati del test GPS vengono visualizzati nel formato indicato di seguito.

- OK: Normale
- NG: No Good; viene visualizzato insieme al motivo per il risultato non corretto.
  - ROM ERROR
  - RAM ERROR
  - MEMORY ERROR
  - COM ERROR
  - ANTENNA ERROR
- 5. Premere il tasto MENU/ESC per tornare al sottomenu [DIAGNOSTICS].

#### 3.4.3 Test della comunicazione VHF

Il test della comunicazione VHF verifica la corretta trasmissione e ricezione sul canale VHF.

- 1. Premere il tasto **MENU/ESC** per aprire il menu principale.
- 2. Selezionare [DIAGNOSTICS], quindi premere il tasto ENT/ACK.
- 3. Selezionare [COMMUNICATION TEST], quindi premere il tasto ENT/ACK.

| COMMUNICATION TEST                                                | < START >                                                                                         | Selezionare [START], quindi premere il tasto                                                                                             |
|-------------------------------------------------------------------|---------------------------------------------------------------------------------------------------|----------------------------------------------------------------------------------------------------|
| TEST TARGET : 000000000                                           | [15NM-25NM TARGETS]                                                                               | <b>ENT/ACK</b> per iniziare il test di comunicazione.                                                                                    |
| CH A RESULT ◀<br>CH B RESULT ◀<br>[ NG REASONS ]<br>1=NO RESPONSE | MMSI RNG<br>1: 11111110 15NM<br>2: 22222220 16NM<br>3: 333333330 17NM                             | L'elenco dei target di test mostra il numero<br>MMSI di ciascun target e la distanza del target.                                         |
| 2=NO MMSI<br>3=RECEIVE ONLY<br>4=SILENT MODE<br>5=OTHER           | 4: 44444440 17NM<br>5: 555555550 19NM<br>6: 666666660 20NM<br>7: 77777770 20NM<br>8: = NO ENTRY = | L'unità FA-170 seleziona automaticamente<br>i target con una portata compresa tra 15 NM<br>e 25 NM e visualizza i target di tipo CLASS A |
| CURSOR IN: SELECT                                                 | I BACK                                                                                            |                                                                                                    |

- Immettere il numero MMSI richiesto facendo riferimento all'elenco a destra dello schermo. È anche possibile selezionare il target del test dall'elenco a destra dello schermo utilizzando i tasti freccia, quindi premere il tasto ENT/ACK.
- 5. Selezionare [START], quindi premere il tasto ENT/ACK.

Al termine del test, vengono visualizzati i risultati per entrambi il canale A e B, insieme al motivo dell'eventuale errore del test. "OK": Normale

"NG": No Good. Impossibile comunicare con il canale (MMSI) dell'imbarcazione specificata. Il risultato "NG" appare con un

| COMMUNICATION TEST     | < STOP >              |
|------------------------|-----------------------|
| TEST TARGET : 00000000 | [ 15NM-25NM TARGETS ] |
| CHARESULT <            |                       |
| CH B RESULT 🖪 🔤 🗖      | 1: 111111110 15NM     |
| [ NG REASONS ]         | 2: 222222220 16NM     |
| 1=NO RESPONSE          | 3: 333333330 17NM     |
| 2=NO MMSI              | 4: 44444440 17NM      |
| 3=RECEIVE ONLY         | 5: 555555550 19NM     |
| 4=SILENT MODE          | 6: 666666660 20NM     |
| 5=OTHER                | 7: 77777777 20NM      |
|                        | 8: = NO ENTRY =       |
|                        | MEND: BACK            |

numero che indica l'errore. I numeri e i relativi significati sono elencati nella tabella seguente.

| Numero | Motivo                                                                                              | Misure                                                                                                    |
|--------|----------------------------------------------------------------------------------------------------|----------------------------------------------------------------------------------------------------|
| 1      | Nessuna risposta. Il messaggio<br>non è stato confermato dal target<br>di test.                     | Modificare il target e ripetere il test.                                                                                                    |
| 2      | Numero MMSI della propria im-<br>barcazione non impostato.                                          | Fare riferimento al manuale di installazione per ques-<br>ta apparecchiatura e immettere il numero MMSI.                                                                                                    |
| 3      | L'unità FA-170 viene impostata su<br>"solo ricezione" e non può inviare<br>un messaggio di test.    | Modificare l'impostazione per [CH INFO] in [TX/RX<br>AorB] da [REGION LIST]. Vedere la sezione 1.10.2.<br><b>Nota:</b> Il sistema inizia automaticamente<br>la trasmissione quando l'impostazione viene<br>modificata in [TX/RX AorB]. |
| 4      | L'unità FA-170 viene impostata in<br>modalità silenziosa e non può<br>inviare un messaggio di test. | Disabilitare la modalità silenziosa.                                                                                                    |
| 5      | Intervallo inferiore a un minuto tra i messaggi inviati.                                            | Attendere più di un minuto, quindi ripetere il test.                                                                                                    |
| 6      | Non riuscito per motivi sconosciuti<br>(diverso dai motivi indicati sopra).                         | È possibile che sia presente un ostacolo (terraferma,<br>ecc.) tra la propria imbarcazione e l'imbarcazione di<br>test. Immettere manualmente un numero MMSI del<br>target di test diverso, quindi ripetere il test.                   |

6. Premere il tasto MENU/ESC per tornare al sottomenu [DIAGNOSTICS].

#### 3.4.4 Log attivazione/disattivazione TX

Il log [TX ON/OFF LOG] mostra la data e l'ora in cui le trasmissioni sono state avviate o interrotte. Vengono anche visualizzate l'ora e la data in cui l'unità è stata spenta.

- 1. Premere il tasto **MENU/ESC** per aprire il menu principale.
- 2. Selezionare [DIAGNOSTICS], quindi premere il tasto ENT/ACK.
- 3. Selezionare [TX ON/OFF LOG], quindi premere il tasto ENT/ACK.

|   | TX ON/OFF LOG       |                         |
|---|---------------------|-------------------------|
| ſ | TX-OFF TIME [UTC]   | REASON                  |
|   | + TX-ON             | 008 / 020               |
|   | //::-               | - EQUIPMENT MALFUNCTION |
|   | 30/APL/2015 8:35:0  |                         |
|   | 29/APL/2015 17:20:0 | CH MANAGEMENT COMMAND   |
|   | 29/APL/2015 8:35:0  | )                       |
|   | 28/APL/2015 17:20:0 | O CH MANAGEMENT COMMAND |
|   | 38/APL/2015 8:35:0  | )                       |
|   | 27/APL/2015 17:20:0 | O CH MANAGEMENT COMMAND |
|   | 37/APL/2015 8:35:0  | 0                       |
| Ì | CURSOR              | I BACK                  |

I motivi che possono essere visualizzati sono riportati nella tabella seguente, insieme a una breve descrizione.

| Motivo                   | Significato                                                                        |
|--------------------------|------------------------------------------------------------------------------------|
| POWER OFF                | Trasmissione disabilitata a causa dello spegnimento dell'unità.                    |
| SILENT MODE              | Trasmissione disabilitata a causa del funzionamento dell'unità in modalità SILENT. |
| CH MANAGEMENT<br>COMMAND | Trasmissione disabilitata a causa della modalità di ricezione CH INFO.             |
| EQUIPMENT<br>MALFUNCTION | Trasmissione disabilitata a causa di un malfunzionamento dell'apparecchiatura.     |
| INVALID<br>CONFIGURATION | Trasmissione disabilitata a causa di impostazioni non valide.                      |

Premere ▲ o ▼ per spostare il cursore e visualizzare altre voci del log.
 Il cursore seleziona due linee, come mostrato in inversione di fondo nella figura precedente. Ciascuna voce di log contiene:

• Riga superiore: data e ora di disattivazione della trasmissione e motivo della disattivazione.

**Nota:** Se la trasmissione viene disattivata per più di 15 minuti, viene visualizzato uno dei motivi elencati di seguito.

| Motivo                       | Significato                                                                       |
|------------------------------|-----------------------------------------------------------------------------------|
| "POWER OFF"                  | Trasmissione interrotta a causa dello spegnimento dell'unità.                     |
| "SILENT MODE"                | Trasmissione interrotta a causa dell'attivazione della modalità [SILENT].         |
| "CH MANAGEMENT COM-<br>MAND" | Trasmissione interrotta a causa delle impostazioni del canale.                    |
| "EQUIPMENT MALFUNC-<br>TION" | Trasmissione interrotta a causa di un malfunziona-<br>mento dell'apparecchiatura. |
| "INVALID CONFIGURATION"      | Trasmissione interrotta a causa di impostazioni non valide.                       |

• Riga inferiore: Data e ora di attivazione della trasmissione.

5. Premere il tasto **MENU/ESC** per tornare al sottomenu [DIAGNOSTICS].

## 3.5 Avvisi

Viene emesso un allarme acustico per gli errori dell'apparecchiatura insieme a un'indicazione lampeggiante nella parte inferiore dello schermo. Premere il tasto **ENT**/ **ACK** per disattivare il segnalatore e confermare l'allarme.

In presenza di più allarmi, occorre confermare singolarmente ciascun allarme.

L'indicazione in fondo allo schermo rimane attiva finché non viene rimossa o corretta la causa dell'allarme.

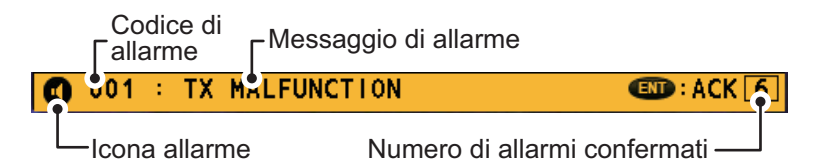

Per visualizzare gli allarmi violati, visualizzare il log [ALERT] come indicato nella procedura seguente.

1. Premere il tasto DISP per visualizzare il log [ALERT].

|                           | ALERT                                       |
|---------------------------|---------------------------------------------|
|                           | LIST : 6 LOG : 20                           |
|                           | TIME [UTC] ALERT 01 /06                     |
| (                         | 30/ JAN 17:20 TX MALFUNCTION                |
| 1                         | <b>?</b> 29/ JAN 17:50 ANTENNA VSWR EXCEEDS |
|                           | 28/ JAN 08:20 RX CHANNEL 1 MALFUNCTION      |
| icone allarme             | 27/ JAN 12:35 RX CHANNEL 2 MALFUNCTION      |
|                           | 🜻 26/ JAN 03:45 UTC SYNC INVALID            |
| ID allarme e descrizione  | 🜻 25/ JAN 09:36 ACTIVE AIS-SART             |
| dell'allarme selezionato. | ID:001 : TX MALFUNCTION                     |
|                           | C: CURSOR C: TAB                            |

- Utilizzare ▲ o ▼ per selezionare un allarme. Ciascun allarme viene visualizzato insieme alla data e all'ora in cui è stato generato. Se non sono disponibili informazioni su data e ora, l'indicazione di data/ora appare come "- -/- - - - ---". Selezionare un allarme per visualizzare il relativo ID e una breve descrizione nella casella in fondo allo schermo, come mostrato nell'esempio precedente.
- Premere ◄ o ► per cambiare la scheda visualizzata.
   La scheda [LIST] mostra solo gli allarmi attivi, dal più recente al meno recente.
   La scheda [LOG] mostra gli ultimi 20 allarmi confermati e risolti.

Ciascuna voce dell'allarme attivo è associata a un'icona di allarme che ne indica lo stato. Le icone di allarme visualizzate sull'unità FA-170 sono elencate nella tabella seguente, insieme a una breve descrizione.

| Icona    | Priorità | Significato                                                  | Icona | Priorità   | Significato                                                       |
|----------|----------|--------------------------------------------------------------|-------|------------|-------------------------------------------------------------------|
|          | Avviso   | Notifica non confermata attiva, icona lampeggiante.*         | •     | Avviso     | Notifica di responsabilità trasferita attiva, icona accesa fissa. |
| 1        | Avviso   | Notifica non confermata<br>disattivata, icona lampeggiante.* | !     | Avviso     | Notifica di conferma ricezione attiva, icona accesa fissa.        |
| <b>~</b> | Avviso   | Notifica non confermata ratificata, icona lampeggiante.*     |       | Attenzione | Attiva, icona accesa fissa.                                       |

\*: Lampeggiante a intervalli di 0,5 sec.

Vedere "ALLARMI, ID, SIGNIFICATI E MISURE" a pagina AP-7 per un elenco di allarmi, ID allarme, significati e possibili soluzioni.

## 3.6 Monitor GPS

Il monitor GPS visualizza informazioni sul ricevitore GPS incorporato, incluse la posizione, la velocità di avanzamento, la rotta terrestre, la data, l'ora, la precisione della posizione, lo stato di localizzazione della posizione e lo stato RAIM.

- 1. Premere il tasto MENU/ESC per aprire il menu.
- 2. Selezionare [STATUS], quindi premere il tasto ENT/ACK.
- 3. Selezionare [INTERNAL GPS], quindi premere il tasto ENT/ACK.

|        | KINAL GPS                        | 40.00.45    |
|--------|----------------------------------|-------------|
| UIC    | 28/NOV/2014                      | 16:26:15    |
| LAT    | <ul> <li>34°44.5000´N</li> </ul> |             |
| LON    | 135°21.3000'E                    |             |
| SOG    | ◀ 110.9kn                        |             |
| COG    | ◀ 350.0°                         |             |
| MODE   | <ul> <li>DGPS</li> </ul>         |             |
| STATUS | NO FIX                           |             |
| PA     | ◄ HIGH                           |             |
| RAIM   |                                  |             |
|        |                                  |             |
|        |                                  |             |
|        |                                  | MEND : BACK |

| Indicazione | Descrizione                                 | Indicazione | Descrizione                                                                                                    |
|-------------|---------------------------------------------|-------------|----------------------------------------------------------------------------------------------------|
| UTC         | Data e ora                                  | MODE        | <ul> <li>Modalità GPS selezionata</li> <li>[GPS]: Per la localizzazione della posizione viene utilizzato il GPS.</li> <li>[DGPS]: Per la localizzazione della posizione viene utilizzato il DGPS.</li> <li>[NO FIX]: Il sistema non è in grado di localizzare la posizione.</li> </ul>                                                                                                    |
| LAT         | Latitudine della posizione<br>corrente.     | STATUS      | <ul> <li>Stato GPS</li> <li>[2D]: Localizzazione GPS bidimensionale.</li> <li>[3D]: Localizzazione GPS tridimensionale.</li> <li>[D2D]: Localizzazione DGPS bidimensionale.</li> <li>[D3D]: Localizzazione DGPS tridimensionale.</li> <li>[DOP]: Indice di precisione della localizzazione della posizione.</li> <li>[NO FIX]: Il sistema non è in grado di localizzare la posizione.</li> </ul> |
| LON         | Longitudine della posizione<br>corrente     | PA          | Precisione posizione<br>(HIGH = inferiore a 10 m, LOW = su-<br>periore a 10 m)                                                                                                    |
| SOG         | Speed Over Ground (veloc-<br>ità terrestre) | RAIM        | Stato RAIM corrente<br>(USED o UNUSED)                                                                                                    |
| COG         | Course Over Ground (rotta terrestre)        |             |                                                                                                    |

4. Premere il tasto **DISP** per chiudere la schermata.

## 3.7 Visualizzazione dello stato del sensore

La schermata [SENSOR STATUS] mostra lo stato dei sensori attualmente connessi.

- 1. Premere il tasto MENU/ESC.
- 2. Selezionare [STATUS], quindi premere il tasto ENT/ACK.
- 3. Selezionare [SENSOR STATUS], quindi premere il tasto ENT/ACK.

| SE   | NSOF   | R STATUS                                |       |
|------|--------|-----------------------------------------|-------|
|      | SENS   | OR STATUS 0                             | 1 /04 |
| 01:  | No. 1  | EXTERNAL DGNSS IN USE                   |       |
| 02 : | No. 4  | <b>INTERNAL DGNSS IN USE (MESSAGE 1</b> | 7)    |
| 03:  | No. 7  | INTERNAL SOG / COG IN USE               |       |
| 04:  | No. 10 | OTHER ROT SOURCE IN USE                 |       |
|      |        |                                         |       |
|      |        |                                         |       |
|      |        |                                         |       |
|      |        |                                         |       |
|      | CURSOR | (IIII): BA                              | СК    |

4. Premere il tasto **DISP** per chiudere la schermata. La tabella seguente mostra i possibili messaggi di stato del sensore e i relativi significati.

| Messaggio stato sensore       | Significato                                              |
|-------------------------------|----------------------------------------------------------|
| EXTERNAL DGNSS IN USE         | Uso del DGNSS esterno                                    |
| EXTERNAL GNSS IN USE          | Uso del GNSS esterno                                     |
| INTERNAL DGNSS IN USE         | Uso del beacon DGNSS interno                             |
| (BEACON)                      |                                                          |
| INTERNAL DGNSS IN USE         | MSG 17 corregge il GNSS interno con correzione dif-      |
| (MESSAGE 17)                  | ferenziale                                               |
| INTERNAL GNSS IN USE          | Uso del GNSS interno                                     |
| EXTERNAL SOG/COG IN USE       | Uso del SOG/COG esterno                                  |
| INTERNAL SOG/COG IN USE       | Uso del SOG/COG interno                                  |
| HEADING VALID                 | Dati di rotta normali                                    |
| RATE OF TURN INDICATOR IN USE | Dati ROT normali                                         |
| OTHER ROT SOURCE IN USE       | Il valore è calcolato dall'HDT oppure il dispositivo ROT |
|                               | utilizzato e il talker sono diversi da TI.               |
| CHANNEL MANAGEMENT            | Canale modificato (visualizzazione per circa 30 s)       |
| PARAMETERS CHANGED            |                                                          |

## 3.8 Come ripristinare le impostazioni predefinite

È possibile annullare tutte o determinate impostazioni per ricominciare con le impostazioni predefinite. Se vengono annullati tutti i dati, vengono ripristinate le impostazioni predefinite per tutti gli elementi nel menu [USER SET]. Inoltre, vengono annullati tutti i messaggi e la cronologia degli allarmi. Anche i dati GPS vengono annullati; tuttavia, i numeri MMSI e IMO, il nome dell'imbarcazione e il segnale di chiamata non vengono annullati.

- 1. Premere il tasto **MENU/ESC** per aprire il menu.
- 2. Selezionare [DIAGNOSTICS], quindi premere il tasto ENT/ACK.

- Selezionare [CLEAR MEMORY], quindi premere il tasto ENT/ACK.
- Selezionare [CLEAR ALL], [CLEAR MONITOR SET] o [CLEAR GPS], quindi premere il tasto ENT/ACK. Viene visualizzata una finestra popup di conferma.

CLEAR MEMORY CLEAR ALL CLEAR MONITOR SET CLEAR GPS

| CLEAR ALL            | Ripristina tutte le impostazioni predefinite ad eccezione delle<br>opzioni del menu [INITIAL SET] (numero MMSI, numero IMO,<br>nome dell'imbarcazione e segnale di chiamata e così via). |
|----------------------|----------------------------------------------------------------------------------------------------|
| CLEAR MONITOR<br>SET | Ripristina le impostazioni predefinite per luminosità, contrasto, bip dei tasti e notifiche.                                                                                             |
| CLEAR GPS            | Cancella il contenuto dell'almanacco GPS per ricevere l'almanac-<br>co più aggiornato.                                                                                                   |

5. Selezionare [YES], quindi premere il tasto ENT/ACK.

Per [CLEAR ALL] e [CLEAR MONITOR SET], viene emesso un bip e l'apparecchiatura viene riavviata.

## 3.9 Indicazione di test AIS-SART nell'elenco dei target

L'unità FA-170 è in grado di verificare se una stazione AIS-SART sta funzionando correttamente. Questo test richiede i dati del messaggio 1 o i dati del messaggio 14. Tenere presente che questa impostazione viene disattivata quando viene spenta l'unità.

**Nota:** Questa funzione verifica se una stazione AIS-SART sta funzionando correttamente. Non si tratta di uno strumento diagnostico SART per FA-170.

- 1. Premere il tasto **MENU/ESC** per aprire il menu.
- 2. Selezionare [USER SET], quindi premere il tasto ENT/ACK.

| USER SET          |   |        |      |
|-------------------|---|--------|------|
| <b>1</b> KEY BEEP | : | ON     |      |
| 2 TIME DIFF       | : | +00:00 |      |
| B AUTO SORT       | : | ON     | SHOW |
| 4 SART TEST       | : | HIDE   | SHOW |
| C LR RESPONSE     | - | AUTO   | HIDE |
| 🔁 LR BROADCAST    | - | ON     |      |
| NOTIFICATION SET  |   |        |      |
|                   |   |        |      |

- 3. Selezionare [SART TEST], quindi premere il tasto ENT/ACK.
- 4. Selezionare [SHOW], quindi premere il tasto ENT/ACK.
- 5. Premere il tasto **DISP** per chiudere il menu.
- Premere DISP per visualizzare [TARGET LIST]. Se viene visualizzato [DANGE-ROUS TARGET], passare a [TARGET LIST] facendo riferimento al punto 3 della sezione 1.8.2.
- 7. Selezionare [SART], quindi premere il tasto **ENT/ACK** per visualizzare informazioni dettagliate per la stazione AIS-SART.
- 8. Verificare che il campo [STATUS] visualizzi "SART TEST".

## **APPENDICE 1 STRUTTURA DEI MENU**

## Struttura di menu Classe A

#### MAIN MENU

- 1 MSG - 2 STATUS

- 2 STATUS - 3 USER SET

Corsivo grassetto: Predefinito

- 4 INITIAL SET
- 5 CH INFO
- 6 DIAGNOSTICS
- L 7 SERVICE (riservato al personale dell'assistenza)

#### <u>1 MSG</u>

- ├ NEW MSG
- L MSG BOX
  - - LOUTBOX

#### 2 STATUS

- INTERNAL GPS
  - L SENSOR STATUS

#### **3 USER SET**

- KEY BEEP (**ON**, OFF)
- ├ TIME DIFF (da -14:00 a +14:00, predefinito: +00:00)
- AUTO SORT (**ON**, OFF)
- SART TEST (SHOW, *HIDE*)
- LR RESPONSE (AUTO, MANUAL)
- LR BROADCAST (**ON**, OFF)
- NOTIFICATION SET
  - ALERT BUZZER (**ON**, OFF)
  - RX MESSAGE
    - ADDRESSED (**POPUP+BUZZER**, POPUP, OFF)
    - L BROADCAST (**POPUP+BUZZER**, POPUP, OFF)
  - L COLLISION DETECT
    - L INDICATION (POPUP+BUZZER, POPUP, OFF)

#### 

#### 4 INITIAL SET

- SHIP'S INFORMATION

- MMSI (da 00000000 a 999999999, predefinito: ------)
   NAME (max 20 caratteri, predefinito: BLANK)
- F IMME (max 20 caratteri, prederinito. **BLANK**) F IMO NO. (da *0000000000* a 1073741823)
- CALL SIGN (max 7 caratteri, predefinito: *BLANK*)
- TYPE OF SHIP (da **00** a 99)
- LONG RANGE
  - CH C (0075, **1075**, 0076, 1076)
  - <sup>L</sup> CH D (0075, 1075, 0076, **1076**)
- I - ANTENNA POSITION
  - SHIP SIZE
    - ├ LENGTH (da **0m** a 800m)
    - <sup>L</sup> BEAM (da **0m** a 100m)
  - L ANT POSN
    - ├ INTERNAL Y (da *0m* a 511m)
    - | INTERNAL X (da -31m a 32m, predefinito: **0m**)
    - EXTERNAL Y (da **0m** a 511m)
      - L EXTERNAL X (da -31m a 32m, predefinito: **0m**)

(continua dalla pagina precedente) - ALERT ENABLE WARNING1 (001,002,003,004,014,026,029,030) (**ON**, OFF) <sup>L</sup> WARNING2 (005,007,008,009,010,011,025,032,035,BAM\*) (**ON**, OFF) Visualizzato solo in presenza del - I/O PORT collegamento a BAMS. - COM1 HODE (EXT DISPLAY, LONG RANGE, BEACON, MONITOR, SERVICE, DISABLE) <sup>L</sup> SPEED (57600baud, **38400baud**, 4800baud) L COM2 (SAME AS COM 1) - COM3 (SAME AS COM 1) COM4 HODE (EXT DISPLAY, LONG RANGE, SENSOR, BEACON, MONITOR, SERVICE, DISABLE) L SPEED (57600baud, **38400baud**, 4800baud) - COM5 (SAME AS COM 4) - COM6 (SAME AS COM 4) SENSOR1 - MODE (SENSOR, DISABLE) L SPEED (fisso su 4800baud) SENSOR2 (uguale a SENSOR 1) L SENSOR3 (uguale a SENSOR 1) PORT PRIORITY - 1st LL/SOG/COG (SENSOR1, SENSOR2, SENSOR3, COM4, COM5, COM6) HDG (SENSOR1, SENSOR2, SENSOR3, COM4, COM5, COM6) L ROT (SENSOR1, SENSOR2, SENSOR3, COM4, COM5, COM6) 2nd LL/SOG/COG (SENSOR1. **SENSOR2**. SENSOR3. COM4. COM5. COM6) HDG (SENSOR1, SENSOR2, SENSOR3, COM4, COM5, COM6) L ROT (SENSOR1, SENSOR2, SENSOR3, COM4, COM5, COM6) - 3rd LL/SOG/COG (SENSOR1, SENSOR2, SENSOR3, COM4, COM5, COM6) HDG (SENSOR1, SENSOR2, SENSOR3, COM4, COM5, COM6) L ROT (SENSOR1, SENSOR2, SENSOR3, COM4, COM5, COM6) ⊢ 4th LL/SOG/COG (SENSOR1, SENSOR2, SENSOR3, COM4, COM5, COM6) HDG (SENSOR1, SENSOR2, SENSOR3, COM4, COM5, COM6) L ROT (SENSOR1, SENSOR2, SENSOR3, COM4, COM5, COM6) - 5th LL/SOG/COG (SENSOR1, SENSOR2, SENSOR3, COM4, COM5, COM6) HDG (SENSOR1, SENSOR2, SENSOR3, COM4, COM5, COM6) L ROT (SENSOR1, SENSOR2, SENSOR3, COM4, COM5, COM6) L 6th LL/SOG/COG (SENSOR1, SENSOR2, SENSOR3, COM4, COM5, COM6) HDG (SENSOR1, SENSOR2, SENSOR3, COM4, COM5, COM6) L ROT (SENSOR1, SENSOR2, SENSOR3, COM4, COM5, COM6) **NETWORK** IP ADDRESS (da 000.000.000.000 a 255.255.255.255, predefinito: 172.031.024.004) SUBNET MASK (da 000.000.000.000 a 255.255.255.255, predefinito: 255.255.000.000) - GATEWAY (da 000.000.000.000 a 255.255.255.255) <sup>L</sup> SFI (da **Al0001** a Al9999)

#### (continua dalla pagina precedente)

► NETWORK (NAVNET)

IP ADDRESS (da 000.000.000.000 a 255.255.255.255, predefinito: 172.031.024.004)
 SUBNET MASK (da 000.000.000.000 a 255.255.255.255, predefinito: 255.255.000.000)
 GATEWAY (da 000.000.000.000 a 255.255.255.255)
 NAVNET PORT (da 10000 a 30000)

HOST NAME (da **AISO** a AIS9)

 $\vdash$  AIS INFO (**ON**, OFF)

 $\vdash$  ZDA INFO (ON, **OFF**)

<sup>L</sup> GPS INFO (ON, **OFF**)

L EDIT

#### 5 CH INFO

<sup>L</sup> REGION LIST

- AREA (coordinate angolo superiore destro)

+ LAT; (predefinito: -- ° --.-' - (coordinate correnti)

LON; (predefinito: --º --.-' - (coordinate correnti)

AREA (coordinate angolo inferiore sinistro), simile alle coordinate dell'angolo superiore destro.

ZONE (da 1 a 8, predefinito: 5)

ĹСН

├ PWR (*HIGH*, LOW)

- CH A (Channel no./TXRX, RX, OFF); (predefinito: 2087/TXRX.

<sup>L</sup> CH B (Channel no./TXRX, RX, OFF); (predefinito: 2088/TXRX.

**6 DIAGNOSTICS** 

- MONITOR TEST

TRANSPONDER TEST

COMMUNICATION TEST

TX ON/OFF LOG

<sup>L</sup> CLEAR MEMORY (*CLEAR ALL*, CLEAR MONITOR SET, CLEAR GPS)

7 SERVICE (richiede la password di accesso; riservato al personale dell'assistenza)

## Struttura dei menu Inland

MAIN MENU - 1 MSG 2 STATUS Corsivo grassetto : Predefinito - 3 USER SET 4 INITIAL SET 5 CH INFO - 6 DIAGNOSTICS <sup>L</sup> 7 SERVICE (riservato al personale dell'assistenza) 1 MSG - TEXT - NEW MSG L MSG BOX - ETA/RTA NEW MSG\* \*: Non disponibile in modalità SOLAS. L MSG BOX - NO. OF PERSONS - NEW MSG L MSG BOX - EMMA WARNING BOX L WATER LEVEL BOX 2 STATUS - INTERNAL GPS L SENSOR STATUS **3 USER SET** KEY BEEP (**ON**, OFF) TIME DIFF (da -14:00 a +14:00, predefinito: +00:00 AUTO SORT (ON, OFF) SART TEST (SHOW, HIDE) LR RESPONSE (AUTO, MANUAL) LR BROADCAST (**ON**, OFF) NOTIFICATION SET ALERT — BUZZER (**ON**, OFF) RX MESSAGE ADDRESSED (POPUP+BUZZER, POPUP, OFF) L BROADCAST (POPUP+BUZZER, POPUP, OFF) L COLLISION DETECT L INDICATION (**POPUP+BUZZER**, POPUP, OFF) L ACTIVATE **4 INITIAL SET** SHIP'S INFORMATION ⊢ MMSI (000000000, da 200000000 a 799999999 o da 982000000 a 987999999, (predefinito: ------) NAME (max 20 caratteri, predefinito: **BLANK**) | IMO NO. (da 000000000 a 1073741823) - CALL SIGN (max 7 caratteri, predefinito: **BLANK**) ENI (max 8 caratteri, predefinito: **BLANK**) + TYPE OF SHIP (da **00** a 99) L LONG RANGE - CH C (0075, **1075**, 0076, 1076) <sup>L</sup> CH D (0075, 1075, 0076, **1076**) SPEED QUALITY (HIGH, LOW) COURSE QUALITY (HIGH, LOW) + HEADING QUALITY (HIGH, *LOW*) BLUE SIGN (**USE**, UNUSE)

(continua dalla pagina precedente) - ANTENNA POSITION L SHIP SIZE LENGTH (da *0dm* a 800dm) <sup>L</sup> BEAM (da *0dm* a 100dm) L ANT POSN INTERNAL Y (da **0dm** a 5110dm) INTERNAL X (da -310dm a 302dm, predefinito: 0dm) EXTERNAL Y (da **0dm** a 5110dm) L EXTERNAL X (da -310dm a 320dm, predefinito: **0dm**) - ALERT ENABLE (001,002,003,004,014,026,029,030)\* - WARNING1 (501,502,503,504,514,526,529,530)\*\* L WARNING2 (005,007,008,009,010,011,025,032,035)\* (505,507,508,509,510,511,525,532,535,BAM)\*\* \*\*: Visualizzato solo per la modalità \*: Visualizzato per modalità di - I/O PORT allarme diverse da ALERT di allarme ALERT IF2. - COM1 + MODE (EXT DISPLAY, LONG RANGE, BEACON, MONITOR, SERVICE, DISABLE) <sup>L</sup> SPEED (57600baud, **38400baud**, 4800baud) COM2 (SAME AS COM 1) - COM3 (SAME AS COM 1) COM4 HODE (EXT DISPLAY, LONG RANGE, SENSOR, BEACON, MONITOR, SERVICE, DISABLE) L SPEED (57600baud, **38400baud**, 4800baud) - COM5 (SAME AS COM 4) COM6 (SAME AS COM 4) - SENSOR1 - MODE (SENSOR, DISABLE) L SPEED (fisso su 4800baud) SENSOR2 (SAME AS SENSOR 1) L SENSOR3 (SAME AS SENSOR 1) PORT PRIORITY ⊢ 1st LL/SOG/COG (SENSOR1, SENSOR2, SENSOR3, COM4, COM5, COM6) HDG (SENSOR1, SENSOR2, **SENSOR3**, COM4, COM5, COM6) L ROT (SENSOR1, SENSOR2, SENSOR3, COM4, COM5, COM6) ⊢ 2nd LL/SOG/COG (SENSOR1, SENSOR2, SENSOR3, COM4, COM5, COM6) HDG (SENSOR1, SENSOR2, SENSOR3, COM4, COM5, COM6) L ROT (SENSOR1, SENSOR2, SENSOR3, COM4, COM5, COM6) 3rd LL/SOG/COG (SENSOR1, SENSOR2, SENSOR3, COM4, COM5, COM6) HDG (SENSOR1, SENSOR2, SENSOR3, COM4, COM5, COM6) L ROT (SENSOR1, SENSOR2, SENSOR3, COM4, COM5, COM6) - 4th LL/SOG/COG (SENSOR1, SENSOR2, SENSOR3, COM4, COM5, COM6) HDG (SENSOR1, SENSOR2, SENSOR3, COM4, COM5, COM6) L ROT (SENSOR1, SENSOR2, SENSOR3, COM4, COM5, COM6) - 5th LL/SOG/COG (SENSOR1, SENSOR2, SENSOR3, COM4, COM5, COM6) HDG (SENSOR1, SENSOR2, SENSOR3, COM4, COM5, COM6) L ROT (SENSOR1, SENSOR2, SENSOR3, COM4, COM5, COM6) L 6th LL/SOG/COG (SENSOR1, SENSOR2, SENSOR3, COM4, COM5, COM6) HDG (SENSOR1, SENSOR2, SENSOR3, COM4, COM5, COM6) L ROT (SENSOR1, SENSOR2, SENSOR3, COM4, COM5, COM6)

#### (continua dalla pagina precedente)

- NETWORK

- | IP ADDRESS (da 000.000.000.000 a 255.255.255.255, predefinito: **172.031.024.004**)
- SUBNET MASK (da 000.000.000.000 a 255.255.255.255, predefinito: 255.255.000.000)
- GATEWAY (da 000.000.000 a 255.255.255.255)
- <sup>L</sup> SFI (da Al0001 a Al9999)

- NETWORK (NAVNET)

P IP ADDRESS (da 000.000.000.000 a 255.255.255.255, predefinito: **172.031.024.004**)

SUBNET MASK (da 000.000.000.000 a 255.255.255.255, predefinito: 255.255.000.000)

- ├ GATEWAY (da 000.000.000 a 255.255.255.255)
- | NAVNET PORT (da **10000** a 30000)
- HOST NAME (da **AIS0** a AIS9)
- ⊢ AIS INFO (*ON*, OFF)
- ZDA INFO (ON, **OFF**)
- L GPS INFO (ON, OFF)

L EDIT

5 CH INFO

<sup>L</sup> REGION LIST

AREA (coordinate angolo superiore destro)

+ LAT; (predefinito: -- ° --.-' - (coordinate correnti)

LON; (predefinito: --º ----' - (coordinate correnti)

- AREA (coordinate angolo inferiore sinistro), simile alle coordinate dell'angolo superiore destro.
- ZONE (da 1 a 8, predefinito: 5)

Ĺ СН

PWR (**HIGH**, LOW)

CH A (Channel no./TXRX, RX, OFF); (predefinito: 2087/TXRX.

<sup>L</sup> CH B (Channel no./TXRX, RX, OFF); (predefinito: 2088/TXRX.

**6 DIAGNOSTICS** 

- MONITOR TEST
- TRANSPONDER TEST
- COMMUNICATION TEST
- TX ON/OFF LOG
- L CLEAR MEMORY (*CLEAR ALL*, CLEAR MONITOR SET, CLEAR GPS)

7 SERVICE (richiede la password di accesso; riservato al personale dell'assistenza)

## APPENDICE 2 ALLARMI, ID, SIGNIFI-CATI E MISURE

L'unità FA-170 visualizza gli allarmi in fondo allo schermo, man mano che vengono emessi. È possibile visualizzare tutti gli allarmi, correnti e passati, nella schermata [ALERT LIST]. L'ID è diverso per ciascun allarme, a seconda che sia collegato un sistema BAM (Bridge Alert Management) o un sistema AMS (Alert Management System).

La tabella nella pagina successiva mostra l'ID allarme, il messaggio visualizzato, il significato e le misure da prendere per ciascun allarme.

Nota 1: Rilevamento di un malfunzionamento RX

#### 1) **Rilevamento di un malfunzionamento TDMA RX** Errore di frequenza

Il chip PLL sulla scheda TRX-PWR genera un segnale di blocco o di sblocco per il sintetizzatore.

L'MPU controlla e imposta il flag di stato che riflette i dati di output ALR. ID 003 per RX1. ID 004 per RX2

Rilevamento di un malfunzionamento DSC RX
 <u>Errore generale</u>
 Si verifica un errore se l'unità FA-170 non riesce a rilevare un segnale di potenza corretta dal circuito di ricezione DSC per 120 secondi.

#### Nota 2: Rilevamento di un malfunzionamento TX

L'MPU rileva un malfunzionamento TX (ID:001) nei seguenti casi:

- 1) Il blocco indicato dal segnale ("LOCK") non viene ricevuto dal chip PLL sulla scheda TRX-PWR.
- Tensione anomala del segnale di monitoraggio sulla scheda TRX-PWR. Il motivo di questo malfunzionamento della scheda TRX-PWR può essere dovuto a un problema hardware o software che provoca una trasmissione continua che supera 250 msec.

**Nota:** L'hardware si interrompe automaticamente a causa della trasmissione continua.

- 3) MMSI non valido
- 4) Rilevato un VSWR (Voltage Standing Wave Ratio) eccessivamente elevato per l'antenna AIS.

Ciascuna voce dell'allarme attivo è associata a un'icona di allarme che ne indica lo stato. Le icone di allarme visualizzate sull'unità FA-170 sono elencate nella tabella seguente, insieme a una breve descrizione.

| lcona | Priorità | Significato                                               | lco | ona | Priorità   | Significato                                                       |
|-------|----------|-----------------------------------------------------------|-----|-----|------------|-------------------------------------------------------------------|
|       | Avviso   | Notifica non confermata attiva, icona lampeggiante.*      | -   |     | Avviso     | Notifica di responsabilità trasferita attiva, icona accesa fissa. |
| ۲.    | Avviso   | Notifica non confermata disattivata, icona lampeggiante.* |     |     | Avviso     | Notifica di conferma ricezione attiva, icona accesa fissa.        |
| ~     | Avviso   | Notifica non confermata ratificata, icona lampeggiante.*  |     | ?   | Attenzione | Attiva, icona accesa fissa.                                       |

\*: Lampeggiante a intervalli di 0,5 sec.

| ID<br>allarme               | Messaggio<br>visualizzato                                                                        | Significato                                                                                                    | Misure                                                                                                    |  |
|-----------------------------|--------------------------------------------------------------------------------------------------|----------------------------------------------------------------------------------------------------|----------------------------------------------------------------------------------------------------|--|
| (ID BAM)                    |                                                                                                  |                                                                                                    |                                                                                                    |  |
| 001<br>(501)                | TX MALFUNCTION                                                                                   | Trasmissione interrotta a<br>causa di un errore.                                                                                                    | Verificare le connessioni tra<br>l'antenna e l'unità FA-170.<br>Verificare che il numero<br>MMSI della propria imbarca-<br>zione sia impostato.<br>Se il problema non viene<br>risolto, contattare il rivendi-<br>tore.                    |  |
| 002<br>(502)                | LEGACY/ALERT IF1:<br>ANTENNA VSWR EX-<br>CEEDS LIMIT<br>ALERT IF2: ANTENNA<br>MALFUNCTION        | Rilevato un valore VSWR el-<br>evato per l'antenna AIS.                                                                                                    | Controllare l'antenna. Se il<br>problema non viene risolto,<br>contattare il rivenditore.                                                                                                    |  |
| 003<br>(503)                | RX CHANNEL 1 MAL-<br>FUNCTION                                                                    | Errore RX1.                                                                                                    | La scheda circuiti potrebbe essere danneggiata. Contat-                                                                                                    |  |
| 004<br>(504)                | RX CHANNEL 2 MAL-<br>FUNCTION                                                                    | Errore RX2.                                                                                                    | tare il rivenditore.                                                                                                    |  |
| 005<br>(505) * <sup>1</sup> | RX CHANNEL 70 MAL-<br>FUNCTION                                                                   | Impossibile ricevere il mes-<br>saggio DSC.                                                                                                    |                                                                                                    |  |
| 007<br>(507) * <sup>1</sup> | UTC SYNC INVALID                                                                                 | Nessuna sincronizzazione<br>con l'UTC.                                                                                                    | Il GPS interno non consente<br>la localizzazione della po-<br>sizione. Verificare che le con-<br>dizioni meteo o l'ambiente<br>circostante non presentino<br>ostacoli. Se l'errore appare di<br>frequente, contattare il riven-<br>ditore. |  |
| 008<br>(508) * <sup>1</sup> | MKD CONNECTION<br>LOST                                                                           | Errore di comunicazione tra il transponder e il monitor.                                                                                                    | Verificare la connessione tra<br>le unità. Se il problema non<br>viene risolto, contattare il<br>rivenditore.                                                                                                    |  |
| 009<br>(509) * <sup>1</sup> | INT/EXT GNSS POSI-<br>TION MISMATCH                                                              | Dati di posizione non corris-<br>pondenti da il GNSS interno<br>e il GNSS esterno. Dopo aver<br>preso in considerazione la<br>posizione dell'antenna, si è in<br>presenza di una differenza di<br>oltre 100 m. | Controllare l'impostazione di<br>calibrazione e di posizione<br>per entrambe le antenne<br>GPS.                                                                                                    |  |
| 010<br>(510) * <sup>1</sup> | NAV STATUS INCOR-<br>RECT                                                                        | Velocità dell'imbarcazione e<br>informazioni [NAVSTATUS]<br>non corrispondenti.                                                                                                    | Verificare le impostazioni del<br>menu [NAV STATUS]. Rego-<br>lare correttamente le im-<br>postazioni.                                                                                                    |  |
| 011<br>(511)* <sup>1</sup>  | LEGACY/ALERT IF1:<br>HEADING SENSOR<br>OFFSET<br>ALERT IF2: MIS-<br>MATCH BETWEEN<br>HDG AND COG | COG e HDT non corrispon-<br>denti. Si verifica una differen-<br>za di oltre 45° per più di<br>cinque minuti a una velocità<br>superiore a cinque nodi.                                                         | Controllare la connessione<br>con il sensore.                                                                                                    |  |
| 014<br>(514)                | ACTIVE AIS-SART                                                                                  | Ricezione del messaggio<br>AIS-SART.                                                                                                    | Controllare il messaggio.                                                                                                    |  |

| ID<br>allarme<br>(ID BAM)   | Messaggio<br>visualizzato   | Significato                                                                         | Misure                                                  |
|-----------------------------|-----------------------------|-------------------------------------------------------------------------------------|---------------------------------------------------------|
| 025<br>(525)                | EXTERNAL EPFS<br>LOST       | Segnale proveniente dai sup-<br>porti di navigazione esterni<br>perso o interrotto. | Controllare la connessione con i dispositivi EPFS.      |
| 026                         | NO POSITION SEN-            | Dati di posizione non dis-                                                          | Controllare la connessione con il sensore.              |
| (526)                       | SOR IN USE                  | ponibili.                                                                           |                                                         |
| 029                         | NO VALID SOG IN-            | Informazioni SOG non va-                                                            |                                                         |
| (529)                       | FORMATION                   | lide.                                                                               |                                                         |
| 030                         | NO VALID COG IN-            | Informazioni COG non va-                                                            |                                                         |
| (530)                       | FORMATION                   | lide.                                                                               |                                                         |
| 032<br>(532) * <sup>1</sup> | HEADING LOST / IN-<br>VALID | Informazioni HDG perse o non valide.                                                |                                                         |
| 035                         | NO VALID ROT INFOR-         | Informazioni ROT                                                                    |                                                         |
| (535) * <sup>1</sup>        | MATION                      | non disponibili.                                                                    |                                                         |
| 600950                      | BAM COM ERROR               | Errore di comunicazione<br>tra il sistema BAM e il tran-<br>sponder.                | Controllare la connessione tra il transponder e il BAM. |

**Nota 1:** Gli ID allarme elencati in parentesi vengono emessi quando l'unità FA-170 è collegata a un sistema BAM (Bridge Alert Management).

**Nota 2:** L'ID allarme 600950 viene emesso solo quando è collegato un sistema BAM (Bridge Alert Management) al quale viene associato un livello di priorità di "Attenzione".

**Nota 3:** Se [ALERT MODE] viene impostato su [Legacy Ed.1/Ed.2], il livello di priorità dell'allarme per tutti gli allarmi viene impostato su "Avviso".

**Nota 4:** Se [ALERT MODE] è impostato su [ALERT IF1] o [ALERT IF2], agli allarmi mostrati con "\*<sup>1</sup>" nella tabella precedente viene assegnato il livello di priorità di "Attenzione".

## APPENDICE 3 ELENCO DEI COMPO-NENTI/POSIZIONE

#### Elenco dei componenti

Questa apparecchiatura contiene moduli complessi per i quali la diagnosi e la riparazione dei guasti a livello di componente non sono pratiche (IMO A.694(17)/8.3.1). Vengono utilizzati solo alcuni componenti separati. FURUNO Electric Co., Ltd. non ritiene che l'identificazione di tali componenti sia rilevante per la manutenzione a bordo; pertanto, tali componenti non sono elencati nel manuale. I principali moduli sono identificabili nelle fotografie della disposizione delle parti nelle pagine successive.

| FURUNO                   | Model | FA-170                      |
|--------------------------|-------|-----------------------------|
| ELENCO PARTI ELETTRIC    | Unit  | MONITOR<br>TRANSPONDER UNIT |
|                          | N.bl. |                             |
| TIPO, NOME               |       | POSIZIONE                   |
| SCHEDA CIRCUITI STAMPATI |       |                             |
| 20P8200D, MAIN           |       | MONITOR FA-1702             |
| 05P0894, C-IF            |       | MONITOR UNIT FA-1702        |
| 05P0893, TRX-PWR         |       | TRANSPONDER FA-1701         |
| 05P0891, T-IF            |       | TRANSPONDER UNIT FA-1701    |
| 20P8211, GPS             |       | TRANSPONDER UNIT FA-1701    |
| 05P0892, R-MOD           |       | TRANSPONDER UNIT FA-1701    |

#### Ubicazione componenti

monitor

Rimuovere la scheda C-IF, quindi rimuovere la piastra di messa a terra per poter accedere alla scheda principale.

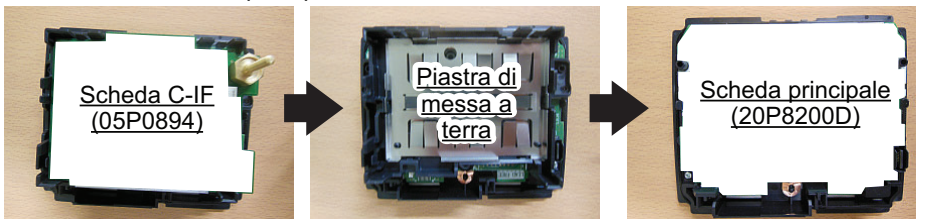

#### Transponder

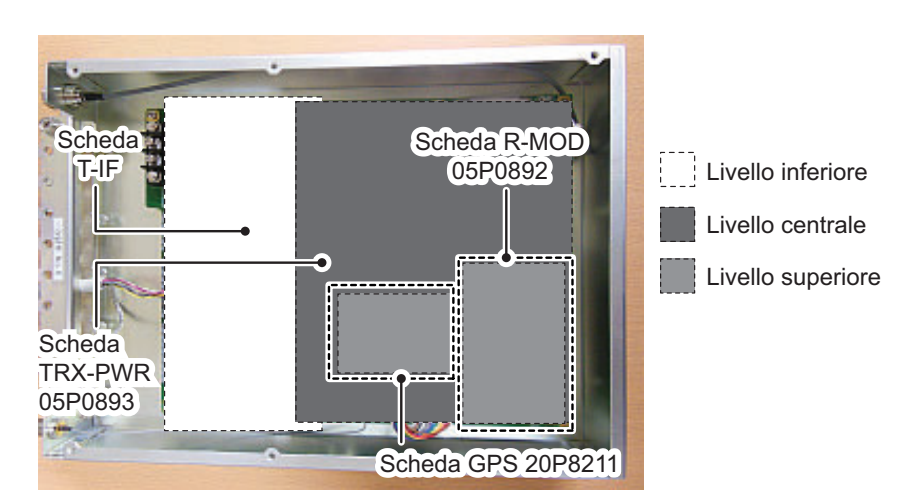

## APPENDICE 4 ELENCO DEI CANALI E CODICI ERI

#### Elenco dei canali VHF in modalità internazionale

| N. canale | Freq.   | Ch No. | Freq.   | Ch No. | Freq.   | Ch No. | Freq.   |
|-----------|---------|--------|---------|--------|---------|--------|---------|
| 1001      | 156.05  | 1065   | 156.275 | 1088   | 157.425 | 2024   | 161.8   |
| 1002      | 156.1   | 1066   | 156.325 | 2001   | 160.65  | 2025   | 161.85  |
| 1003      | 156.15  | 67     | 156.375 | 2002   | 160.7   | 2026   | 161.9   |
| 1004      | 156.2   | 68     | 156.425 | 2003   | 160.75  | 2027   | 161.95  |
| 1005      | 156.25  | 69     | 156.475 | 2004   | 160.8   | 2028   | 162     |
| 6         | 156.3   | 70     | 156.525 | 2005   | 160.85  | 2060   | 160.625 |
| 1007      | 156.35  | 71     | 156.575 | 2007   | 160.95  | 2061   | 160.675 |
| 1018      | 156.9   | 72     | 156.625 | 8      | 156.4   | 2062   | 160.725 |
| 1019      | 156.95  | 73     | 156.675 | 9      | 156.45  | 2063   | 160.775 |
| 1020      | 157     | 74     | 156.725 | 10     | 156.5   | 2064   | 160.825 |
| 1021      | 157.05  | 75     | 156.775 | 11     | 156.55  | 2065   | 160.875 |
| 1022      | 157.1   | 76     | 156.825 | 12     | 156.6   | 2066   | 160.925 |
| 1023      | 157.15  | 77     | 156.875 | 13     | 156.65  | 2078   | 161.525 |
| 1024      | 157.2   | 1078   | 156.925 | 14     | 156.7   | 2079   | 161.575 |
| 1025      | 157.25  | 1079   | 156.975 | 15     | 156.75  | 2080   | 161.625 |
| 1026      | 157.3   | 1080   | 157.025 | 16     | 156.8   | 2081   | 161.675 |
| 1027      | 157.35  | 1081   | 157.075 | 17     | 156.85  | 2082   | 161.725 |
| 1028      | 157.4   | 1082   | 157.125 | 2018   | 161.5   | 2083   | 161.775 |
| 1060      | 156.025 | 1083   | 157.175 | 2019   | 161.55  | 2084   | 161.825 |
| 1061      | 156.075 | 1084   | 157.225 | 2020   | 161.6   | 2085   | 161.875 |
| 1062      | 156.125 | 1085   | 157.275 | 2021   | 161.65  | 2086   | 161.925 |
| 1063      | 156.175 | 1086   | 157.325 | 2022   | 161.7   | 2087   | 161.975 |
| 1064      | 156.225 | 1087   | 157.375 | 2023   | 161.75  | 2088   | 162.025 |

#### Elenco dei canali VHF in modalità USA

| Ch No. | Freq.   | Ch No. | Freq.   | Ch No. | Freq.   | Ch No. | Freq.   |
|--------|---------|--------|---------|--------|---------|--------|---------|
| 1001   | 156.05  | 1065   | 156.275 | 1088   | 157.425 | 2024   | 161.8   |
|        |         | 1066   | 156.325 | 2001   | 160.65  | 2025   | 161.85  |
| 1003   | 156.15  | 67     | 156.375 | 2002   | 160.7   | 2026   | 161.9   |
|        |         | 68     | 156.425 | 2003   | 160.75  | 2027   | 161.95  |
| 1005   | 156.25  | 69     | 156.475 | 2004   | 160.8   | 2028   | 162     |
| 6      | 156.3   | 70     | 156.525 | 2005   | 160.85  | 2060   | 160.625 |
| 1007   | 156.35  | 71     | 156.575 | 2007   | 160.95  | 2061   | 160.675 |
| 1018   | 156.9   | 72     | 156.625 | 8      | 156.4   | 2062   | 160.725 |
| 1019   | 156.95  | 73     | 156.675 | 9      | 156.45  | 2063   | 160.775 |
| 1020   | 157     | 74     | 156.725 | 10     | 156.5   | 2064   | 160.825 |
| 1021   | 157.05  | 75     | 156.775 | 11     | 156.55  | 2065   | 160.875 |
| 1022   | 157.1   | 76     | 156.825 | 12     | 156.6   | 2066   | 160.925 |
| 1023   | 157.15  | 77     | 156.875 | 13     | 156.65  | 2078   | 161.525 |
| 1024   | 157.2   | 1078   | 156.925 | 14     | 156.7   | 2079   | 161.575 |
| 1025   | 157.25  | 1079   | 156.975 | 15     | 156.75  | 2080   | 161.625 |
| 1026   | 157.3   | 1080   | 157.025 | 16     | 156.8   | 2081   | 161.675 |
| 1027   | 157.35  | 1081   | 157.075 | 17     | 156.85  | 2082   | 161.725 |
| 1028   | 157.4   | 1082   | 157.125 | 2018   | 161.5   | 2083   | 161.775 |
|        |         | 1083   | 157.175 | 2019   | 161.55  | 2084   | 161.825 |
| 1061   | 156.075 | 1084   | 157.225 | 2020   | 161.6   | 2085   | 161.875 |
|        |         | 1085   | 157.275 | 2021   | 161.65  | 2086   | 161.925 |
| 1063   | 156.175 | 1086   | 157.325 | 2022   | 161.7   | 2087   | 161.975 |
| 1064   | 156.225 | 1087   | 157.375 | 2023   | 161.75  | 2088   | 162.025 |

Nota: Alimentazione 1 W sul canale CH13 e CH67.

#### Codici ERI

| Codice ERI |           | Codice AIS                                                                         |          |         |
|------------|-----------|------------------------------------------------------------------------------------|----------|---------|
| Codice     | U         | Nome imbarcazione (FN)                                                             | Prima    | Seconda |
| completo   |           |                                                                                    | ciira    | clira   |
| 8000       | <u>No</u> | VESSEL, TYPE UNKNOWN                                                               | 9        | 9       |
| 8010       | <u> </u>  |                                                                                    | /        | 9       |
| 8020       | <u>v</u>  |                                                                                    | 8        | 9       |
| 8022       | <u>v</u>  |                                                                                    |          | 0       |
| 8022       | <br>      | MOTOR TANKER, DRY CARGO AS IF LIQUID (F.G. CEMENT)                                 | 8        | 9       |
| 8030       | V         | CONTAINER VESSEI                                                                   | 7        | 9       |
| 8040       | V         | GAS TANKER                                                                         | 8        | 0       |
| 8050       | ċ         | MOTOR FREIGHTER. TUG                                                               | 7        | 9       |
| 8060       | Č         | MOTOR TANKER, TUG                                                                  | 8        | 9       |
| 8070       | С         | MOTOR FREIGHTER WITH ONE OR MORE SHIPS ALONGSIDE                                   | 7        | 9       |
| 8080       | С         | MOTOR FREIGHTER WITH TANKER                                                        | 8        | 9       |
| 8090       | С         | MOTOR FREIGHTER PUSHING ONE OR MORE FREIGHTERS                                     | 7        | 9       |
| 8100       | С         | MOTOR FREIGHTER PUSHING AT LEAST ONE TANK-SHIP                                     | 8        | 9       |
| 8110       | No        | TUG, FREIGHTER                                                                     | 7        | 9       |
| 8120       | <u>No</u> | TUG, TANKER                                                                        | 8        | 9       |
| 8130       | <u> </u>  | TUG, FREIGHTER, COUPLED                                                            | 3        | 1       |
| 8140       | <u> </u>  | TUG, FREIGHTER/TANKER, COUPLED                                                     | 3        | 1       |
| 8150       | <u> </u>  |                                                                                    | 9        | 9       |
| 8160       | <u></u>   |                                                                                    | 9        | 9       |
| 9162       |           |                                                                                    | 9        | 0       |
| 8163       | <br>      |                                                                                    | 9        | 0       |
| 8170       | <br>      | FREIGHTBARGE WITH CONTAINERS                                                       | 8        | 9       |
| 8180       | V         | TANKBARGE GAS                                                                      | 9        | 0       |
| 8210       | Ċ         | PUSHTOW ONE CARGO BARGE                                                            | 7        | 9       |
| 8220       | <u> </u>  | PUSHTOW, TWO CARGO BARGES                                                          | 7        | 9       |
| 8230       | Č         | PUSHTOW, THREE CARGO BARGES                                                        | 7        | 9       |
| 8240       | Ċ         | PUSHTOW, FOUR CARGO BARGES                                                         | 7        | 9       |
| 8250       | С         | PUSHTOW, FIVE CARGO BARGES                                                         | 7        | 9       |
| 8260       | С         | PUSHTOW, SIX CARGO BARGES                                                          | 7        | 9       |
| 8270       | С         | PUSHTOW, SEVEN CARGO BARGES                                                        | 7        | 9       |
| 8280       | С         | PUSHTOW, EIGHT CARGO BARGES                                                        | 7        | 9       |
| 8290       | C         | PUSHTOW, NINE CARGO BARGES                                                         | 7        | 9       |
| 8310       | <u> </u>  | PUSHTOW, ONE TANK/GAS BARGE                                                        | 8        | 0       |
| 8320       | <u> </u>  | PUSHTOW, 2 BARGES AT LEAST ONE TANKER/GAS BARGE                                    | 8        | 0       |
| 8330       | <u> </u>  | PUSHTOW, 3 BARGES AT LEAST ONE TANKER/GAS BARGE                                    | 8        | 0       |
| 8340       |           | PUSHTOW, 4 BARGES AT LEAST ONE TANKER/GAS BARGE                                    | 8        | 0       |
| 8360       |           | DUSHTOW, S DARGES AT LEAST ONE TANKER/GAS DARGE                                    | 0<br>8   | 0       |
| 8370       | <u> </u>  | DISHTOW, O DARGES AT LEAST ONE TANKER/GAS DARGE                                    | 8        | 0       |
| 8380       | <u> </u>  | PUSHTOW, 7 BARGES AT LEAST ONE TANKER/GAS BARGE                                    | 8        | 0       |
| 8390       | <u> </u>  | PUSHTOW, O DAROES AT LEAST ONE TANKER/GAS BARGE                                    | 8        | 0       |
| 8400       | v         | TUG SINGLE                                                                         | 5        | 2       |
| 8410       | No        | TUG, ONE OR MORE TOWS                                                              | 3        | 1       |
| 8420       | C         | TUG, ASSISTING A VESSEL OR LINKED COMBINATION                                      | 3        | 1       |
| 8430       | V         | PUSHBOAT, SINGLE                                                                   | 9        | 9       |
| 8440       | V         | PASSENGER SHIP, FERRY, CRUISE SHIP, RED CROSS SHIP                                 | 6        | 9       |
| 8441       | V         | FERRY                                                                              | 6        | 9       |
| 8442       | V         | RED CROSS SHIP                                                                     | 5        | 8       |
| 8443       | <u>V</u>  | CRUISE SHIP                                                                        | 6        | 9       |
| 8444       | <u> </u>  | PASSENGER SHIP WITHOUT ACCOMMODATION                                               | 6        | 9       |
| 8450       | V         | SERVICE VESSEL, POLICE PATROL, PORT SERVICE                                        | 9        | 9       |
| 8460       | V         | VESSEL, WORK MAINTENANCE CRAFT, FLOATING DERRICK,<br>CABLE SHIP. BUOY SHIP. DREDGE | 3        | 3       |
| 8470       | С         | OBJECT, TOWED, NOT OTHERWISE SPECIFIED                                             | 9        | 9       |
| 8480       | V         | FISHING BOAT                                                                       | 3        | 0       |
| 8490       | V         | BUNKERSHIP                                                                         | 9        | 9       |
| 8500       | V         | BARGE, TANKER, CHEMICAL                                                            | 8        | 0       |
| 8510       | C         | OBJECT, NOT OTHERWISE SPECIFIED                                                    | 9        | 9       |
| 1500       | <u> </u>  | GENERAL CARGO VESSEL MARITIME                                                      | 7        | 9       |
| 1510       | <u></u>   |                                                                                    | <u> </u> | 9       |
| 1520       | <u></u>   |                                                                                    | + 7      | 9       |
| 1530       | <u>v</u>  |                                                                                    | 8        | 0       |
| 1850       | <u>v</u>  | LIQUITED GAS TAINAER<br>DI FASURE CRAFT LONGER THAN 20 METRES                      | <u>8</u> | 7       |
| 1900       | <br>      | FAST SHIP                                                                          |          | 9       |
| 1910       | V         | HYDROFOIL                                                                          | 4        | 9       |

Nota: I codici ERI 8070, 8440 e 8460 vengono visualizzati in formato abbreviato.

## APPENDICE 5 ABBREVIAZIONI, UNI-TÀ E SIMBOLI

#### Abbreviazioni numeriche

| Abbreviazione | Significato                    | Abbreviazione | Significato |
|---------------|--------------------------------|---------------|-------------|
| 2D            | Posizionamento bidimensionale  | 3rd           | Terzo       |
| 3D            | Posizionamento tridimensionale | 4th           | Quarto      |
| 1st           | Prima                          | 5th           | Quinto      |
| 2nd           | Secondo                        | 6th           | Sesto       |

#### <u>A:</u>

| Abbreviazione | Significato                              | Abbreviazione | Significato               |
|---------------|------------------------------------------|---------------|---------------------------|
| ACK           | Conferma ricezione                       | ANT           | Antenna                   |
| AGE           | Tempo trascorso dall'acquisizione.       | APR           | Aprile                    |
| AIS           | Sistema di identificazione<br>automatico | AtoN          | Supporti alla navigazione |
|               |                                          | AUG           | Agosto                    |
| ALARM         | Allarme                                  | AUTO          | Automatico                |
| ALT           | Altitudine                               |               |                           |

#### <u>B:</u>

| Abbreviazione | Significato             | Abbreviazione | Significato                     |
|---------------|-------------------------|---------------|---------------------------------|
| BAM           | Bridge Alert Management | BRG           | Rilevamento                     |
| BASE          | Stazione base           | BRILL         | Luminosità                      |
| baud          | Velocità in baud        | BS            | Raggio dell'imbarcazione, tasto |
| BCT           | Raggio convoglio        |               | Backspace, stazione base        |

### <u>C:</u>

| Abbreviazione | Significato     | Abbreviazione | Significato                    |
|---------------|-----------------|---------------|--------------------------------|
| СН            | Canale          | CONT          | Contrasto                      |
| COG           | Rotta terrestre | CPU           | Unità di elaborazione centrale |
| COM, COMM     | Comunicazione   |               |                                |

#### <u>D:</u>

| Abbreviazione | Significato        | Abbreviazione | Significato                                               |
|---------------|--------------------|---------------|-----------------------------------------------------------|
| D2D           | Differenziale e 2D | DGNSS         | GNSS differenziale                                        |
| D3D           | Differenziale e 3D | DGPS          | GPS differenziale                                         |
| DATE          | Data               | DIFF          | Differenza                                                |
| DAY           | Giorno             | DISP          | Display                                                   |
| DEC           | Dicembre           | DNGR          | Pericolo                                                  |
| DEL           | Elimina            | DOP           | Indice di precisione della localizzazione della posizione |
| DEST          | Destinazione       | DPTH          | Profondità                                                |
| DG            | Merci pericolose   | DSC           | Chiamata selettiva digitale                               |

## <u>E:</u>

| Abbreviazione | Significato                                                                               | Abbreviazione | Significato                                                                   |
|---------------|-------------------------------------------------------------------------------------------|---------------|-------------------------------------------------------------------------------|
| E             | Est                                                                                       | ENI           | Numero ENI (Unique European<br>Vessel Identification Number).                 |
| EA            | Estensione A                                                                              | ENT           | Invio                                                                         |
| EB            | Estensione B                                                                              | EPIRB         | Emergency Position Indicating<br>Radio Beacon                                 |
| EC            | Estensione C                                                                              | EPFS          | Sistema elettronico di                                                        |
| ECDIS         | Sistema di informazioni e<br>visualizzazione di carte<br>nautiche elettroniche<br>(ECDIS) |               | localizzazione posizione                                                      |
| EMMA          | Sistema European<br>Multiservice<br>Meteorological                                        | ERI           | Codice ERI (Electronic Reporting<br>International) (tipo di<br>imbarcazione). |
|               | Awareness                                                                                 | ESC           | Uscita                                                                        |
|               |                                                                                           | ETA           | Ora di arrivo prevista                                                        |
|               |                                                                                           | EXT           | Esterno                                                                       |

## <u>F:</u>

| Abbreviazione | Significato              | Abbreviazione | Significato |
|---------------|--------------------------|---------------|-------------|
| FEB           | Febbraio                 | FL            | Alluvione   |
| FI            | Incendio boschivo        | FO            | Nebbia      |
| FIX           | Localizzazione posizione | FUNC          | FUNCTION    |

### <u>G:</u>

| Abbreviazione | Significato                           | Abbreviazione | Significato                       |
|---------------|---------------------------------------|---------------|-----------------------------------|
| GNSS          | Global Navigation Satellite<br>System | GPS           | Sistema di posizionamento globale |
|               |                                       |               | •                                 |

## <u>H:</u>

| Abbreviazione | Significato                       | Abbreviazione | Significato            |
|---------------|-----------------------------------|---------------|------------------------|
| Н             | Altezza                           | HI            | Alto                   |
| HDG           | Rotta                             | HS            | Sostanze pericolose    |
| HDT           | Data in input/output (rotta vera) |               | (applicabile ad AIS)   |
| HECT          | Ettometro                         | HSC           | Unità ad alta velocità |
|               |                                   |               | (High Speed Craft)     |

<u>|:</u>

| Abbreviazione | Significato                                    | Abbreviazione | Significato                               |
|---------------|------------------------------------------------|---------------|-------------------------------------------|
| ID            | Identificazione                                | INFO          | Informazioni                              |
| IEC           | International Electrotechni-<br>cal Commission | INT           | Interno                                   |
| IF            | Interfaccia                                    | I/O           | Input/Output                              |
| IFM           | Messaggio funzione<br>internazionale           | IP            | Protocollo Internet (indirizzo).          |
| IMO           | Organizzazione marittima mondiale              | ISO           | Organizzazione standard<br>internazionali |

<u>J:</u>

| Abbreviazione | Significato | Abbreviazione | Significato |
|---------------|-------------|---------------|-------------|
| JAN           | Gennaio     | JUN           | Giugno      |
| JUL           | Luglio      |               |             |

<u>L:</u>

| Abbreviazione | Significato                                               | Abbreviazione | Significato            |
|---------------|-----------------------------------------------------------|---------------|------------------------|
| L             | Basso, sinistra                                           | LO            | Basso                  |
| LAN           | Local Area Network                                        | LOG           | Log                    |
| LAT           | Latitudine                                                | LON           | Longitudine            |
| LC            | Lunghezza convoglio                                       | LR            | Lunga portata          |
| LCD           | Liquid Crystal Display (Dis-<br>play a cristalli liquidi) | LS            | Lunghezza imbarcazione |
| L/L           | Latitudine/longitudine                                    | LT            | Ora locale             |
| LL            | Latitudine/longitudine                                    |               |                        |

### <u>M:</u>

| Abbreviazione | Significato              | Abbreviazione | Significato                                 |
|---------------|--------------------------|---------------|---------------------------------------------|
| MAR           | Marzo                    | MMSI          | Numero di identità servizi mobili marittimi |
| MAX           | Massimo                  | MP            | Inquinanti marini                           |
| MAY           | Maggio                   |               | (applicabile ad AIS)                        |
| MENU          | Menu                     | MPU           | Unità di micro-elaborazione                 |
| MIN           | Minimo                   | MSG           | Messaggio                                   |
| MKD           | Minimum Keyboard Display | MOB           | Uomo in mare                                |

## <u>N:</u>

| Abbreviazione      | Significato          | Abbreviazione | Significato |
|--------------------|----------------------|---------------|-------------|
| Ν                  | Nord                 | NIGHT         | Notte       |
| NAME               | Nome                 | NG            | No Good     |
| NAV                | Navigazione          | NO.           | Numero      |
| Stato di navigazi- | Stato di navigazione | NOV           | Novembre    |
| one                |                      |               |             |
| NE                 | Nord-Est             | NW            | Nord-Ovest  |

<u>0:</u>

| Abbreviazione | Significato | Abbreviazione | Significato                          |
|---------------|-------------|---------------|--------------------------------------|
| OCT           | Ottobre     | ON            | Attivo                               |
| OFF           | Disattivo   | OS            | Altre sostanze, propria imbarcazione |
| OK            | 0.K.        |               | -                                    |

<u>P:</u>

| Abbreviazione | Significato             | Abbreviazione | Significato   |
|---------------|-------------------------|---------------|---------------|
| PA            | Precisione posizione    | PORT          | Sinistra      |
| PI            | Indicatore di posizione | POSN          | Posizione     |
| PLL           | Loop a fase bloccata    | PWR           | Alimentazione |

### <u>R:</u>

| Abbreviazione | Significato                  | Abbreviazione | Significato             |
|---------------|------------------------------|---------------|-------------------------|
| RA            | Pioggia                      | ROM           | Memoria di sola lettura |
| RAIM          | Receiver Autonomous          | ROM(M)        | ROM (monitor)           |
|               | Integrity Monitoring         | ROM(T)        | ROM (transponder)       |
| RAIN          | Pioggia                      | ROT           | Velocità di virata      |
| RAM           | Memoria ad accesso casuale   | RSSI          | Indicazione potenza     |
| RAM(M)        | RAM (monitor)                |               | segnale ricevuto        |
| RAM(T)        | RAM (transponder)            | RTA           | Ora di arrivo richiesta |
| RFM           | Messaggio funzione regionale | RX            | Ricezione               |
| RNG           | Portata                      |               | •                       |

<u>S:</u>

| Abbreviazione | Significato                                             | Abbreviazione | Significato            |
|---------------|---------------------------------------------------------|---------------|------------------------|
| S             | Sud                                                     | SFI           | ID funzione di sistema |
| SAR           | Ricerca e soccorso                                      | SIM           | Simulazione            |
| SART          | Transponder radar di ricerca e soccorso                 | SN            | Neve e ghiaccio        |
| SART ACT.     | SART attivo                                             | SOG           | Velocità terrestre     |
| SE            | Sud-Est                                                 | SOLAS         | Safety Of Life At Sea  |
| SEP           | Settembre                                               | STW           | Velocità in acqua      |
| SET           | Impostazione, ad esempio, im-                           | SW            | Sud-Ovest, scambiare   |
|               | postazione deviazione o im-<br>postazione di un valore) | SYNC          | Sincronizzazione       |

<u>T:</u>

| Abbreviazione | Significato                   | Abbreviazione | Significato                 |
|---------------|-------------------------------|---------------|-----------------------------|
| TEST          | Test                          | TOW           | Imbarcazione impegnata in   |
|               |                               |               | operazioni di trascinamento |
| TH            | Temporale                     | TRANS         | Transizione                 |
| TI            | Indicatore velocità di virata | TRX           | Ricevitore                  |
| TIME          | Ora                           | ТХ            | Trasmissione                |

<u>U:</u>

| Abbreviazione | Significato       | Abbreviazione | Significato                |
|---------------|-------------------|---------------|----------------------------|
| UN/LOADED     | LOADED o UNLOADED | UTC           | Universal Coordinated Time |
|               |                   |               |                            |

<u>V:</u>

| Abbreviazione | Significato         | Abbreviazione | Significato                 |
|---------------|---------------------|---------------|-----------------------------|
| VHF           | Very High Frequency | VSWR          | Voltage Standing Wave Ratio |
|               |                     |               |                             |

<u>W:</u>

| Abbreviazione | Significato  | Abbreviazione | Significato          |
|---------------|--------------|---------------|----------------------|
| А             | Ovest, ampio | WI            | Vento                |
| AVVISO        | Avviso       | WIG           | Ala in effetto suolo |

#### <u>Unità</u>

| Abbreviazione | Unità              | Abbreviazione      | Unità                        |
|---------------|--------------------|--------------------|------------------------------|
| 0             | gradi              | kn                 | nodi                         |
| 0             | gradi              | kbps               | kilo bit al secondo          |
| bps           | bit al secondo     | l/m <sup>2</sup> h | litro per metro quadrato ora |
| cm            | centimetro         | m                  | metro                        |
| cm/h          | centimetro all'ora | min                | minuti                       |
| dm            | decimetro          | msec               | millisecondo                 |
| hr            | ore                | NM                 | miglia nautiche              |
| km            | chilometri         | S                  | secondi                      |
| km/h          | chilometri orari   |                    |                              |

### <u>Simboli</u>

| Simbolo          | Descrizione                           | Symbol                | Description                |
|------------------|---------------------------------------|-----------------------|----------------------------|
| $\searrow$       | Simbolo della propria<br>imbarcazione | $\diamond$            | AtoN AIS (fisico)          |
|                  | Target selezionato                    |                       | AtoN AIS (virtuale)        |
| $\bigtriangleup$ | Target non selezionato                | $\otimes$             | AIS SART/AIS MOB/EPIRB AIS |
| <b>B</b>         | Stazione base AIS                     | $\widehat{\boxtimes}$ | Imbarcazione SAR           |
| 经                | Aereo SAR                             |                       |                            |

#### SPECIFICHE DEL TRANSPONDER U-AIS FA-170

#### 1 UNITÀ TRANSPONDER

- 1.1 Frequenza TX/RX Da 156.025 MHz a 162.025 MHz
- 1.2 Potenza di uscita 1 W o 12,5 W (selezionabile)
- 1.3 Impedenza 50 ohm
- 1.4 Ricevitore DSC CH70 fisso, 156.525 MHz
- 1.5 Larghezza di banda 25 kHz

#### 2 MONITOR

- 2.1 Schermo LCD a colori da 4,3", 480 x 272 punti (WQVGA)
- 2.2 Controllo luminosità 18 fasi
- 2.3 Distanza visibile 0,7 m nominale
- 2.4 Volume segnalatore Da 75 a 85 dB (A)

#### 3 RICEVITORE GPS

- 3.1 Frequenza di ricezione 1575,42 MHz
- 3.2 Codice registrazione Codice C/A
- 3.3 Numero di canali 12 canali paralleli, 12 satelliti
- 3.4 Precisione (dipendente dall'attività ionosferica e dal multipercorso) GPS 13 m max. (2drms, HDOP < 4) DGPS 5 m max. (2drms, HDOP < 4)</li>
   3.5 Velocità di traccia 1000 kn
- 3.6 Tempo di localizzazione posizione Avvio a caldo: 12 s. Avvio a freddo: 90 s
  3.7 Intervallo aggiornamento
- posizionetipicamente 1 secondo3.8Ricezione dati DGPSRTCM SC-104 Ver -2.1

#### 4 INTERFACCIA

| 4.1 | Numero di porte |                                                          |
|-----|-----------------|----------------------------------------------------------|
|     | Seriale         | 6 porte, IEC61162-1 Ed.4 o IEC61162-2 Ed.1               |
|     | Input sensore   | 3 porte, IEC61162-1 Ed.4, 4800 bps                       |
|     | I/O allarme     | 1 porta, chiusura contatto (chiuso normale o aperto)     |
|     | LAN             | 1 porta, Ethernet, 100Base-TX, connettore RJ45, MDI/MDIX |
|     |                 | automatico, per IEC61162-450 Ed.1                        |
|     | Input BLUESIGN  | 1 porta, contatto relè                                   |
| 4.2 | Output di dati  | IEC61162-1/2/450                                         |
|     | Input           | ABM, ACA, ACK, ACM, ACN, AIQ, AIR, BBM, DTM, EPV, GBS,   |
|     |                 | GGA, GLL, GNS, HBT, HDT, LRF, LRI, OSD, PIWWIVD,         |
|     |                 | PIWWSPW, PIWWSSD, PIWWVSD, RMC, ROT, SPW, SSD, THS,      |
|     |                 | VBW, VSD, VTG                                            |

### FURUNO

|                                                | Uscita                    | ABK, ACA, ACS, ALC, ALF, ALR, ARC, EPV, HBT, LR1, LR2, LR3,<br>LRF, LRI, NAK, PIWWIVD, PIWWSPR, PIWWSSD, PIWWVSD,<br>SSD, TRL, TXT, VER, VDM, VDO, VSD |
|------------------------------------------------|---------------------------|----------------------------------------------------------------------------------------------------|
| 4.4                                            | Dati proprietari (solo ou | tput)                                                                                                    |
|                                                | PFEC                      | LBK, Alcmd, idatr, ident, idfnc, pidat, pireq                                                                                                    |
| 4.5                                            | Gruppo di trasmissione    | IEC61162-450                                                                                                    |
|                                                | Input                     | MISC, TGTD, SATD, NAVD, PROP                                                                                                    |
|                                                | Output                    | Arbitrario (valore predefinito: TGTD)                                                                                                    |
| 4.6                                            | Funzione di rete (tranne  | IEC61162-450)                                                                                                    |
|                                                | Formato dati              | SNMP, HTTP, Syslog, Furuno Management Protocol (FMP)                                                                                                   |
|                                                | Data sentences            | simile ai dati 4.2                                                                                                    |
| 5                                              | ALIMENTAZIONE             |                                                                                                    |
| 3.1                                            | Unità transponder         | 12-24 VCC: 6-3 A                                                                                                    |
| 3.2                                            | Monitor                   | 12 VCC: 0,3 A max. (fornito dall'unità transponder)                                                                                                    |
| 3.3 Unità alimentatore CA/CC (PR-240, opzione) |                           | CC (PR-240, opzione)                                                                                                    |
|                                                |                           | 100-115/200-230 VCA, 1 fase, 50/60 Hz                                                                                                    |
|                                                |                           |                                                                                                    |

#### 6 CONDIZIONI AMBIENTALI

| 6.1 | Temperatura ambiente |                                                      |
|-----|----------------------|------------------------------------------------------|
|     | Antenna GPS/VHF      | Da -30°C a +70°C (immagazzinaggio: da -30°C a +85°C) |
|     | Altre unità          | Da -15 °C a +55°C                                    |
| 6.2 | Umidità relativa     | 93% o meno a +40°C                                   |
| 6.3 | Grado di protezione  |                                                      |
|     | GPS/VHF antenna      | IP56                                                 |
|     | Transponder unit     | IP20, IP22 (montaggio su paratia)                    |
|     | Monitor unit         | IP22, IP35 (opzione)                                 |
|     | Connettore pilota    | IP22 (pannello frontale), IPX0 (telaio)              |
| 6.4 | Vibrazione           | IEC 60945 Ed.4                                       |
|     |                      |                                                      |

#### 7 COLORE UNITÀ

| 7.1 | GPS/VHF antenna     | N9.5 |
|-----|---------------------|------|
| 7 0 | Transponder/monitor |      |

- 7.2 Transponder/monitor N2.5
- 7.3Pilot plug unitN2.5

# INDICE

#### Α

| Accensione e spegnimento                 | 1-2    |
|------------------------------------------|--------|
| attivazione                              | 2-1    |
| dati statici                             | 2-8    |
| immissione dei dati relativi al viaggio  | 2-3    |
| impostazione della differenza di orario. |        |
|                                          | , 2-24 |
| messaggio di avviso EMMA                 | 2-21   |
| messaggio di testo                       | 2-14   |
| messaggio ETA                            | 2-17   |
| messaggio RTA                            | 2-19   |
| messaggio sul livello dell'acqua         | 2-22   |
| messaggio sul numero di persone          | 2-20   |
| selezione della modalità                 | 2-2    |
| ALERT LIST                               | 3-7    |
| ALERT LOG                                | 3-7    |
|                                          |        |

## **C** Canali

| Canali                           |                |
|----------------------------------|----------------|
| impostazione                     | 1-25           |
| visualizzazione                  | 1-25           |
| Cancellazione del contenuto de   | ella memoria   |
|                                  | 3-9            |
| Contrasto                        | 1-3            |
| Controlli                        | 1-1            |
| D                                |                |
| Descrizione del sistema          | iii            |
| Diagnostica                      |                |
| log di attivaziona/diaattivazion | o troomioniono |

| log di attivazione/disattivazione trasm | hissione |
|-----------------------------------------|----------|
|                                         | 3-6      |
| test del monitor                        | 3-3      |
| test della comunicazione VHF            | 3-5      |
|                                         |          |

#### Ε

| Elenco | (target) pericolosi | 1-16, | 2-11  |
|--------|---------------------|-------|-------|
| Elenco | dei target          | 1-15  | , 2-9 |

#### I

Impostazioni iniziali

| AIS interno                  | 2-23 |
|------------------------------|------|
| classe A                     | 1-32 |
| Impostazioni predefinite     | 3-9  |
| Indicazione di test AIS-SART | 3-10 |

#### М

| Manutenzione                             | 3-1     |
|------------------------------------------|---------|
| Menu                                     |         |
| immissione di dati alfanumerici          | 1-6     |
| selezione di un'opzione                  | 1-6     |
| Messaggi                                 |         |
| avviso EMMA (AIS interno)                | .2-21   |
| ETA (AIS interno)                        | .2-17   |
| finestra popup dei messaggi ricevuti     | .1-23   |
| invio messaggio di testo, classe A       | .1-21   |
| livello dell'acqua (AIS interno)         | .2-22   |
| ricezione di messaggi di testo, classe A |         |
|                                          | .1-23   |
| RTA (AIS interno)                        | .2-19   |
| Messaggio di avviso EMMA (AIS interno)   | )       |
|                                          | .2-21   |
| Messaggio ETA (AIS interno)              | .2-16   |
| Messaggio RTA (AIS interno)              | .2-19   |
| Messaggio sul numero di persone (AIS ir  | iterno) |
|                                          | .2-20   |
| Modalità di lunga portata                | .1-29   |
| Monitor GPS                              | 3-8     |

#### Ν

| 14                                       |      |
|------------------------------------------|------|
| NAV STATUS                               |      |
| immissione dei dati relativi al viaggio. | 1-8  |
| Notifiche                                | 1-11 |
| messaggi ricevuti                        | 1-11 |
| rilevamento di collisioni                | 1-12 |
| segnalatore di allarme                   | 1-11 |
|                                          |      |

#### R

| Regolazione luminosità   | 1-3 |
|--------------------------|-----|
| Risoluzione dei problemi | 3-2 |
| S                        |     |

| <b>S</b>                   |            |
|----------------------------|------------|
|                            | 4 4        |
|                            |            |
| guida tasti                |            |
| icone                      | 1-4        |
| Schermata ALERT            | 1-20       |
| Schermata del plotter      | 1-13       |
| Sostituzione del fusibile  | 3-2        |
| Stato del sensore          | 3-9        |
| Stato di allarme           | 3-7        |
| Suono dei tasti            |            |
| attivazione/disattivazione | 1-29       |
| Т                          |            |
| Tasto DISP                 | 1-12       |
| Tasto MENU                 | 1-5        |
| Tasto NAV STATUS           | . 1-8, 2-3 |
| Test del monitor           | 3-3        |

| V                                   |    |
|-------------------------------------|----|
| Visualizzazione dei dati statici1-1 | 19 |